## BAB I PENGENALAN ALAT UKUR

#### Tujuan

Tujuan dari praktikum ini adalah sebagai berikut:

- a. Mahasiswa mampu menjabarkan fungsi dari alat ukur tanah dan pemetaan wilayah beserta bagian-bagiannya
- b. Mahasiswa mampu mendeskripsikan kelemahan dan keunggulan alat ukur tanah
- c. Mahasiswa dapat menggunakan dengan benar alat-alat ilmu ukur tanah.
- d. Mahasiswa dapat mandiri mencari informasi tambahan tentang perkembangan teknologi alat-alat pengukuran tanah.

#### Dasar konsep

Pengukuran merupakan suatu aktifitas dan atau tindakan membandingkan suatu besaran yang belum diketahui nilainya atau harganya terhadap besaran lain yang sudah diketahui nilainya, misalnya dengan besaran standar (SI atau SNI). Alat pembandingnya disebut sebagai alat ukur.Kegiatan pengukuran banyak sekali dilakukan dalam bidang pertanahan (agraria), teknik sipil atau industri.Alat ukurnya pun banyak sekali jenisnya, tergantung dari banyak faktor, misalnya objek yang diukur serta hasil yang di inginkan.

Ilmu ukur tanah adalah bagian dari ilmu geodesi yang mempelajari cara-cara pengukuran di permukaan bumi dan di bawah tanah untuk berbagai keperluan seperti pemetaan dan penentuan posisi relatif pada daerah yang relatif sempit sehingga unsur kelengkungan permukaan buminya dapat diabaikan (Basuki, 2012).Menurut Wongsotjitro (1980), arti melakukan pengukuran tanah adalah menentukan unsur-unsur (jarak dan sudut) titik yang ada di suatu daerah dalam jumlah yang cukup, sehingga daerah tersebut dapat digambar dengan skala tertentu.

Ilmu ukur tanah memiliki tiga unsur yang harus diukur di lapangan, yaitu: jarak antara dua titik, beda tinggi dan sudut arah. Pengukuran yang dilakukan dengan menggunakan alat ukur sederhana sering disebut pula dengan istilah pengukuran secara langsung karena hasilnya dapat diketahui sesaat setelah selesai pengukuran.Sebagai contoh alat tersebut adalah pita ukur, bak ukur, yalon dan abney level. Selain alat ukur sederhana terdapat alat lain yang digunakan untuk pengukuran dilapangan yang dikenal dengan tacheometer. Tacheometer merupakan alat pengukuran cepat yang dilengkapi oleh peralatan optis, misalnya lensa sehingga dapat melakukan pengukuran secara optis. Sebagai contoh adalah compass survey, waterpass dan theodolit.

Penggunaan dan perlakuan seorang surveyor terhadap alat merupakan hal yang penting dan harus diperhatikan.Penggunaan alat yang tidak tepat dapat mengakibatkan hasil pengukuran yang salah.Cara perawatannya pun harus diperhatikan agar alat ukur tanah tidak rusak.Alat ukur tanah merupakan alat-alat yang harganya cukup mahal. Penguasaan mengenai bagian-bagian dari masing-masing alat tersebut penting, sebab akan berpengaruh dengan kemampuan si pengukur dalam mengoperasikan alat tersebut nantinya. Oleh karena itu, praktikum mengenai "Pengenalan Alat" dilakukan agar bagianbagian dan fungsi dari alat ukur wilayah dapat diketahui

#### Alat dan Bahan

Alat-alat yang akan digunakan dalam praktikum ilmu ukur tanah dan pemetaan wilayah adalah sebagian berikut:

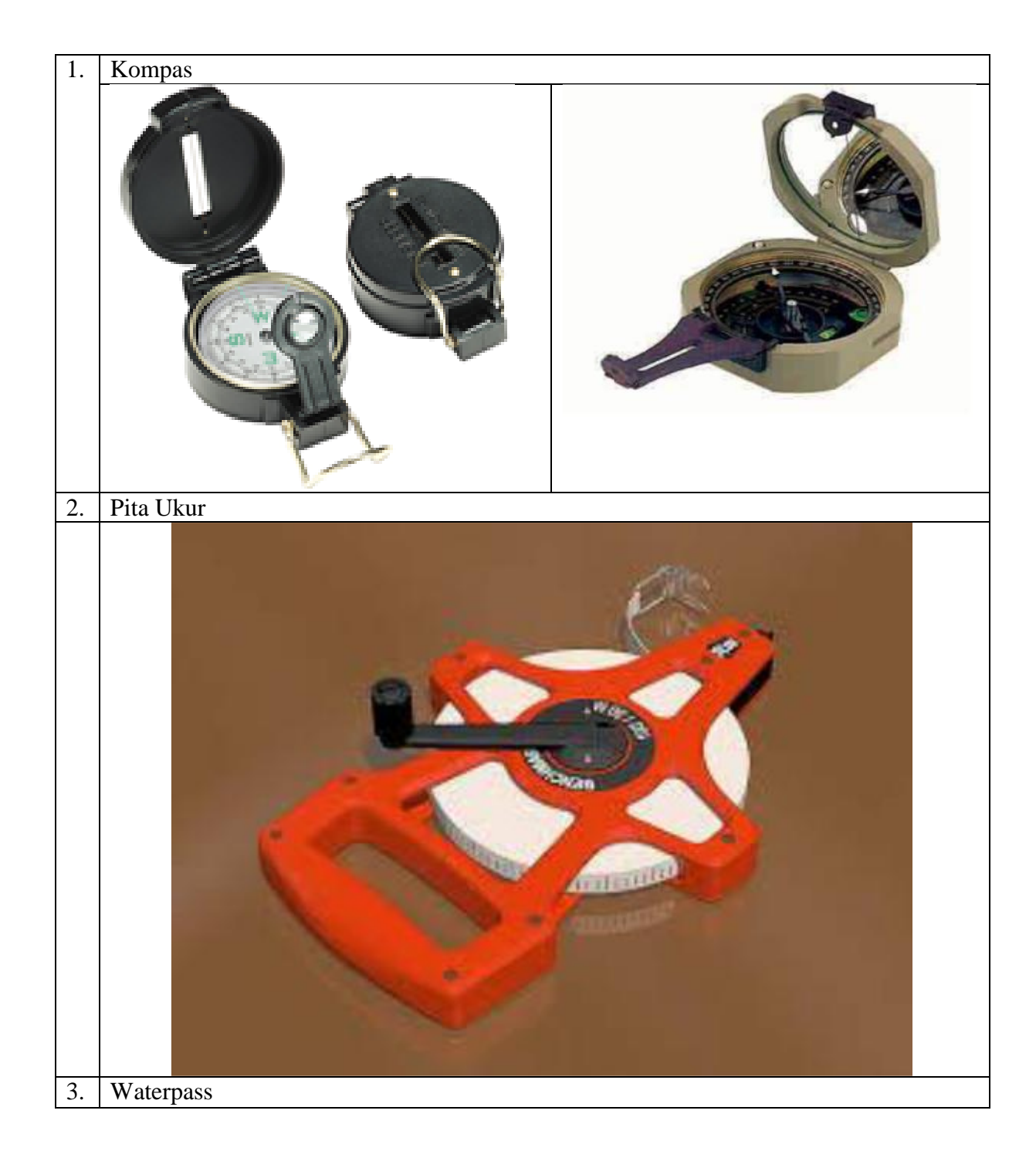

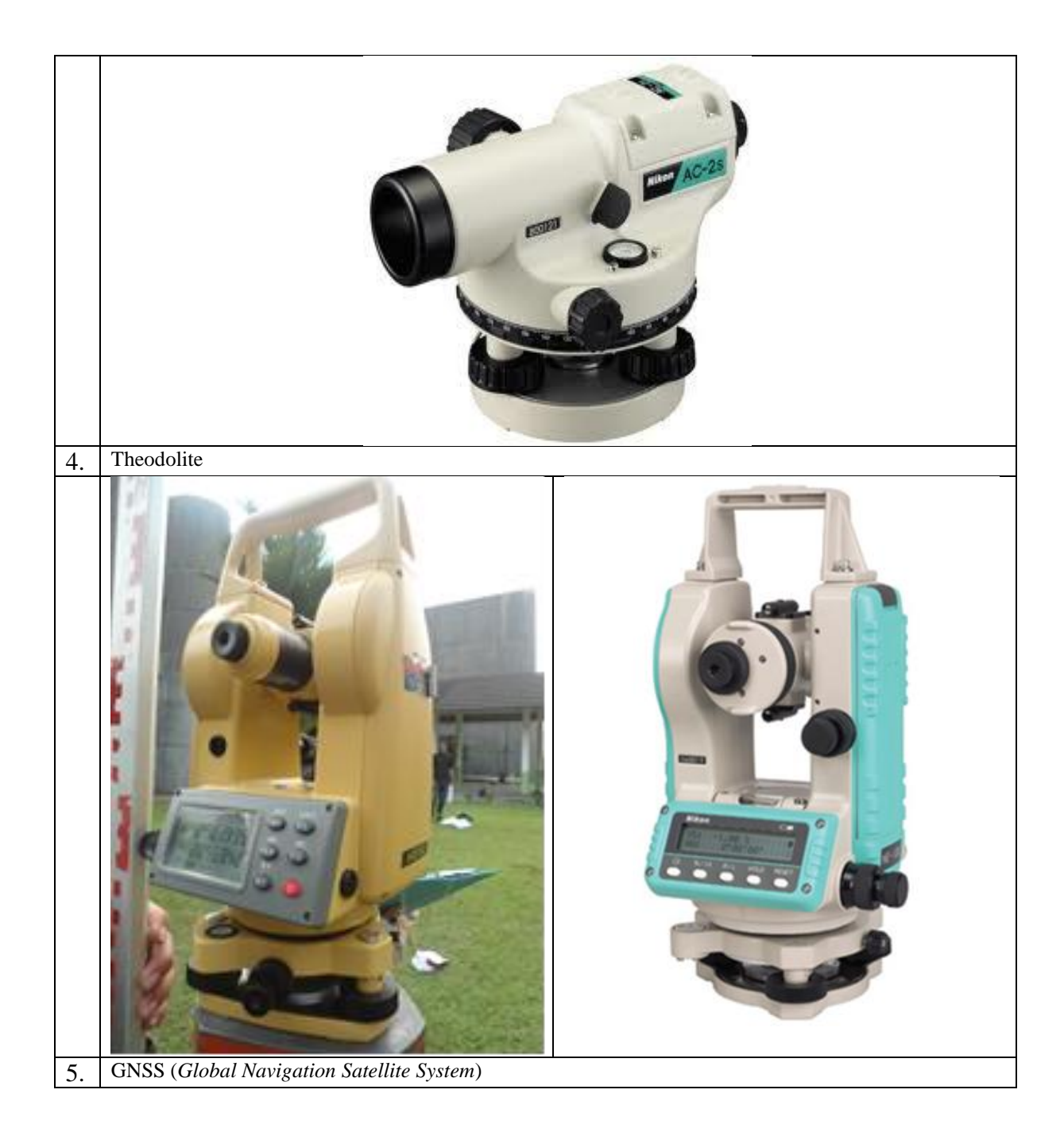

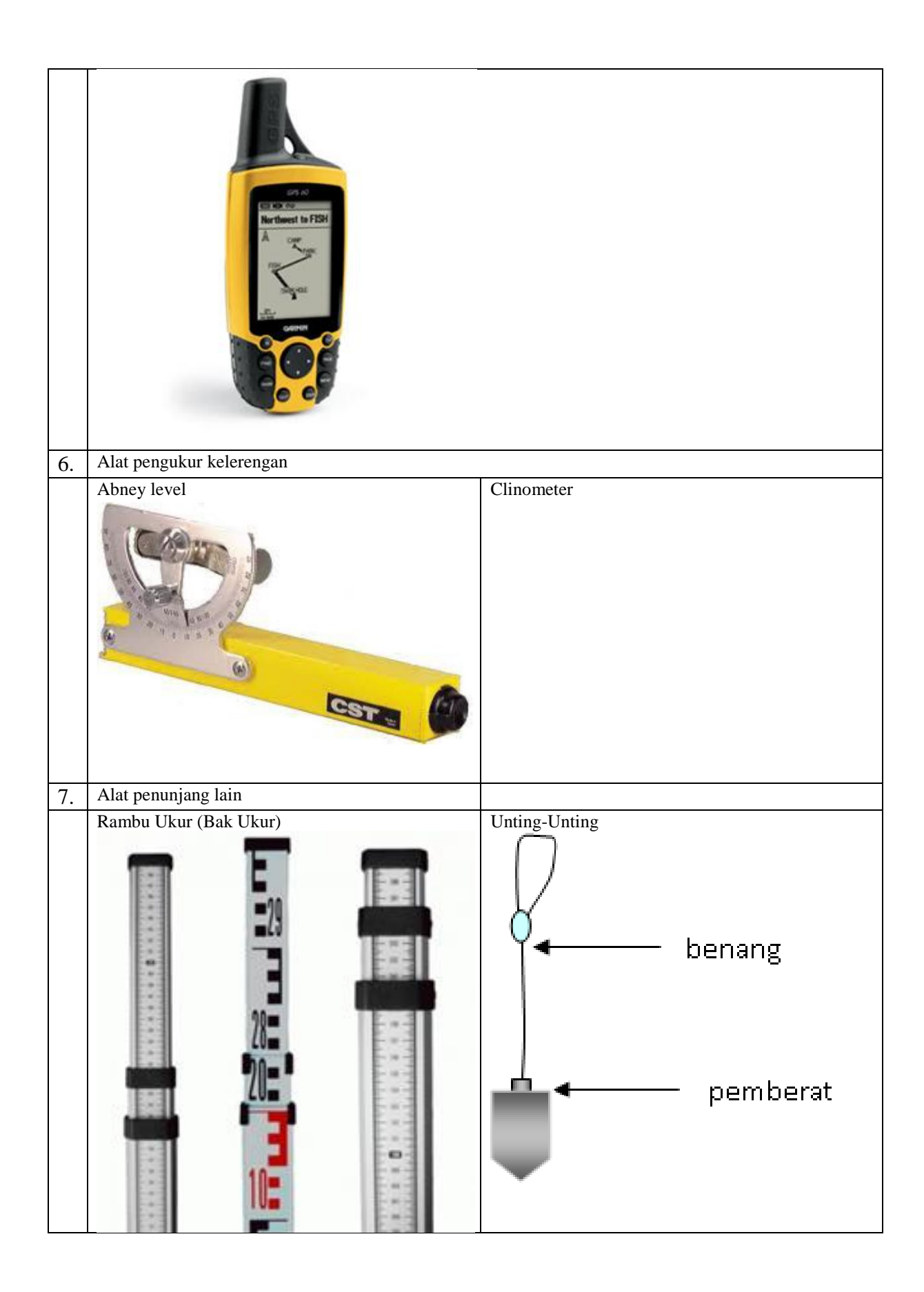

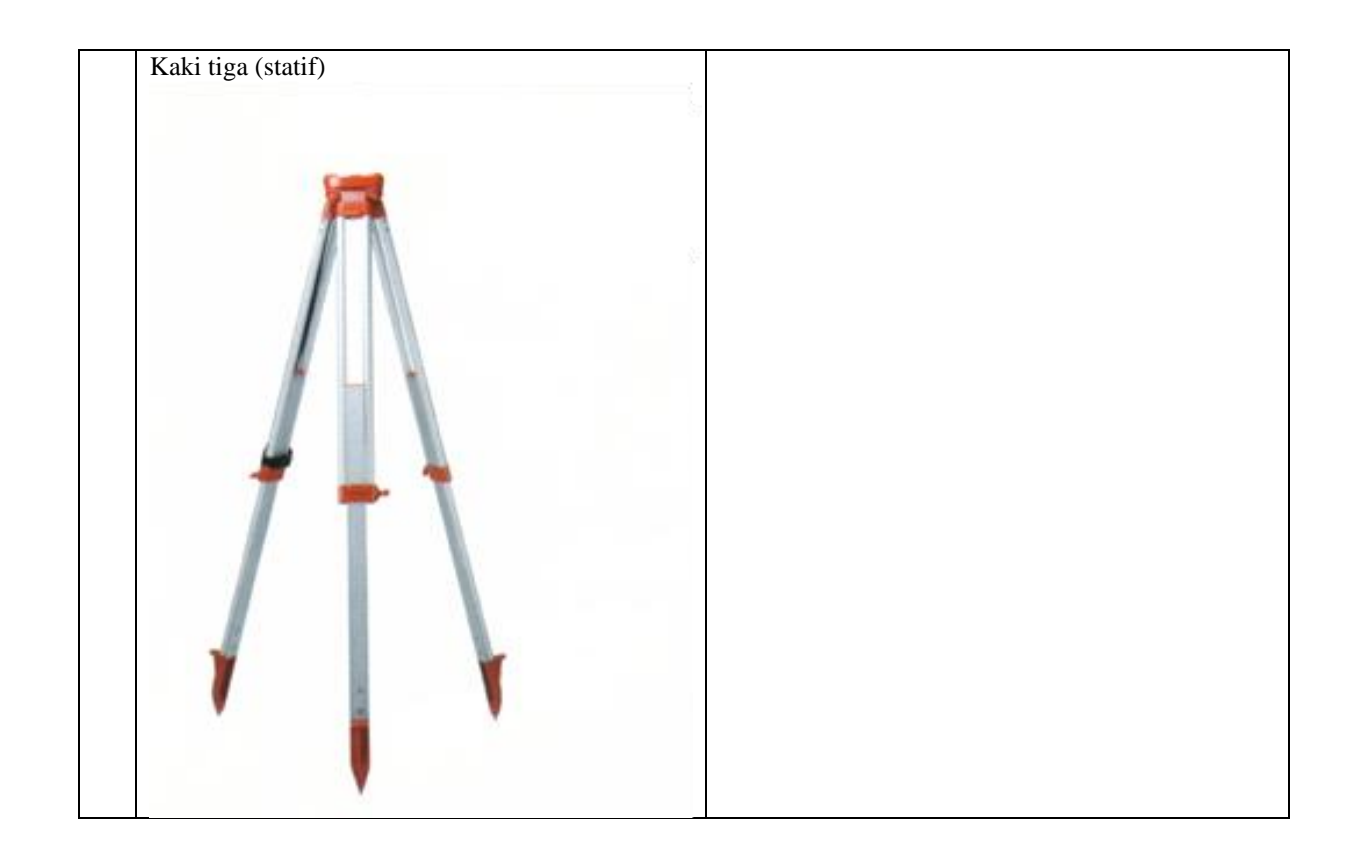

## Metode

- a. Pengertian alat dan cara penggunaaannya akan dijelaskan oleh pembimbing praktikum.
- b. Menggambar alat-alat tersebut lengkap dengan keterangan detail dan fungsinya.
- c. Carilahreferensi lain untuk menambah keterangan dari gambar tersebut.
- d. Pada pertemuan ke-2, setiap kelompok menerangkan hasil pekerjaannya dan didampingi pembimbing praktikum ketika praktikan kurang faham.

## BAB II ILMU UKUR TANAH

#### Tujuan

Tujuan dari praktikum ini adalah sebagai berikut:

- a. Mahasiswa mampu menjelaskan satuan unit pengukuran tanah (jarak, sudut vertikal, sudut horizontal, keliling dan luas)
- b. Mahasiswa mampu mendeskripsikan cara-cara konversi unit-unit pengukuran tanah
- c. Mahasiswa dapat melakukan penghitungan data pengukuran tanah.

#### Dasar konsep

Ilmu ukur tanah adalah bagian rendah dari ilmu Geodesi, yang merupakan suatu ilmu yang mempelajari ukuran dan bentuk bumi dan menyajikannya dalam bentuk tertentu. Ilmu Geodesi ini berguna bagi pekerjaan perencanaan yang membutuhkan data-data koordinat dan ketinggian titik lapangan.

Berdasarkan ketelitian pengukurannya, ilmu Geodesi terbagi atas dua macam, yaitu :

- 1. *Geodetic Surveying*, yaitu suatu survey yang memperhitungkan kelengkungan bumi atau kondisi sebenarnya. *Geodetic Surveying* ini digunakan dalam pengukuran daerah yang luas dengan menggunakan bidang hitung yaitu bidang lengkung (bola/*ellipsoid*).
- 2. *Plane Surveying*, yaitu suatu survey yang mengabaikan kelengkungan bumi dan mengasumsikan bumi adalah bidang datar. *Plane Surveying* ini digunakan untuk pengukuran daerah yang tidak luas dengan menggunakan bidang hitung yaitu bidang datar.

Dalam praktikum ini kita memakai *Plane Surveying* (Ilmu Ukur Tanah). Ilmu Ukur tanah dianggap sebagai disiplin ilmu, teknik dan seni yang meliputi semua metoda untuk pengumpulan dan pemrosesan informasi tentang permukaan bumi dan lingkungan fisik bumi yang menganggap bumi sebagai bidang datar, sehingga dapat ditentukan posisi titik-titik di permukaan bumi. Dari titik yang telah didapatkan tersebut dapat disajikan dalam bentuk peta.

Dalam prakteknya, perbedaan ilmu Geodesi dan Ilmu Ukur Tanah terletak pada metoda hitungan yang digunakan, Luas daerah yang di ukur dan di petakan, serta tingkat ketelitian ukuran yang di perlukan. Sedangkan dasar-dasar metoda pengukuran yang digunakan, pada dasarnya hampir sama.

Sehingga dengan demikian dalam prosedur pengukuran tanah datar (Ilmu Ukur Tanah) yang memerlukan ketelitian tinggi untuk suatu proyek, dapat saja digunakan metoda-metoda ilmu Geodesi.

Ilmu ukur tanah memiliki tiga unsur yang harus diukur di lapangan, yaitu: jarak antara dua titik, beda tinggi dan sudut arah. Pengukuran lapangan harus didasarkan atas konsep yang benar dan latihan pengukuran/analisis data jarak, sudut arah, dan sudut vertical (beda tinggi). Oleh karena itu praktikum kali ini akan lebih pada penyelesaian penghitungan/analisi data pada suatu contoh kasus.

#### Alat dan Bahan

Alat dan bahan yang akan digunakan dalam praktikum ini adalah sebagian berikut:

- 1. Pertanyaan-pertanyaan kasus yang harus diselesaikan
- 2. Alat tulis

#### Metode

- a. Pengertian unit jarak, beda tinggi dan sudur akan dijelaskan oleh pembimbing praktikum.
- b. Pembimbing praktikum akan memberikan soal hitungan untuk sudur arah, beda tinggi dan penghitungan luas.
- c. Praktikan mendiskusikan cara-cara analisis contoh kasus yang diberikan oleh pembimbing praktikum dan menyelesaikannya, serta membuatnya dalam laporan

**Contoh Soal (bisa ditambah oleh pembimbing praktikum) :** 1. Nyatakan 1,98 radian dalam ukuran derajat ! 2. Nyatakan 82 derajat dalam ukuran radian ! 3. Nyatakan 56° 18' 45" ke dalam ukuran sentisimal 4. Nyatakan 131<sup>9</sup>36<sup>cg</sup>78<sup>cc</sup> ke dalam ukuran seksagesimal 5. Nyatakan 1,88 Radian ke dalam ukuran seksagesimal 6. Jika sudut jurusan dari titik P ke Q mempunyai harga sinus negatif dan cosinus positif, tentukan arah titik Q tersebut dengan gambar ! 7. Diketahui a. A (+15602,75; -80725,88) b. B (-25697,72; +26781,15) Gambar dan hitung Sudut Jurusan aab dan Jarak dab 8. Diketahui : a. A (+15867,15; -20782,50) b. B (+82167,86; +18880,42) c. C (-21653,48; -36244,32) d. D (-18546,91; 46421,38) e. E (+43211,18; +92463,48) f. Hitung :Sudut Jurusan, Jarak dan Gambar Koordinat titik-titik Tersebut ! 9. Diketahui a. A (+54321,25; -61749,62) b. B (-39882,12; +45967,40) Gambar dan hitung Sudut Jurusan aba, dan Jarak dab 10. Diketahui Koordinat Titik P(-3042,86;-5089,16); Q(-6209,42;+1253,25); R(+1867,89;-3896,34) Hitung : Sudut Jurusan apq apr dan aqr Jarak dpg, dpr, dan dgr

11. Diketahui : Koordinat Titik B (+21210,46; +18275,80) Bila Jarak B ke A adalah 12460 m dan sudut Jurusan dari B ke A mempunyai harga tangen = akar 3 dan Cosinus sudut jurusannya mempunyai harga tanda negatif. Hitung Koordinat Titik A.

## BAB III PENGUKURAN SEDERHANA MENGGUNAKAN POLYGON TERBUKA

## Tujuan

Tujuan dari praktikum ini adalah sebagai berikut:

- a. Mahasiswa mampu melakukan pengukuran tanah dengan menggunakan alatalat pengukuran tanah sederhana.
- b. Mahasiswa mampu mengukur dan memetakan polygon terbuka.
- c. Mahasiswa mampu melakukan perhitungan data pengukuran tanah (jarak datar).

## Dasar Konsep

Pengukuran tanah adalah suatu seni paling tua dan yang terpenting dipraktekan oleh manusia sejak dahulu kala sudah dirasakan perlunya menandai batas-batas dan pemetaan tanah.pengukuran tanah terus memainkan peran yang sangat penting didalam banyak cabang rekayasa. Sebagai contoh pengukuran diperlukan untuk merencanakan, membangun dan memelihara jalan raya, jalan baja, sistem penghubung cepat antar bangunan, jembatan tempat peluncuran roket dan lain-lain.

Ilmu ukur tanah adalah ilmu, seni dan teknologi untuk menyajikan informasi bentuk permukaan bumi baik unsur alam maupun unsur buatan manusia pada bidang yang dianggap datar.Ilmu ukur tanah sering disebut *Plane Surveying*.Ilmu ukur tanah bagian dari geodesi *Geodetic Surveying*.Ilmu ukur tanah bertujuan untuk mengukur bagian-bagian dari permukaan bumi, jika panjang tidak melebihi 50 km maka disebut dengan *plane surveying*, sehingga titik itu dapat dibayangkan dan dapat digambarkan pada suatu bidang datar yaitu peta.

## Alat dan Bahan

Alat dan bahan yang digunakan pada praktikum ini adalah kompas, tali rafia 20m (setiap 1m diberi tanda), busur penuh 380°, alat tulis (penggaris, penghapus, pensil dll) dan milimeter block dan *tally sheet*.

## Metode

Cara kerja yang digunakan dalam praktikum ini adalah sebagai berikut:

- 1. Menyiapkan alat dan bahan yang akan digunakan .
- 2. Menentukan arah utara dilapangan dan letak utara pada milimeter block.
- Menentukan titik awal (T1) dilapangan, setelah itu membidik titik ikat (T0) yang memiliki kemungkinan untuk berpindah sangat minim dengan menggunakan kompas. Ukur jarak antara T1 dengan T0.

- 4. Melakukan pembidikan untuk mendapatkan T2. Pembidik berada pada T1 dan tidak boleh berpindah sampai didapatkan nilai derajat yang sama antara pembidik 1 (azimut) dengan pembidik 2 (back azimut).
- 5. Menarik tali rafia dari T1 ke T2 yang telah diberi tanda setiap 1 meternya untuk mengetahui jarak masing-masing titik , setelah didapatkan nilai derajat yang sama antara T1 dan T2.
- 6. Melakukan pembidikan hingga sampai pada lokasi yang dituju.
- 7. Masukan data yang telah didapatkan kedalam *tally sheet*.
- 8. Menggambarkan sketsa area pengukuran kedalam milimeter block (menggambar sesuai arah mata angin pada lapangan) dengan menggunakan busur dan penggaris.
- 9. Membuat laporan.

NB: jika azimut lebih dari 180° maka dikurang 180 dan jika azimut kurang dari 180° maka ditambah 180.

Contoh Tally Sheet:

| Titik | Azimuth(°) | Back Azimuth(°) | Jarak(m) |
|-------|------------|-----------------|----------|
| To-T1 | 70°        | 250°            | 21 m     |
| T1-T2 | 330°       | 150°            | 18 m     |
| T2    |            |                 |          |

## **BAB IV**

## PENGUKURAN SEDERHANA MENGGUNAKAN POLYGON TERTUTUP

#### Tujuan

Tujuan dari praktikm pengukuran tanah ini adalah sebagai berikut:

- 1. Mahasiswa mampu melakukan pengukuran tanah dengan menggunkaan alatalat pengukuran tanah sederhana.
- 2. Mahasiswa mampu mengukur dan memetakan polygon tertutup.
- 3. Mahasiswa mampu melakukan perhitungan data pengukuran tanah (jarak datar, keliling dan luas).

#### **Dasar Konsep**

Ilmu ukur tanah adalah ilmu, seni dan teknologi untuk menyajikan informasi bentuk permukaan bumi baik unsur alam maupun unsur buatan manusi pada bidang yang diangap datar. Ilmu ukur tanah sering disebut *Plane Surveying* apabila jarak tidak mlebihi 55 km, sehingga titik-titik tersbut dapat dibayangkan pada suatu bidang datar yaitu peta. Batasan datar ilmu ukur tanah cakupan wilayahnya yang relatif sempit yaitu berkisar antara 0,5° x 0,5° atau 55 km x 55 km.

Pengukuran tanah merupakan suatu kegiatan menentukan posisi atau letak titik diatas atau pada permukaan bumi.Definisi yang lebih berkembang adalah pekerjaan untuk menggambarkan keadaan fisik sebagian permukaan menyerupai keadaan sebenarnya. Produk yang sesuai adalah peta topografi, sedangkan jenijenis pekerjaan yang sederhana antara lain mengukur jarak antara dua titik, mengukur panjang dan lebar sebidang lahan, dan mengukur lereng serta menggambarkan bentuk sebidang lahan (Wongsotjitro, 1980).

Pengukuran tanah terus memainkan peran yang sangat penting didalam banyak cabang rekayasa.Sebagai contoh pengukuran yaitu untuk merencankan, membangun, dan memelihara jalan raya, jembatan dan lahan sebagainya. Pengukuran dan pemetaan polygon merupakan salah satu metode pengukuran dan pemetaan kerangka dasar horizontal untu memperoleh koordinat planimetris (X,Y) titik-titik ikat pengukuran. Metode polygon ini yang merupakan salah satu cara penentuuan posisi horizontal banyak titik dimana titik satu dengan yang lainnya dihubungkan satu sama lain dengan pengukuran sudut dan jarak sehingga membentuk rangkaian titik-titik (polygon). Untuk itu dilakukan pengkuran tanah dengan enggunakan polygon, salah satunya polygon tertutup yang titik awal dan akhirnya berada disatu titik yang sama.

### Alat dan Bahan

Alat dan bahan yang digunakan pada praktikum ini adalah kompas, tali rafia 20m (setiap 1m diberi tanda), busur penuh 380°, alat tulis (penggaris, penghapus, pensil dll), milimeter block dan *tally sheet*.

## Metode

Cara kerja yang digunakan dalam praktikum kali ini adalah sebagai berikut:

- 1. Menyiapkan alat dan bahan yang akan digunakan.
- 2. Menentukan titik awal (T1)
- 3. Menentukan titik ikat (T0) dari titik awal (T1)
- 4. Membidik titik ikat dari titik awal dengan menggunakan kompas. Sudut yang didapat merupakan azimuth.
- 5. Membidik dari titik ikat ke titik awal dengan menggunakan kompas. Besar sudut yang didapat dinyatakan back azimuth.
- 6. Mengukur jarak dari T1 ke T0 dengan menggunakan tali rafia.
- 7. Membidik T2 dari T1 (pembidik dari T1 tidak boleh berpindah setelah membidik T0, hanya berbalik arah untuk menentukan T2).
- 8. Meembidik T3 dari T2 (Pembidik pada T2 sebelumnya tidak boleh berpindah stelah mendapat sudut yang sama dengan T1, hanya berbalik arah untuk membidik T3)
- 9. Memasukkan hasil data kedalam tally sheet
- 10. Melakukan cara kerja yang sama dari cara kerja ke 7sampai pembidik kembali keT1.
- 11. Memasukan semua data ke milimeter block da dinyatakan alam bentuk polygon tertutup.

NB: jika azimut lebih dari 180° maka dikurang 180 dan jika azimut kurang dari 180° maka ditambah 180.

Contoh Tally Sheet:

| Titik | Azimuth(°) | Back Azimuth(°) | Jarak(m) |
|-------|------------|-----------------|----------|
| To-T1 | 70°        | 250°            | 21 m     |
| T1-T2 | 330°       | 150°            | 18 m     |
| T2    |            |                 |          |

#### BAB V

## PEMEETAAN SEDERHANA MENGGUNAKAN GNSS (GPS)

## Tujuan

Tujuan dari praktikum pemetaan sederhana menggunakan GNSS (GPS) yaitu:

- 1. Praktikum menggunakan alat GNSS
- 2. Praktikan mampu melakukan pemetaan polygon terbuka dan tertutup menggunakan GPS
- 3. Praktikan mampu menggunakan pemetaan komputer untuk pemetaan digital.

### Dasar Konsep

Berbagai rencana dalam bidang teknik seperti pembangunan jalan raya, kereta api, irigasi, daerah industri dan perumahan memerlukan referensi berupa berbagai data seperti lokasi, karakteristik lokasi dan sebagainya. Hal-hal yang berhubungan dengan lokasi tentu memiliki hubungan dengan luas yang hendak dikelola.Oleh karena itu, perlu dilakukan dengan mengadakan pengukuran.

Pada dasarnya, untuk skala pengukuran pada wilayah yang luas, pengukuran bisa dilakukan hanya bermdalkan patok dan meteran.Namun jika pengukuran yang hendak dilakukan mencapai puluhan, ratusan bahkan ribuan meter, maka peralatan yang dibutuhkan harus bisa mencapai jarak tersebut dan biasanya alat tersebut sudah termasuk canggih. Contohnya GPS, Theodolit dan total station.

Selain didukung dengan alat, metode pengukuran juga penting diperhatikan ketika hendak melakukan pengukuran.Metode pengukuran disesuaikan dengan kebutuhan pengukur.Salah satu metode pengukuran dalam ilmu ukur wilayah adalah metode pengukuran polygon.

Polygon menggunakan serangkaian garis lurus yang menghubungkan titik dipermukaan bumi.Dalam pengukuran tersebut, panjang dan arah telah ditentukan dari pengukuran lapangan.Pengukuran polygon tersebut berhubungan dengan titik koordinat.Pengukuran polygon bertujuan untuk menetapkan koordinat sudut yang diukur, yang dapat diaplikasikan untuk menentukan posisi horizontal banyak titik.Berdassarkan uraiaan yang telah dijelaskan, praktikum mengenai Pemetaan Sederhana Menggunakan GNSS (GPS) dilakukan agar mengetahui pengukuran pemetaan.

## Alat dan Bahan

Alat dan bahan yang digunakan pada praktikum ini adalah GPS, *Tally sheet* dan alat tulis.

## Metode

Cara kerja yang dilakukan pada praktikum ini adalah sebagai berikut:

1. Menyiapkan alat dan bahan yang digunakan.

- 2. Menentukan lokasi yang akan dilakukan untuk pemetaan
- 3. Mengambil data titik koordinat pada wilayah yang telah ditentukan
- 4. Memasukan data titik ke dalam *Tally sheet*
- 5. Membuat laporan hasil praktikum

Contoh *Tally Sheet*:

| No Terminal | Х       | Y       |
|-------------|---------|---------|
| T1          | 0526706 | 9407223 |
| T2          | 0526718 | 9407212 |
|             |         |         |

### BAB VI

## PENGUKURAN WILAYAH MENGGUNAKAN ALAT GPS

### Tujuan

Tujuan dari praktikum ini adalah sebagai berikut:

- 1. Mahasiswa mampu melakukan pengukuran wilayah dengan menggunakan alat GPS tangan.
- 2. Mahasiswa mampu mengukur dan memetakan polygon terbuka menggunakan SIG.
- 3. Mahasiswa mampu mengukur dan memetakan polygon tertutup menggunakan SIG.
- 4. Mahasiswa dapat melakukan perhitungan data pengukuran tanah (jarak datar, keliling dan luas).

#### **Dasar Konsep**

Pengukuran tanah merupakan peran yang sangat penting didalam banyaknya cabang rekaayasa.Sebagai contoh pengukuran yaitu untuk merencanakan, memelihara dan membangun jembatan, jalan raya dan lain sebagainya.Dalam pengukuran ini diperlukan alat untuk mengukurnya.Pada wilayah yang relatif sempit pengukuran biasanya hanya dilakukan cukup menggunakan meteran, tali rafia dan patok.Tetapi untuk mengukur wilayah yang luasnya beratus-ratus atau beribu-ribu meter perlu memakai alat yang lebih modern, misalnya GPS (Walijatun, 2010).

Pada perkembangan zaman akhir-akhir ini penggunaan teknologi informai semakin pesat.Hal ini menunjukan bahwa teknologi merupakan salah satu unsur penting dalam kehidupan manusia.Teknologi mencerminkan moderenisasi yang memicu pada persaingan untuk menjadi lebih baik atau yang terbaik.Dalam berbagai aspek, teknolohi telah menjadi bagian dari perkembangan hidup manusia.Dalam kemajuannya, kita lebih dituntut untuk dapat menguasai berbagai ilmu dibidang komputer salah satunya adalah Sistem Informasi Geografis (SIG).

Pengukuran wilayah sangat penting dilakukan untuk mengetahui luasan wilayah yang akan digunakan dalam pembuatan gedung dan jalan. Pembuatan jalan dilakukan dengan membuat beberapa titik dengan menggunakan polygon terbuka, dapat dilakukan dengan menggunakan alat GPS. Begitupun dengan pembuatan gedung, akan tetapi menggunakan poligon tertutup. Hasil dari pengambilan titik menggunakan GPS tersebut akan diolah menggunakan software ArcGIS.ArcGIS merupakan salah satu software yang dikembangkan oleh ESRI (Environment Science and Research Institue) yang merupakan kompilasi fungsifugsi dari berbgai maca software GIS yang berbeda seperti GIS Desktop, GIS Server dan GIS berbasis web. Software ini dirilis oleh ESRI pada tahun 2000.Produk utama dari ArcGIS adalah ArcGIS desktop (Rahmawati, 2006).

ArcGIS merupakan penggabungan, modifikasi dan peningkatan 2 software ESRI yang sudah terkenal sebelumnya yaitu ArcView GIS 3.3 dan Arc/Info workstation 7.2. ArcGIS merupakan perangkat lunak berbasis windows sebaagai berikut: ArcReader, ArcGIS desktop yang mewakili lima tingkat lisensi, seperti ArcView, ArcMap, ArcEditor, ArcInfo, dan ArcCatalog (Rahmawati, 2006).

#### Alat dan Bahan

Alat dan bahan yang digunakan pada praktikum pada praktikum ini adalah GPS, alat tulis, software Ms. Excel dan ArcGIS 8.0

### Metode

Cara kerja yang digunakan pada pembuatan polygon terbuka dari GSG menuju Balai Bahasa adalah sebagai berikut:

## MENGHUBUNGKAN FOLDER

- 1. Buka Software ArcGIS
- 2. Pilih intuk menghubungkan folder tersimpan dengan software ArcGIS.

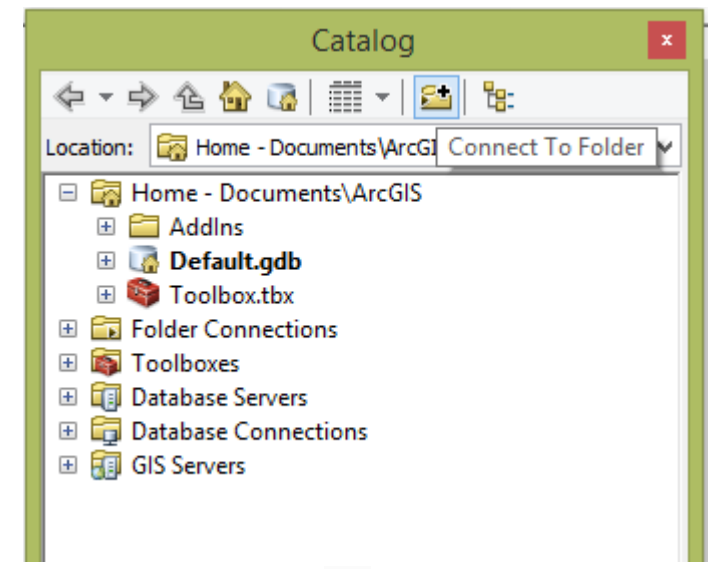

NB: jika tidak ada bar catalog. Klik 💷 pada toolbar.

3. Pilih folder yang akan dihubungkan dengan software ArcGIS  $\rightarrow$ **OK** 

|         | Connect to Folder                               | × |
|---------|-------------------------------------------------|---|
|         | Choose the folder to which you want to connect: |   |
|         |                                                 |   |
|         | D 📔 CITRA TNWK                                  | ^ |
|         | DATA ASDOS                                      |   |
|         | DATA BBM                                        |   |
|         | 📕 DATA BSD                                      |   |
|         | DATA KULIAH                                     |   |
|         | DATA LINGKUNGAN                                 |   |
|         | DATA LUAR                                       |   |
|         | Folder: D:\DATA ASDOS                           |   |
|         | Make New Folder OK Cancel                       |   |
| POLYGO  | N TERBUKA                                       |   |
| - EKSPC | ORT DATA TITIK                                  |   |
| 1. Klik | x File →Add Data →Add XY Data                   |   |

| File        | Edit View Bo       | okmarks | Insert | Se | lection       | n Geoprocessing   | Customize  | Windo    |
|-------------|--------------------|---------|--------|----|---------------|-------------------|------------|----------|
|             | New                |         | Ctrl+N |    | <b>b</b> - 1  | 1:13.106          | × 🛃        | I 🖽 🍃    |
| 2           | Open               |         | Ctrl+0 |    |               | 🕜 🖉 🗉 😫           | M 😤 🤐      |          |
| H           | Save               |         | Ctrl+S |    |               |                   |            |          |
|             | Save As            |         |        |    | L <u>9</u> 10 |                   |            | <u> </u> |
|             | Save A Copy        |         |        |    |               |                   |            |          |
|             | Add Data           |         |        | ×  | •             | Add Data          |            |          |
|             | Sign In            |         |        |    |               | Add Basemap       |            |          |
|             | ArcGIS Online      |         |        |    |               | Add Data From Arc | GIS Online |          |
| D           | Page and Print Set | up      |        |    | **+<br>* *    | Add XY Data       |            |          |
| 2           | Print Preview      |         |        |    |               | Geocoding         |            | •        |
| ð           | Print              |         |        |    | ÷÷            | Add Route Events  |            |          |
| <b>\$</b> 7 | Create Map Packag  | je      |        |    | SQL           | Add Query Layer   |            |          |
|             | Export Map         |         |        |    |               |                   |            |          |

2. Pilih 🖻 untuk membuka folder yang menyimpan data titik. Pilih Sheet yang terdapat data titik GPS  $\rightarrow$ Add

1.

|                                           | Add                                          | × |
|-------------------------------------------|----------------------------------------------|---|
| Look in: 🖷                                | Poligon terbuka kelompok 🗸 🚖 🏠 🗔 🗮 🕇 🔛 🖆 🗊 🎕 | 9 |
| II Sheet3\$<br>II Sheet2\$<br>II Sheet1\$ |                                              |   |
| Name:                                     | Sheet1\$ Add                                 | ] |
| Show of type:                             | Tables V Cancel                              |   |

3. Lalu klik **Edit** 

|                                                   | Add XY Data 🛛 ? 📃                                                                 | × |
|---------------------------------------------------|-----------------------------------------------------------------------------------|---|
| A table contair<br>map as a layer                 | ning X and Y coordinate data can be added to the                                  |   |
| Choose a table                                    | e from the map or browse for another table:                                       |   |
| Sheet1\$                                          |                                                                                   | 2 |
| Specify the f                                     | fields for the X, Y and Z coordinates:                                            |   |
| X Field:                                          | x 🗸                                                                               |   |
| Y Field:                                          | Υ Υ                                                                               |   |
| Z Field:                                          | <none> ¥</none>                                                                   |   |
| Projected (<br>Name: Wi<br>Geographic<br>Name: GC | Coordinate System:<br>GS_1984_UTM_Zone_48S<br>c Coordinate System:<br>CS_WGS_1984 |   |
| <                                                 | >                                                                                 |   |
| Show De                                           | etails Edit                                                                       |   |
| ✔ Warn me if                                      | the resulting layer will have restricted functionality                            |   |
|                                                   | OK Cancel                                                                         |   |

4. Klik Select →Projected Coordinate Systems →UTM →WGS 1984 →Southern Hemisphere →WGS 1984 UTM Zone 48S →Add →Apply →OK.

| Browse for Coordinate System           |                                                          |             |                            |                                     |                               |                                           |                   |
|----------------------------------------|----------------------------------------------------------|-------------|----------------------------|-------------------------------------|-------------------------------|-------------------------------------------|-------------------|
| Look in: 🛅                             | Southern Hemispher                                       | e           | ~ �                        | 🏠 🗔                                 | <b>*</b>   2                  | •   🖆 🗊                                   | 6                 |
| WGS 1984 U<br>WGS 1984 U               | JTM Zone 56S.prj<br>JTM Zone 55S.prj<br>JTM Zone 54S pri | WGS 198     | 34 UTM<br>34 UTM           | Zone 48S.<br>Zone 47S.<br>Zone 46S  | prj @WG<br>prj @WG            | S 1984 UTM                                | Zon<br>Zon<br>Zon |
| WGS 1984 U<br>WGS 1984 U<br>WGS 1984 U | JTM Zone 53S.prj<br>JTM Zone 52S.prj                     | WGS 198     | 34 UTM<br>34 UTM<br>34 UTM | Zone 403.<br>Zone 455.<br>Zone 445. | prj @WG<br>prj @WG            | S 1984 UTM<br>S 1984 UTM                  | Zon<br>Zon<br>Zon |
| WGS 1984 U<br>WGS 1984 U<br>WGS 1984 U | JTM Zone 51S.prj<br>JTM Zone 50S.prj<br>JTM Zone 4S.prj  | WGS 198     | 34 UTM<br>34 UTM<br>34 UTM | Zone 43S.<br>Zone 42S.<br>Zone 41S. | prj ⊕wG<br>prj ⊕wG<br>prj ⊕wG | IS 1984 UTM<br>IS 1984 UTM<br>IS 1984 UTM | Zon<br>Zon<br>Zon |
| € WGS 1984 U                           | JTM Zone 49S.prj                                         | () WGS 198  | 34 UTM                     | Zone 40S.                           | prj 🌐 WG                      | S 1984 UTM                                | Zon               |
| Name:                                  | WGS 1984 UTM Zo                                          | one 48S.prj |                            |                                     |                               | Add                                       |                   |
| Show of type:                          | Coordinate System                                        | ns          |                            |                                     | *                             | Cancel                                    |                   |

5. Jika telah selesai akan muncul data seperti ini.

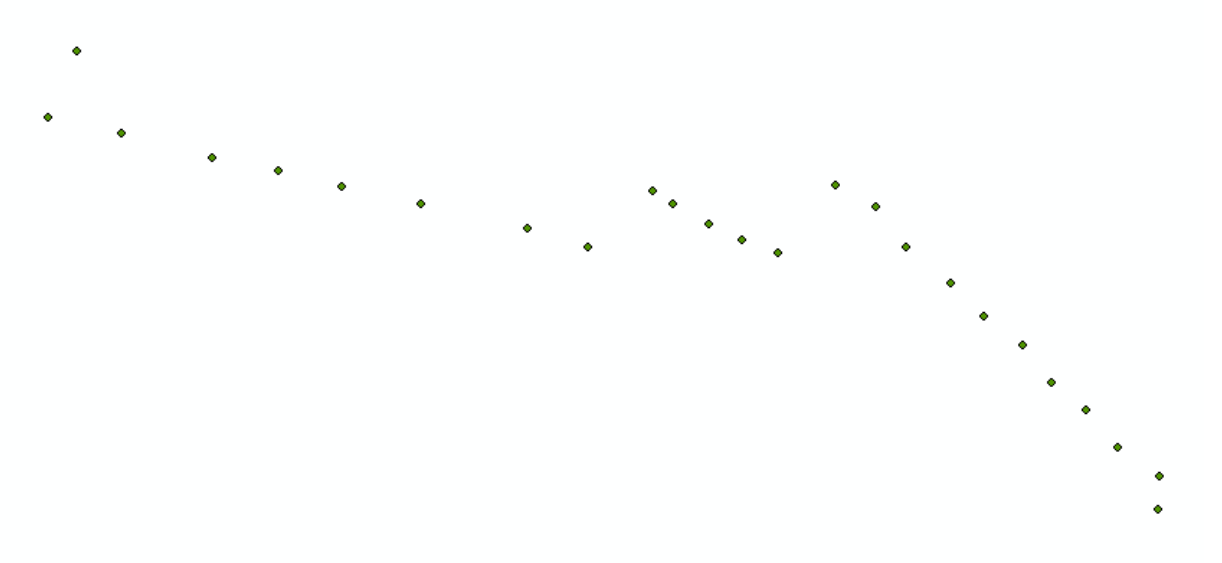

6. Klik kanan pada **Table of Contents** (Sheets1) →**Label Features**akan muncul label pada setiap titik GPS.

| Table Of Conter | nts        | <b>ч</b> ×           |
|-----------------|------------|----------------------|
| 🏡 📮 📚 📮   🗄     | 1          |                      |
| E Jayers        | Event      | 9                    |
| ■ ▼ Silectry    | ð          | Сору                 |
|                 | ×          | Remove               |
|                 |            | Open Attribute Table |
|                 |            | Joins and Relates    |
|                 | $\Diamond$ | Zoom To Layer        |
|                 | 5          | Zoom To Make Visible |
|                 |            | Visible Scale Range  |
|                 |            | Use Symbol Levels    |
|                 |            | Selection +          |
|                 |            | Label Features       |
|                 |            | Edit Features        |

| Table Of Contents |            | Ψ×                                 |    |              |                    |    |                 |
|-------------------|------------|------------------------------------|----|--------------|--------------------|----|-----------------|
| ≿ 🏮 📚 📮 🗉         |            |                                    |    |              |                    |    |                 |
| 🖃 🥩 Layers        |            |                                    |    |              |                    |    |                 |
| Sheet1\$ Even     | P          | Сору                               |    |              |                    |    |                 |
| -                 | ×          | Remove                             |    |              |                    |    |                 |
|                   |            | Open Attribute Table               |    |              |                    |    |                 |
|                   |            | Joins and Relates                  | •  | -            |                    |    |                 |
|                   | $\Diamond$ | Zoom To Layer                      |    | Ŭ            | • T7               |    |                 |
|                   | 5          | Zoom To Make Visible               |    |              | <b>•</b> ``        | тв |                 |
|                   |            | Visible Scale Range                | •  |              |                    | •  | • <sup>T9</sup> |
|                   |            | Use Symbol Levels                  |    |              |                    |    |                 |
|                   |            | Selection                          | •  |              |                    |    |                 |
|                   | ~          | Label Features                     |    |              |                    |    |                 |
|                   |            | Edit Features                      | •  |              |                    |    |                 |
|                   | <b>3</b>   | Convert Labels to Annotation       |    |              |                    |    |                 |
|                   | \$□        | Convert Features to Graphics       |    |              |                    |    |                 |
|                   |            | Convert Symbology to Representatio | on |              |                    |    |                 |
|                   |            | Data                               | •  | 1            | Repair Data Source |    |                 |
|                   | $\diamond$ | Save As Layer File                 |    | <del>\</del> | Export Data        |    |                 |
|                   | Ŷ          | Create Layer Package               |    |              | Export to CAD      |    |                 |
|                   | 8          | Properties                         |    |              | Make Permanent     |    |                 |

7. Klik kanan pada **Table of Contents** (Sheets1)  $\rightarrow$  **Data**  $\rightarrow$  **Export Data** 

8. Klik untuk memilih folder menyimpan (pilih folder yang sudah dihubungkan tadi). Ganti Save as Type menjadi Shapefile  $\rightarrow$  Save  $\rightarrow$  OK.

|               | Saving Data                                            | ×         |
|---------------|--------------------------------------------------------|-----------|
| Look in:      | ] MATERI PRAKTIKUM 🛛 🗸 🏠 🖓 🥡 🗮 🛨 📔 ご 🕻                 | <b>\$</b> |
|               |                                                        |           |
|               |                                                        |           |
|               |                                                        |           |
|               |                                                        |           |
|               |                                                        |           |
|               |                                                        |           |
|               |                                                        |           |
| Name          |                                                        | 51        |
| Nome:         | PLYGON TERBUKA Save                                    |           |
| Save as type: | File and Personal Geodatabase feature classes V Cancel |           |
|               | File and Personal Geodatabase feature classes          |           |
|               | SDE feature dasses                                     |           |

9. Maka akan muncul hasil eksport pada Table of Contents

| Table Of Contents                 | <b>џ</b> | × |
|-----------------------------------|----------|---|
| 法 📮 🐟 🗳 I 🗄                       |          |   |
| 🖃 🥩 Layers                        |          |   |
| 🖃 🗹 PLYGON_TERBUKA                |          |   |
| •                                 |          |   |
| 🖃 🗹 Sheet1 <mark>\$</mark> Events |          |   |
| •                                 |          |   |
|                                   |          |   |
|                                   |          |   |

- POINTS TO LINE
  - 1. Pilih **□**→**Data Management Tools** →**Features** →**Points to Line**

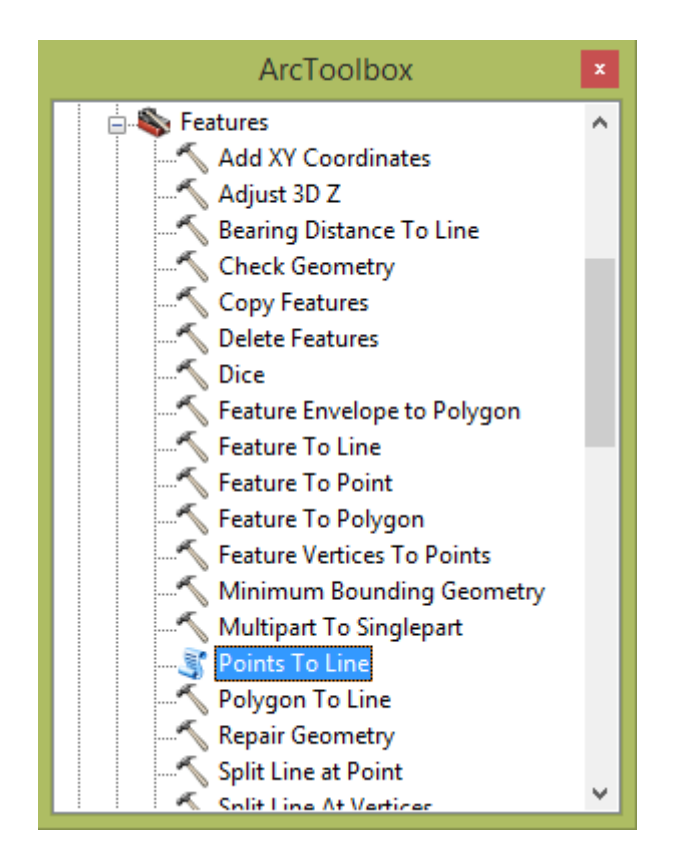

2. Input Features: Masukan data yang telah dieksport (data shp). Output Feature Class: Pilih folder untuk menyimpan data. →OK.

| 3    | Points To Line 🚽 🗖                                                                                                    |        | ×      |
|------|----------------------------------------------------------------------------------------------------|--------|--------|
| Inp  | ut Features                                                                                                    |        |        |
| PL   | LYGON_TERBUKA                                                                                                    | 2      |        |
| Out  | tput Feature Class                                                                                                    |        |        |
| D:   | \DATA ASDOS\ILMU UKUR WILAYAH DAN PEMETAAN HUTAN\MATERI PRAKTIKUM\POLYGON_TERBUI                                                                                                    | 2      |        |
| Line | e Field (optional)                                                                                                    |        |        |
|      | and the second second | ~      |        |
| Sor  | t Field (optional)                                                                                                    |        |        |
|      |                                                                                                    | *      |        |
|      | Close Line (optional)                                                                                                    |        |        |
|      |                                                                                                    |        |        |
|      |                                                                                                    |        |        |
|      |                                                                                                    |        |        |
|      |                                                                                                    |        |        |
|      |                                                                                                    |        |        |
|      |                                                                                                    |        |        |
|      |                                                                                                    |        | $\sim$ |
|      |                                                                                                    |        |        |
|      | OK Cancel Environments Show He                                                                                                    | elp >> |        |
|      |                                                                                                    |        |        |

3. Tunggu prosesnya. Jika proses berhasil akan muncul notifikasi seperti dibawah.

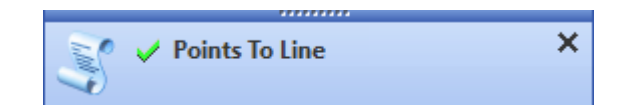

4. Hasil dari proses Points to Line

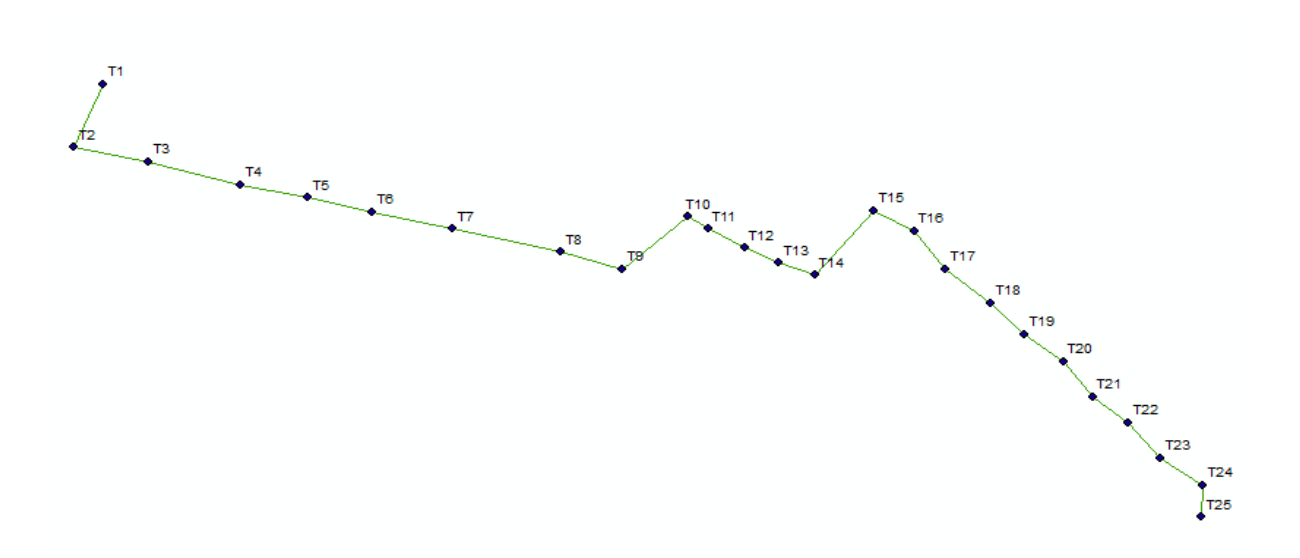

## POLYGON TERTUTUP

## - EKSPORT DATA TITIK

| File        | Edit View Bookmarks  | Insert | Sel | ectio           | n Geoprocessing                                                                                            | Customize  | Windo |
|-------------|----------------------|--------|-----|-----------------|----------------------------------------------------------------------------------------------------|------------|-------|
|             | New                  | Ctrl+N |     | <b>b</b> - I    | 1:13.106                                                                                                   | × 🛃        | 🖽 🍃   |
| 1           | Open                 | Ctrl+0 |     | k               | <b>()</b> <i>(</i>   <b>(</b>   <b>(</b>   <b>(</b>   <b>(</b>   <b>(</b>   <b>(</b>   <b>(</b>   <b>(</b> | M # 9      |       |
|             | Save                 | Ctrl+S |     | n e             | 3   MA (MA ) (MA ) (MA )                                                                                   |            |       |
|             | Save As              |        |     | <b>1</b>        |                                                                                                    |            | 5662  |
|             | Save A Copy          |        |     | _               |                                                                                                    |            |       |
|             | Add Data             |        | ۲   | $\blacklozenge$ | Add Data                                                                                                   |            |       |
|             | Sign In              |        |     |                 | Add Basemap                                                                                                |            |       |
|             | ArcGIS Online        |        |     |                 | Add Data From Arc                                                                                          | GIS Online |       |
|             | Page and Print Setup |        |     | **+<br>* *      | Add XY Data                                                                                                |            |       |
|             | Print Preview        |        |     |                 | Geocoding                                                                                                  |            | •     |
| ÷           | Print                |        |     | $\frac{1+}{1+}$ | Add Route Events                                                                                           |            |       |
| <b>\$</b> 7 | Create Map Package   |        |     | SQL             | Add Query Layer                                                                                            |            |       |
|             | Export Map           |        |     |                 |                                                                                                    |            |       |

## 1. Klik **File** →**Add Data** →**Add XY Data**

Pilih <sup>□</sup> untuk membuka folder yang menyimpan data titik. Pilih Sheet yang terdapat data titik GPS → Add

|                                           | Add                                           | × |
|-------------------------------------------|-----------------------------------------------|---|
| Look in:                                  | 🖸 POLIGON TERTUTUP KELOMPOK 🗸 🏠 🏠 🗔 🛛 🎫 🗲 🖆 🗊 | 6 |
| II Sheet3\$<br>II Sheet2\$<br>II Sheet1\$ |                                               |   |
| Name:                                     | Sheet1\$ Add                                  |   |
| Show of type                              | Tables V Cancel                               |   |

## 3. Lalu klik **Edit**

|                                                                               | Add XY Data                                                                        | ? ×             |  |  |  |  |  |  |  |
|-------------------------------------------------------------------------------|------------------------------------------------------------------------------------|-----------------|--|--|--|--|--|--|--|
| A table containing X and Y coordinate data can be added to the map as a layer |                                                                                    |                 |  |  |  |  |  |  |  |
| Choose a table f                                                              | Choose a table from the map or browse for another table:                           |                 |  |  |  |  |  |  |  |
| Sheet1\$                                                                      | Sheet1\$                                                                           |                 |  |  |  |  |  |  |  |
| Specify the field                                                             | lds for the X, Y and Z coordinates:                                                |                 |  |  |  |  |  |  |  |
| X Field:                                                                      | X                                                                                  | ~               |  |  |  |  |  |  |  |
| Y Field:                                                                      | Y                                                                                  | ~               |  |  |  |  |  |  |  |
| Z Field:                                                                      | <none></none>                                                                      | ~               |  |  |  |  |  |  |  |
| Coordinate Sys<br>Description:<br>Projected Co<br>Name: WGS                   | ordinate System:                                                                   | ^               |  |  |  |  |  |  |  |
| Geographic (<br>Name: GCS                                                     | Name: WGS_1984_UTM_Zone_48S<br>Geographic Coordinate System:<br>Name: GCS_WGS_1984 |                 |  |  |  |  |  |  |  |
| <                                                                             |                                                                                    | >               |  |  |  |  |  |  |  |
| Show Details Edit                                                             |                                                                                    |                 |  |  |  |  |  |  |  |
| ✔ Warn me if th                                                               | ne resulting layer will have restricted                                            | d functionality |  |  |  |  |  |  |  |
|                                                                               | ОК                                                                                 | Cancel          |  |  |  |  |  |  |  |

4. Klik Select →Projected Coordinate Systems →UTM →WGS 1984
 →Southern Hemisphere →WGS 1984 UTM Zone 48S →Add →Apply
 →OK.

| Browse for Coordinate System                                                                                 |                                                                                                    |                                                                                                    |                                                                                  |                                                                                                 |                                                                                                |                                                                              |  |  |
|----------------------------------------------------------------------------------------------------|----------------------------------------------------------------------------------------------------|----------------------------------------------------------------------------------------------------|----------------------------------------------------------------------------------|-------------------------------------------------------------------------------------------------|------------------------------------------------------------------------------------------------|------------------------------------------------------------------------------|--|--|
| Look in: 🛅                                                                                                   | Southern Hemisphere                                                                                                    | e v                                                                                                    | 순 🏠                                                                              | 🗟   🏥 -                                                                                         | -   🖴   🖆                                                                                      | 11 😜                                                                         |  |  |
| WGS 1984 U<br>WGS 1984 U<br>WGS 1984 U<br>WGS 1984 U<br>WGS 1984 U<br>WGS 1984 U<br>WGS 1984 U<br>WGS 1984 U | JTM Zone 56S.prj<br>JTM Zone 55S.prj<br>JTM Zone 54S.prj<br>JTM Zone 53S.prj<br>JTM Zone 52S.prj<br>JTM Zone 51S.prj<br>JTM Zone 50S.prj<br>JTM Zone 4S.prj | WGS 1984<br>WGS 1984<br>WGS 1984<br>WGS 1984<br>WGS 1984<br>WGS 1984<br>WGS 1984<br>WGS 1984<br>WGS 1984 | UTM Zone<br>UTM Zone<br>UTM Zone<br>UTM Zone<br>UTM Zone<br>UTM Zone<br>UTM Zone | 485.prj<br>475.prj<br>465.prj<br>455.prj<br>445.prj<br>445.prj<br>435.prj<br>435.prj<br>435.prj | WGS 1984 U<br>WGS 1984 U<br>WGS 1984 U<br>WGS 1984 U<br>WGS 1984 U<br>WGS 1984 U<br>WGS 1984 U | TM Zon<br>TM Zon<br>TM Zon<br>TM Zon<br>TM Zon<br>TM Zon<br>TM Zon<br>TM Zon |  |  |
| Name:<br>Show of type:                                                                                       | WGS 1984 UTM Zo<br>Coordinate System                                                                                                    | @ WGS 1984<br>ne 485.prj<br>is                                                                           | UIM Zone                                                                         | ≥ 40S.prj 🦷                                                                                     | ≱ WGS 1984 U<br>A<br>✓ Ca                                                                      | dd<br>ncel                                                                   |  |  |

5. Jika telah selesai akan muncul data seperti ini.

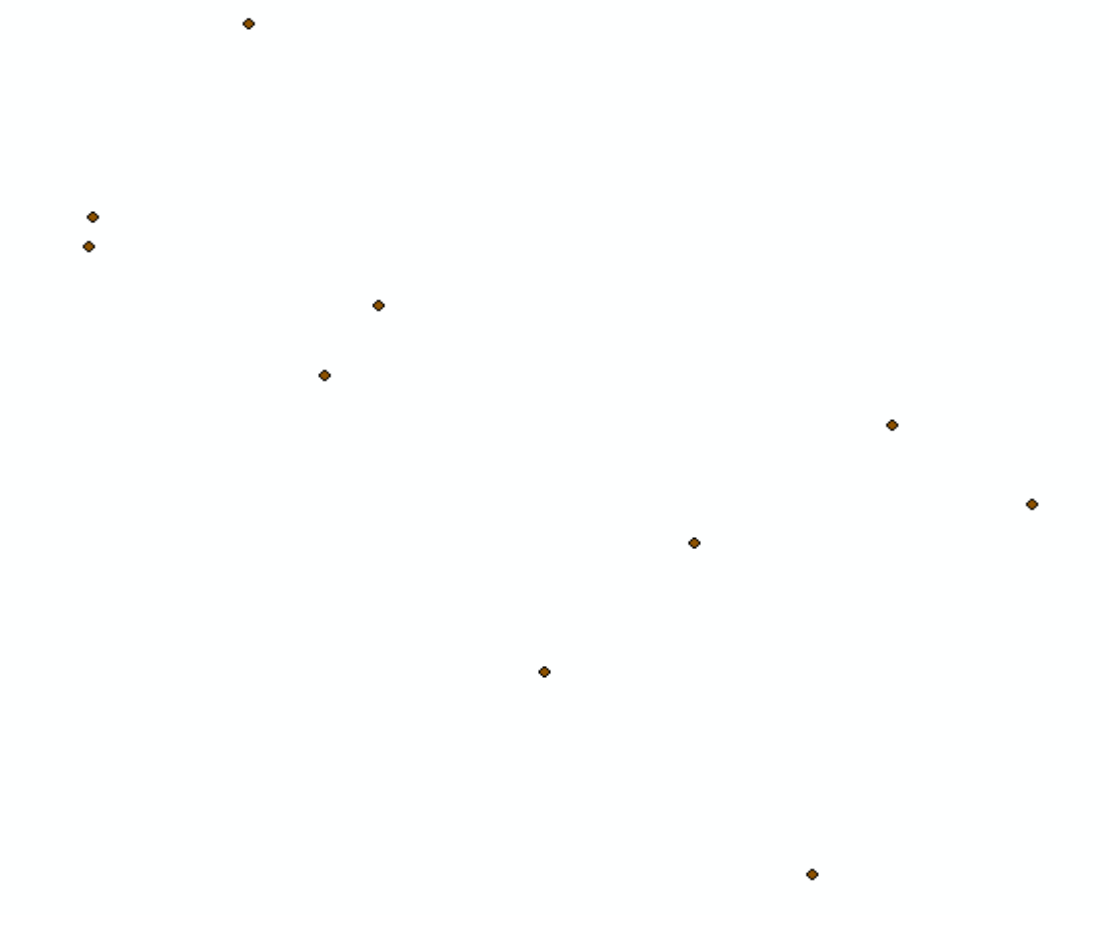

6. Klik kanan pada **Table of Contents** (Sheets1) →**Label Features**akan muncul label pada setiap titik GPS.

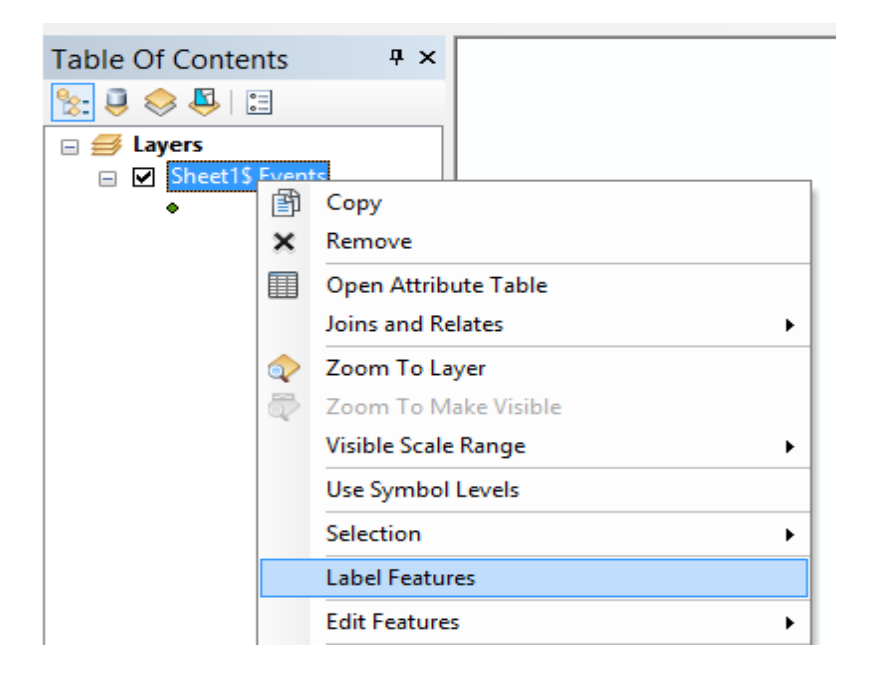

Maka akan tampil gambar seperti dibawah ini

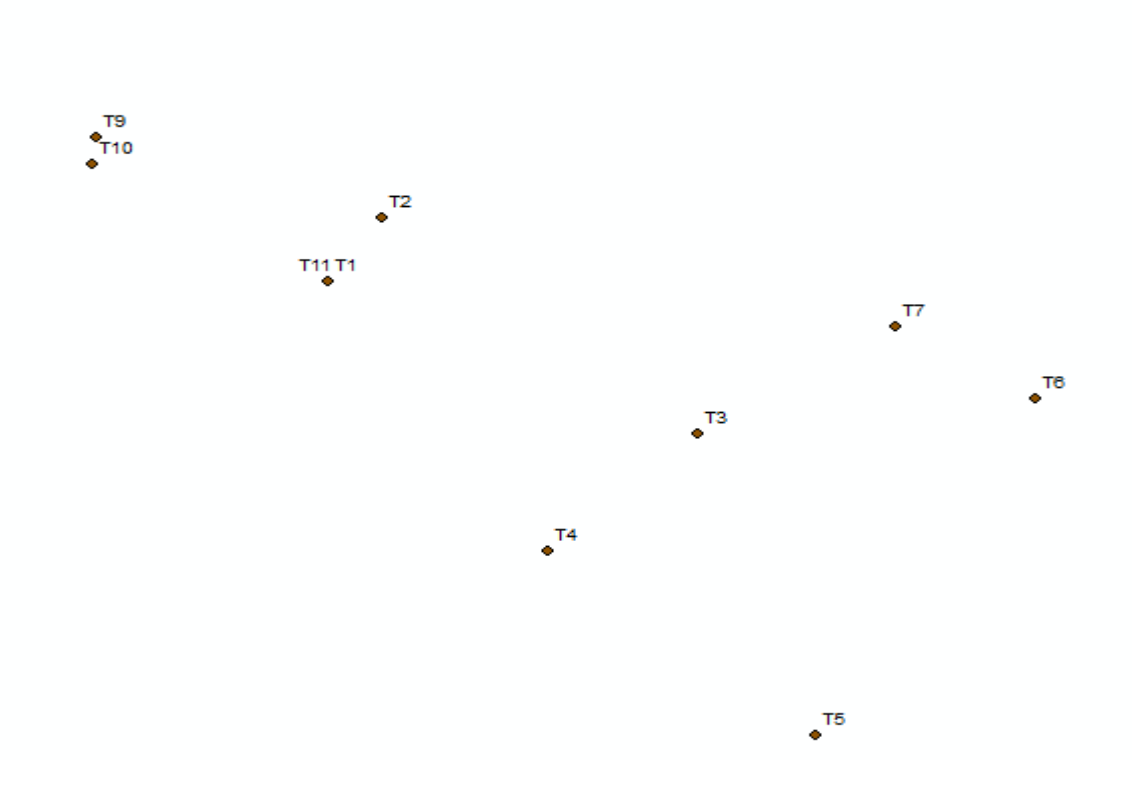

8. Klik kanan pada Table of Contents (Sheets1) →Data →Export Data

| Table Of Contents |            | Ŧ×                                  |   |                | T8                 |
|-------------------|------------|-------------------------------------|---|----------------|--------------------|
| ≿ 📮 📚 📮 🗉         |            |                                     |   |                | ÷                  |
| 🖃 🥩 Layers        |            |                                     |   |                |                    |
| 🖃 🚞 D:\DATA ASD   | OS/IL      | .MU UKUR W                          |   |                |                    |
| Sheet1\$ E        | 阍          | Сору                                |   | 1              |                    |
| •                 | ×          | Remove                              |   | 10             |                    |
|                   |            | Open Attribute Table                |   | 1              |                    |
|                   |            | Joins and Relates                   | ► |                | ◆ <sup>T2</sup>    |
|                   | $\Diamond$ | Zoom To Layer                       |   | 1              | T11 T1             |
|                   | ₫          | Zoom To Make Visible                |   |                | •                  |
|                   |            | Visible Scale Range                 | ► |                |                    |
|                   |            | Use Symbol Levels                   |   | 1              |                    |
|                   |            | Selection                           | ► |                |                    |
|                   | ~          | Label Features                      |   | 1              |                    |
|                   |            | Edit Features                       | ► | 1              |                    |
|                   | -          | Convert Labels to Annotation        |   | 1              | T-<br>◆            |
|                   | \$_        | Convert Features to Graphics        |   |                |                    |
|                   |            | Convert Symbology to Representation |   |                |                    |
|                   |            | Data                                | • | 13             | Repair Data Source |
|                   | $\diamond$ | Save As Layer File                  |   | $\diamondsuit$ | Export Data        |
|                   |            | Create Layer Package                |   |                | Export to CAD      |
| /                 | A          | Properties                          |   |                | Make Permanent     |
|                   |            |                                     |   |                |                    |

9. Klik untuk memilih folder menyimpan (pilih folder yang sudah dihubungkan tadi). Ganti Save as Type menjadi Shapefile  $\rightarrow$  Save  $\rightarrow$  OK.

|                       | Sav                                       | ving [ | Data | 1 |          |   |           |     |      | ×        |
|-----------------------|-------------------------------------------|--------|------|---|----------|---|-----------|-----|------|----------|
| Look in: 🛅            | MATERI PRAKTIKUM                          | ¥      | 仓    |   | <b>a</b> | • | <b>21</b> | 2   | ľ    | <b>1</b> |
| POLYGON_<br>PLYGON_TE | TERBUKA_PTL.shp<br>ERBUKA.shp<br>FERTUTUP |        |      |   |          |   |           |     |      |          |
| Name:                 | POLYGON_TERTUTUP.shp                      |        |      |   |          |   |           | Sa  | ve   |          |
| Save as type:         | Shapefile                                 |        |      |   |          | ~ |           | Car | ncel |          |

10. Maka akan muncul hasil eksport pada Table of Contents

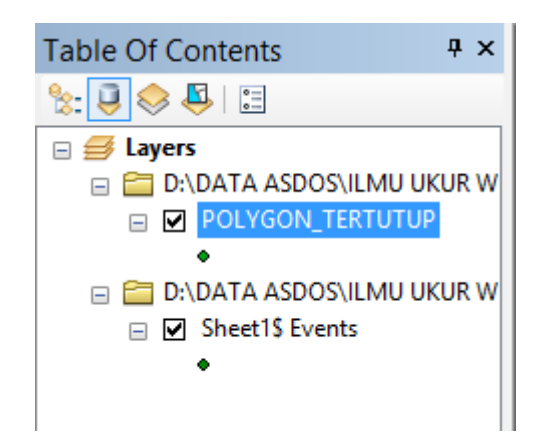

#### - MEMBUAT SHP

1. Klik kanan folder tersimpan yang ada di **Catalog**  $\rightarrow$ **New**  $\rightarrow$ **Shapefile** 

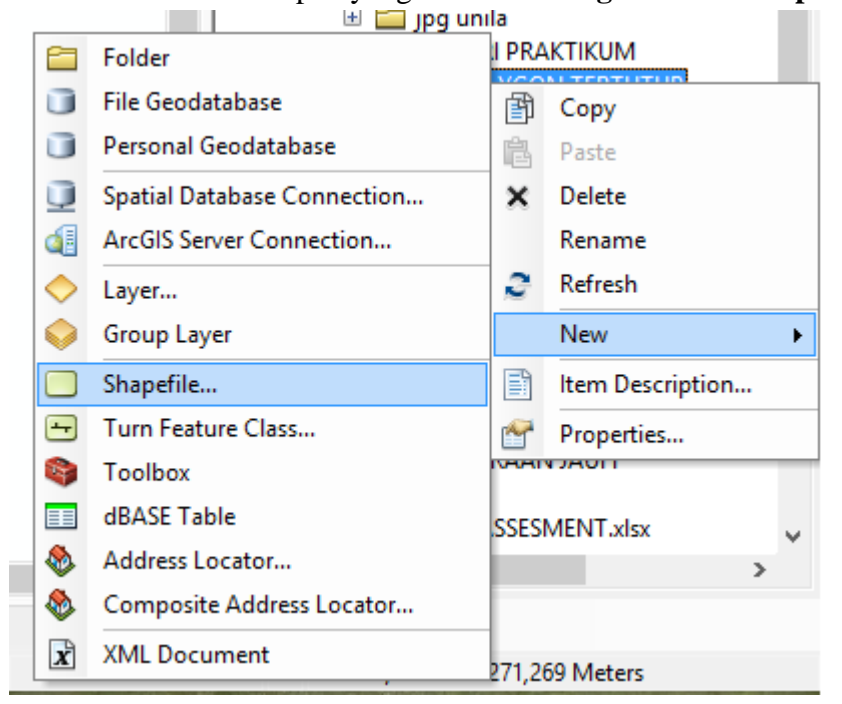

2. Ganti Name: LUAS, Feature Type: Polygon →Edit

| Cr                                                                                                    | eate New Shapefile | ?      | × |  |  |  |  |
|----------------------------------------------------------------------------------------------------|--------------------|--------|---|--|--|--|--|
| Name:                                                                                                    | LUAS               |        |   |  |  |  |  |
| Feature Type:                                                                                                    | Polygon            |        | ~ |  |  |  |  |
| Spatial Reference                                                                                                    |                    |        |   |  |  |  |  |
| Description:                                                                                                    |                    |        |   |  |  |  |  |
| Unknown Coordinal                                                                                                    | te System          | ^      |   |  |  |  |  |
| <                                                                                                    |                    | ×      |   |  |  |  |  |
| Show Details                                                                                                    |                    | Edit   |   |  |  |  |  |
| Coordinates will contain M values. Used to store route data.<br>Coordinates will contain Z values. Used to store 3D data. |                    |        |   |  |  |  |  |
|                                                                                                    | ОК                 | Cancel |   |  |  |  |  |

3. Klik Select →Projected Coordinate Systems →UTM →WGS 1984 →Southern Hemisphere →WGS 1984 UTM Zone 48S →Add →Apply →OK.

| Browse for Coordinate System |                    |             |         |              |       |          |     |  |
|------------------------------|--------------------|-------------|---------|--------------|-------|----------|-----|--|
| Look in:                     | Southern Hemispher | re          | ▼ 1     | 🗄 🗔   🏥      | -  🖴  | 🖆 🗊      | 6   |  |
| 💮 WGS 1984 U                 | JTM Zone 56S.prj   | WGS 19      | 84 UTM  | Zone 48S.prj | WGS   | 1984 UTM | Zon |  |
| 🔘 WGS 1984 U                 | JTM Zone 55S.prj   | 💮 WGS 19    | 984 UTM | Zone 47S.prj | WGS   | 1984 UTM | Zon |  |
| 🗐 WGS 1984 U                 | JTM Zone 54S.prj   | @ WGS 19    | 84 UTM  | Zone 46S.prj | WGS   | 1984 UTM | Zon |  |
| 🗐 WGS 1984 L                 | JTM Zone 53S.prj   | @ WGS 19    | 984 UTM | Zone 45S.prj | WGS   | 1984 UTM | Zon |  |
| 🗐 WGS 1984 L                 | JTM Zone 52S.prj   | @ WGS 19    | 984 UTM | Zone 44S.prj | WGS   | 1984 UTM | Zon |  |
| 🛛 💮 WGS 1984 U               | JTM Zone 51S.prj   | @ WGS 19    | 984 UTM | Zone 43S.prj | WGS   | 1984 UTM | Zon |  |
| WGS 1984 U                   | JTM Zone 50S.prj   | @WGS 19     | 984 UTM | Zone 42S.prj | WGS   | 1984 UTM | Zon |  |
| WGS 1984 U                   | JTM Zone 4S.prj    | @ WGS 19    | 084 UTM | Zone 41S.prj | WGS   | 1984 UTM | Zon |  |
| 🐨 WGS 1984 U                 | JTM Zone 49S.prj   | () WGS 19   | 084 UTM | Zone 40S.prj | @ WGS | 1984 UTM | Zon |  |
|                              |                    | _           |         |              |       |          |     |  |
|                              |                    |             |         |              |       |          | -   |  |
| Name:                        | WGS 1984 UTM Z     | one 48S.prj |         |              |       | Add      |     |  |
| Show of type:                | Coordinate System  | ns          |         |              | ~     | Cancel   |     |  |
|                              |                    |             |         |              |       |          |     |  |

4. Data Shapefile akan muncu di Table of Contents

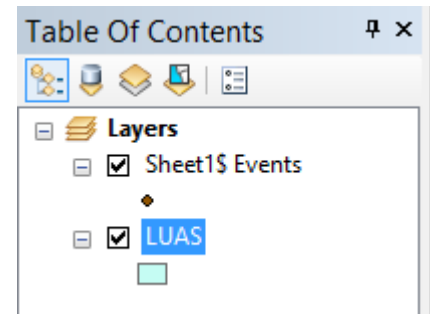

## - MENGHITUNG LUAS POLYGON TERTUTUP

1. Klik **Start →Start Editing** 

|   | Edito | or• ⊨ ► A Z Z 4 | Ŧ |
|---|-------|-----------------|---|
| 1 | Ŋ     | Start Editing   | Γ |
|   | 1/    | Stop Editing    |   |
|   | P     | Save Edits      |   |

2. Pilih Luas →OK

| Start Editing                                                                                                  | ?    | ×  |
|----------------------------------------------------------------------------------------------------|------|----|
| This map contains data from more than one database or folder.<br>Please choose the layer or workspace to edit. |      |    |
| ✓ A LUAS ✓ Sheet1\$ Events                                                                                     |      |    |
|                                                                                                    |      |    |
|                                                                                                    |      |    |
|                                                                                                    |      |    |
|                                                                                                    |      |    |
|                                                                                                    |      |    |
| Source Type                                                                                                    |      |    |
| D:\DATA ASDOS\ILMU UKUR WILAYAH DAN Shapefiles / dBase Files                                                   |      |    |
|                                                                                                    |      |    |
| About Editing and Workspaces OK C                                                                              | ance | el |

# 3. Klik Editor →Editing Windows →Create Features

|   | Edito                                          | or 🖌 🕨 🛌 🖉 🖉       | - 20      |           | : 📫 🗡     | 2 | 🗛   [ |
|---|------------------------------------------------|--------------------|-----------|-----------|-----------|---|-------|
| Ī | 27                                             | Start Editing      |           |           |           |   |       |
|   | 1                                              | Stop Editing       |           |           |           |   |       |
|   |                                                | Save Edits         |           |           |           |   |       |
|   |                                                | Move               |           |           |           |   |       |
|   |                                                | Split              |           |           |           |   |       |
|   | $\left  \cdot \right\rangle = \prod_{i=1}^{m}$ | Construct Points   |           |           |           |   |       |
|   | 14                                             | Copy Parallel      |           |           |           |   |       |
| • |                                                | Merge              |           |           |           |   |       |
| - | 0                                              | Buffer             |           |           |           |   |       |
|   |                                                | Union              |           |           |           |   |       |
|   |                                                | Clip               |           |           | •         |   |       |
|   | ₽,                                             | Validate Features  |           |           |           |   |       |
|   |                                                | Snapping +         |           |           |           | • | В     |
|   |                                                | More Editing Tools |           |           |           |   |       |
|   |                                                | Editing Windows    | P         | Create F  | eatures   |   |       |
|   |                                                | Options            |           | Attribute | es        |   |       |
|   | _                                              | • · ·              | $\square$ | Sketch P  | roperties | ; |       |

4. Klik **SHP luas** pada **Create Features** sebelah kanan → Pilih **Polygon** pada **Construction Tools** 

| Create Features               | Ψ× |
|-------------------------------|----|
| ᅚ 🕂 🔁 <search> 🔹 🔍 🔊</search> |    |
| LUAS                          |    |
| LUAS                          |    |
|                               |    |
|                               |    |
|                               |    |
|                               |    |
|                               |    |
|                               |    |
|                               |    |
|                               |    |
|                               |    |
|                               |    |
|                               |    |
|                               |    |
|                               |    |
|                               | ×1 |
| Construction Tools            |    |
| 🔇 Polygon                     |    |
| Rectangle                     | -  |
| Catalog E Create Features     |    |
|                               |    |

5. Klik untuk menghubungkan titik-titik terminal. Seperti gambar dibawah ini. Jika telah terhubung semua. Klik **Editor→Stop Editing** 

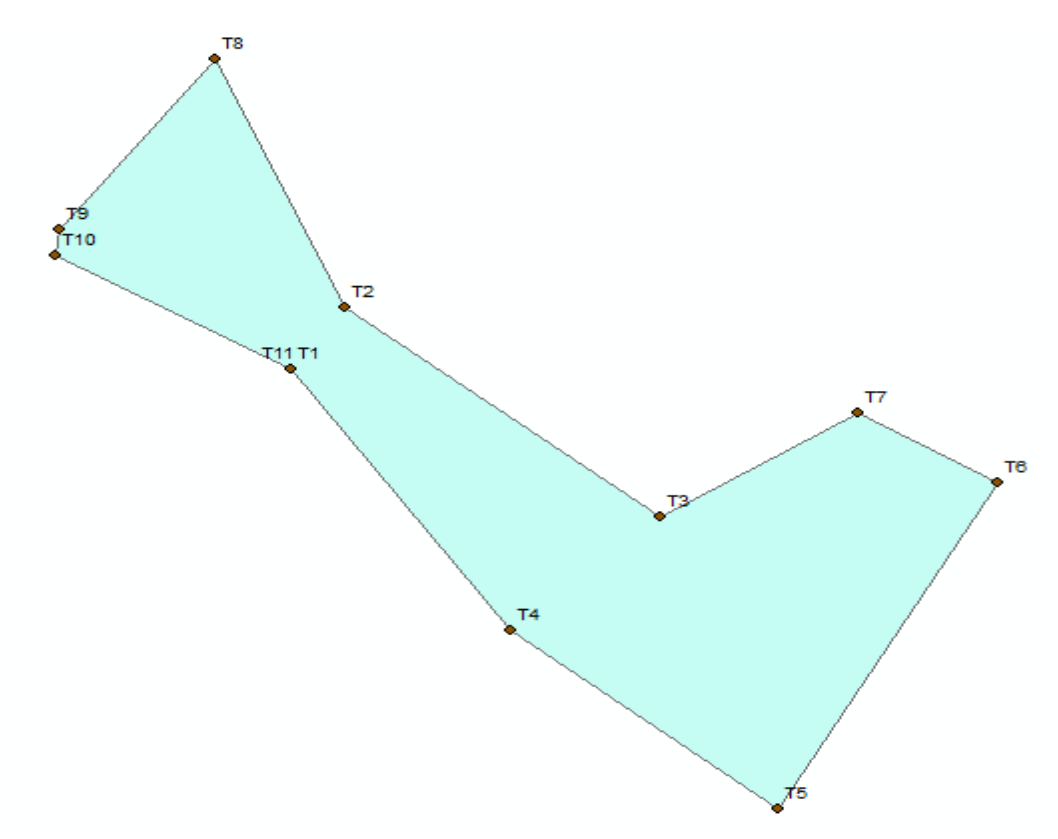

6. Klik kanan pada file **SHP Luas** di **Table of Contents** → Klik **Open Attribute Table** 

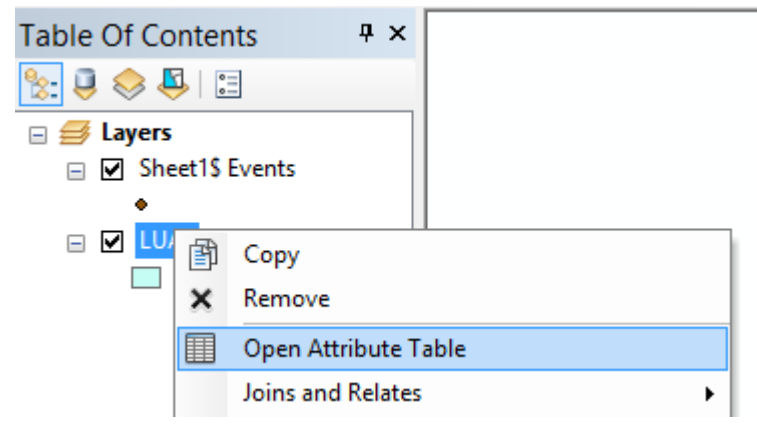

7. Klik →Add Field

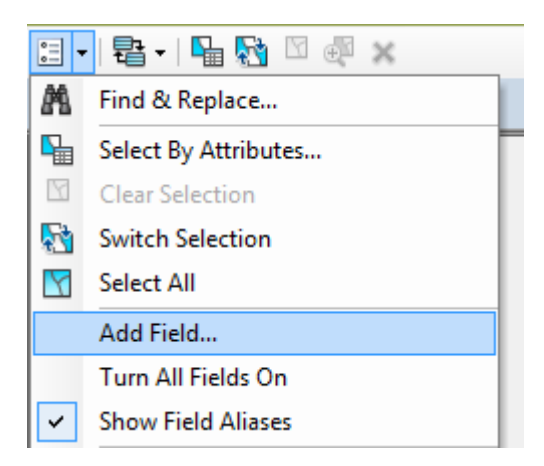

8. Ganti Name: Luas Type: Double →OK

|             | Add Field | ?   | ×   |
|-------------|-----------|-----|-----|
| Name:       | Luas      |     |     |
| Type:       | Double    |     | *   |
| Field Prope | rties     |     |     |
| Precision   | 0         |     |     |
| Scale       | 0         |     |     |
|             |           |     |     |
|             |           |     |     |
|             |           |     |     |
|             |           |     |     |
|             |           |     |     |
|             | ОК        | Can | cel |
|             |           |     |     |

9. Klik kanan pada kolom luas →Calculate Geometry

| 🗄 •   🖶 •   🖳 🌄 🖄 🖉 🗶 |       |                                                       |  |
|-----------------------|-------|-------------------------------------------------------|--|
| LUAS                  |       |                                                       |  |
| FID Shape * Id Luas   |       | Sort Ascending<br>Sort Descending<br>Advanced Sorting |  |
|                       | Σ<br> | Statistics<br>Field Calculator                        |  |
|                       |       | Calculate Geometry                                    |  |

## 10. Klik **OK**

|                | Calculate Geometry ? ×                             |
|----------------|----------------------------------------------------|
| Property:      | Area 🗸 🗸                                           |
| Coordinate Sys | stem                                               |
| Use coording   | ate system of the data source:                     |
| PCS: WGS       | 1984 UTM Zone 48S                                  |
| O Use coordin  | ate system of the data frame:<br>1984 UTM Zone 48S |
| Units:         | Square Meters [sq m]                               |
| Calculate sele | ected records only OK Cancel                       |

11. Maka akan muncul luas Polygon Tertutup

| × |
|---|
|   |
|   |
|   |
#### **BAB VII**

#### PEMETAAN MENGGUNAKAN CITRA SATELIT RESOLUSI TINGGI

#### Tujuan

Tujuan dari praktikum ini adalah sebagai berikut:

- 1. Mahasiswa mampu memahami cara-cara menggunakan citra resolusi tinggi untuk kebutuhan pemetaan dalam skala besar.
- 2. Mahasiswa mampu melakukan operasi tumpang susun data (overlay).

#### **Dasar Konsep**

Dewasa ini kemajuan teknologi sangat pesat, ini juga berpengaruh pada perkembangan ilmu pengetahuan. Ilmu perpetaan adalah salah satu ilmu yang sangat besar dipengaruhi oleh kemajuan teknologi tersebut ditandai dengan proses perekaman jarak jauh ini dikenal perekamannya melalui satelit. Peta yang dihasilkan oleh perekaman jarak jauh ini dikenal dengan nama citra penginderaan jauh. Namun pada dasarnya citra satelit dengan peta mempunyai perbedaan yang mencolok dan tidak bisa dikatakan sama (Soedarso, 1998).

Perkembangan teknologi yang sangat pesat ini membawa dampak positif bagi manusia.Karena penelitian yang dilakukan tersebut tanpa harus terjun langsung melainkan hanya melihat pada citra tersebut.Pemetaan dengan citra satelit tersebut bertujuan untuk mengambil data dan informasi dari citra foto maupun nonfoto dari berbagai objek yang ada dipermukaan bumi. Citra penginderaan jauh antara lain berupa foto udara, Citra Landsat, Citra SPOT, Citra Quickbird, dan Citra EKONOS (Rahmawati, 2006).Untuk mengimbangi laju perubahan informasi geografis, dapat digunakan data satelit penginderaan jauh dan informasi ini dapat ditampilkan dalam suatu sistem yang disebut dengan Sistem Informasi Geografis (SIG).

#### Alat dan Bahan

Alat dan bahan yang digunakan pada praktikum ini adalah GPS, Alat Tulis, software ArcGIS, dan software Google Earth.

#### Metode

Cara kerja yang dilakukan pada praktikum ini adalah:

# MENAMPILKAN DATA

- 1. Buka software ArcGIS
- 2. Pilih intuk menghubungkan folder tersimpan dengan software ArcGIS.

| Catalog                                                                                                    |
|----------------------------------------------------------------------------------------------------|
| 수 - 수 습 🏠 🐻 📰 - 🔛 😫                                                                                                    |
| Location: 🔯 Home - Documents (ArcGI Connect To Folder 🗙                                                                                                    |
| <ul> <li>□ Gouments\ArcGIS</li> <li>⊕ Couments\ArcGIS</li> <li>⊕ Couments\ArcGIS</li> <li>⊕ Couments\ArcGIS</li> <li>⊕ Couments\ArcGIS</li> <li>⊕ Couments\ArcGIS</li> <li>⊕ Couments\ArcGIS</li> <li>⊕ Couments\ArcGIS</li> </ul> |
| <ul> <li>Folder Connections</li> <li>Toolboxes</li> <li>Database Servers</li> <li>Database Connections</li> </ul>                                                                                                    |
|                                                                                                    |

NB: jika tidak ada bar catalog. Klik 💷 pada toolbar.

3. Pilih folder yang akan dihubungkan dengan software ArcGIS  $\rightarrow$ **OK** 

| Connect to Folder                               | × |
|-------------------------------------------------|---|
| Choose the folder to which you want to connect: |   |
|                                                 |   |
| D 🏭 CITRA TNWK                                  | ^ |
| DATA ASDOS                                      |   |
| DATA BBM                                        |   |
| DATA BSD                                        |   |
| DATA KULIAH                                     |   |
| DATA LINGKUNGAN                                 |   |
| DATA LUAR                                       | ~ |
| Folder: D:\DATA ASDOS                           |   |
| Make New Folder OK Cance                        |   |

4. Klik  $\clubsuit$  pada toolbar  $\rightarrow$  pilih data yang akan diolah  $\rightarrow$ **ADD** 

|               |                     | Add D | ata      |         |       |        | × |
|---------------|---------------------|-------|----------|---------|-------|--------|---|
| Look in:      | MATERI PRAKTIKUM    | Ý     | <u> </u> | b 🗔   i | -   😫 | 60     | 4 |
| GEU_1.jpc     | A GE.txt            |       |          |         |       |        |   |
|               | -                   |       |          |         |       |        |   |
|               |                     |       |          |         |       |        |   |
|               |                     |       |          |         |       |        |   |
|               |                     |       |          |         |       |        |   |
| l             |                     |       |          |         |       |        | _ |
| Name:         | GEU_1.jpg           |       |          |         |       | Add    |   |
| Show of type: | Datasets and Layers |       |          |         | *     | Cancel |   |
|               |                     |       |          |         |       |        |   |

# MENGATUR KOORDINAT SISTEM

1. Klik View→Data Frame Propertis

| Viev       | v Bookmarks    | Insert  | Selec |
|------------|----------------|---------|-------|
|            | Data View      |         |       |
|            | Layout View    |         |       |
|            | Graphs         |         | •     |
|            | Reports        |         | •     |
| ~          | Scroll Bars    |         |       |
| ~          | Status Bar     |         |       |
| 87         | Rulers         |         |       |
| ⊳ <u>₹</u> | Guides         |         |       |
|            | Grid           |         |       |
| 8          | Data Frame Pro | perties |       |
| з          | Refresh        |         | F5    |
| Ш          | Pause Drawing  |         | F9    |
| <i>i</i>   | Pause Labeling |         |       |

2. Klik Coordinate System  $\rightarrow$  Predefined  $\rightarrow$  Projected Coordinate System.

| Data Frame Propertie                                                                                                    | S   |                   |                | ?              | ×           |
|----------------------------------------------------------------------------------------------------|-----|-------------------|----------------|----------------|-------------|
| Feature Cache         Annotation Groups         Extent Indicators           General         Data Frame         Coordinate System | F   | rame<br>Illuminat | Size ar<br>ion | nd Pos<br>Grid | ition<br>Is |
| Current coordinate system:                                                                                                    |     |                   |                |                |             |
| Unknown<br>Note: one or more layers is missing spatial<br>reference information. Data from these layers<br>cannot be projected.  | ~   |                   | Clear          | r              |             |
| < >                                                                                                    | Ť., | Tra               | ansforma       | tions.         |             |
| Select a coordinate system:                                                                                                    |     |                   |                |                |             |
|                                                                                                    |     |                   | Modify         |                |             |
| Geographic Coordinate Systems     Projected Coordinate Systems                                                                   |     |                   | Import         |                |             |
| <ul> <li>Custom&gt;</li> </ul>                                                                                                   |     |                   | <u>N</u> ew    |                | •           |
|                                                                                                    |     | Ad                | dd To Fav      | vorites        | ş           |
|                                                                                                    |     | Remo              | ve From        | Favor          | ites        |
|                                                                                                    |     |                   |                |                |             |
|                                                                                                    |     |                   |                |                |             |
| ОК                                                                                                    |     | Cancel            |                | Арр            | ly          |

3. Pilih UTM →WGS 1984 →Southern Hemisphere →WGS 1984 UTM Zone 48S →OK.

|  | one 42S 🛛 🔺 | Modify               |
|--|-------------|----------------------|
|  | one 43S     |                      |
|  | one 44S     | Import               |
|  | one 45S     | Important            |
|  | one 46S     |                      |
|  | one 47S     | New                  |
|  | one 48S     |                      |
|  | one 49S     | Add To Favorites     |
|  | one 4S      |                      |
|  | one 50S     | Remove From Favorite |
|  | one 51S     |                      |
|  | one 52S 🗸 🗸 |                      |
|  |             | -                    |
|  |             |                      |

### MELAKUKAN GEOKOREKSI

- 1. Menyiapkan koordinat sistem yang akan digunakan untuk geokoreksi
- 2. Zoom in 🔍 pada data yang akan digeokoreksi.
- 3. Klik tools **Add Control Points** + pada bagian bawah page.
- 4. Arahkan kursor **bertanda** + menuju daerah yang sesuai dengan titik koordinat. **Klik** pada wilayah yang sesuai lalu **klik kanan** untuk input koordinat sistem x dan y.

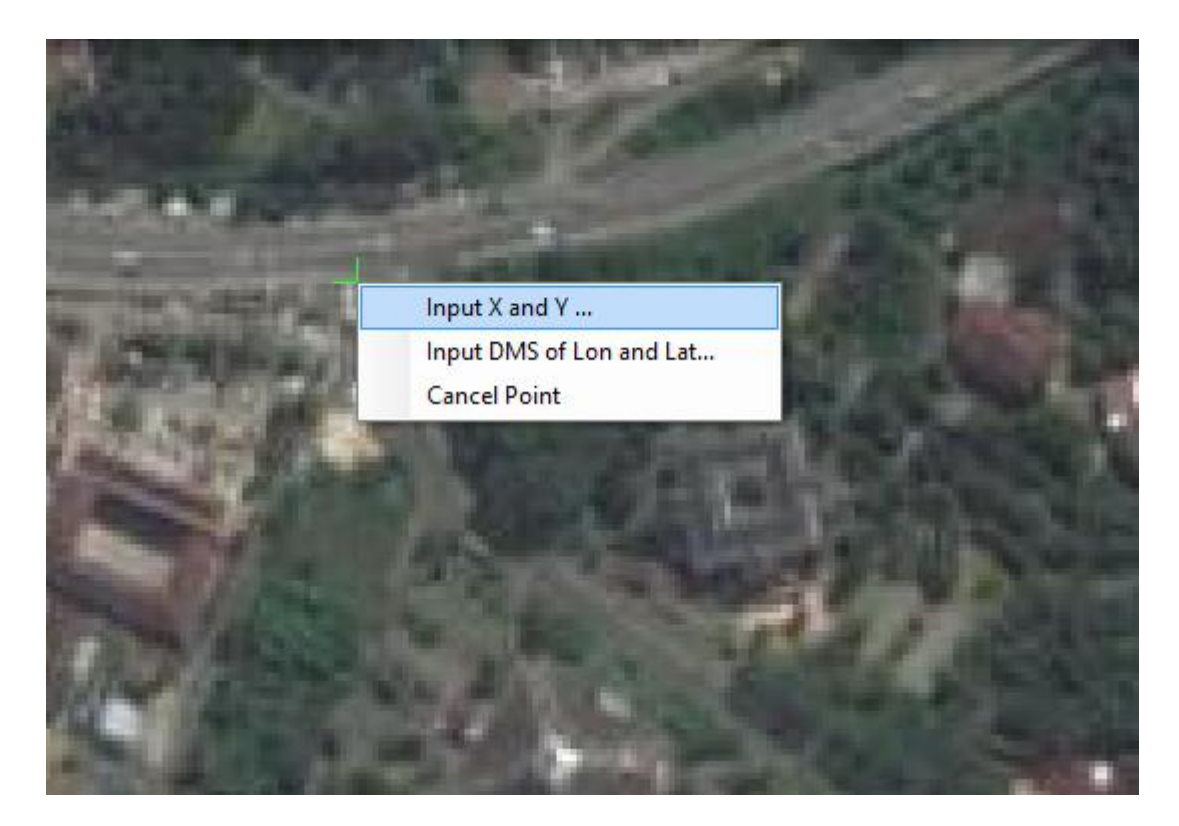

5. Input koordinat sistem X dan  $Y \rightarrow OK$ 

|    | Enter Coordinates | × |
|----|-------------------|---|
| х: | 526494.000000     |   |
| Υ: | 9407444.000000    |   |
|    | OK Cancel         |   |

**Contoh**: X= 526494.000000, Y= 9407444.000000

NB: Klik kanan pada layer jpg, jika jpg tidak muncul. **Klik kanan→Zoom To Layer.** 

| Table Of Contents | 4 ×                       |
|-------------------|---------------------------|
| No. 2 😞 🗳 🖂       |                           |
| E Stayers         |                           |
| RG 🗊              | Сору                      |
| Rec 🗙             | Remove                    |
| Gre Blu           | Open Attribute Table      |
|                   | Joins and Relates         |
| $\Diamond$        | Zoom To Layer             |
| ā?                | Zoom To Make Visible      |
|                   | Zoom To Raster Resolution |
|                   | Visible Scale Range       |
|                   | Data 🔸                    |
|                   | Edit Features             |
| $\diamond$        | Save As Layer File        |
| \$                | Create Layer Package      |
| <b>(</b>          | Properties                |

Akan muncul tanda + pada daerah yang telah dilakukan geokoreksi. Lakukan geokoreksi minimal sebanyak 4 titik yang menyebar merata diareal yang akan dipetakan.

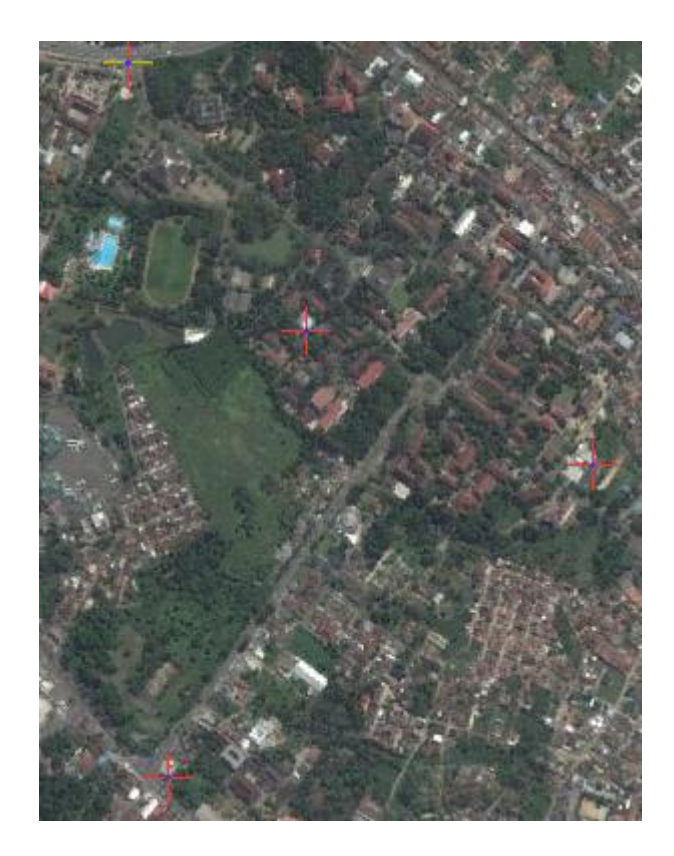

6. Klik dibagian bawah layer untuk menyimpan data titik geokoreksi yang telah diambil. Jika **Total RMS Error dibawah 0,10** maka proses geokoreksi dilakukan secara baik.

|             |            | l               | ink Table     |                  | ?        | × |
|-------------|------------|-----------------|---------------|------------------|----------|---|
| Link        | X Source   | Y Source        | Х Мар         | Ү Мар            | Residual | × |
| 1           | 389,904068 | -40,119939      | 526494,000000 | 9407444,000000   | 0,26321  |   |
| 2           | 444,208972 | -592,528941     | 526563,000000 | 9406208,000000   | 0,09583  |   |
| 3           | 759,848780 | -332,865611     | 527296,000000 | 9406749,000000   | 0,20985  |   |
| 4           | 535,515289 | -241,158727     | 526802,000000 | 9406980,000000   | 0,56889  |   |
|             |            |                 |               |                  |          |   |
| <           |            |                 |               |                  | >        |   |
| 🖌 Auto Ad   | ljust      | Transformation: | 1st Order Pol | ynomial (Affine) | ~        |   |
| Total RMS E | Error:     | 0,33397         |               |                  |          |   |
| Lo          | ad         | Save            | Restore Fr    | rom Dataset      | OK       | ( |

7. Klik **Save**  $\rightarrow$  pilih folder yang akan digunakan untuk menyimpan data titik geokoreksi  $\rightarrow$  Klik **Save**  $\rightarrow$  Lalu **OK**.

| Q                                                |                                                                                                    | Save As                                   |                                                                                                    | X                                                                                              |
|--------------------------------------------------|----------------------------------------------------------------------------------------------------|-------------------------------------------|----------------------------------------------------------------------------------------------------|------------------------------------------------------------------------------------------------|
| Save in:                                         | 🕕 ILMU UKUR V                                                                                      | WILAYAH DAN PEMETAAN HU 🗸                 | G 🤌 📂 🛄 -                                                                                                    |                                                                                                |
| Recent places<br>Desktop<br>Libraries<br>This PC | Name<br>DATA NILAI<br>IUWPH PRAK<br>ipg unila<br>MATERI PRA<br>PANDUAN B<br>PANDUAN P<br>SCREENSHO | CTIKUM<br>KTIKUM<br>ARU<br>RAKTIKUM<br>OT | Date modified<br>25/07/2017 22:01<br>04/03/2017 19:45<br>04/03/2017 19:45<br>24/07/2017 11:40<br>22/07/2017 10:56<br>07/07/2017 12:31<br>28/07/2017 11:12 | Type<br>File folder<br>File folder<br>File folder<br>File folder<br>File folder<br>File folder |
| Network                                          | <                                                                                                  |                                           |                                                                                                    | >                                                                                              |
| Network                                          | File name:                                                                                         | GCP_UNILA                                 | ×                                                                                                    | Save                                                                                           |
|                                                  | Save as type:                                                                                      | Text                                      | ~                                                                                                    | Cancel                                                                                         |

### **OVERLAY DATA**

| 1. | Klik .→Ad | ld Da | ata                         |
|----|-----------|-------|-----------------------------|
|    |           | • 🔶   | 1:1.408 🗸 🔛                 |
|    |           | ¢     | Add Data                    |
|    |           |       | Add Basemap                 |
|    |           |       | Add Data From ArcGIS Online |

2. Pilih folder  $\rightarrow$ Klik data **Polygon** $\rightarrow$ Add

|                                                | Add Data ×                                            |
|------------------------------------------------|-------------------------------------------------------|
| Look in: 📔                                     | MATERI PRAKTIKUM 🔹 🚖 🏠 🎲 🗰 👻 🔛 🗊 🚳                    |
| POLYGON<br>PLYGON_TI<br>GEU_1.jpg<br>GCP_UNILA | TERBUKA_PTL.shp<br>ERBUKA.shp<br>A_GE.txt<br>TERTUTUP |
| Name:                                          | POLYGON_TERBUKA_PTL.shp Add                           |
| Show of type:                                  | Datasets and Layers V Cancel                          |

3. Add semua data seperti gambar dibawah ini

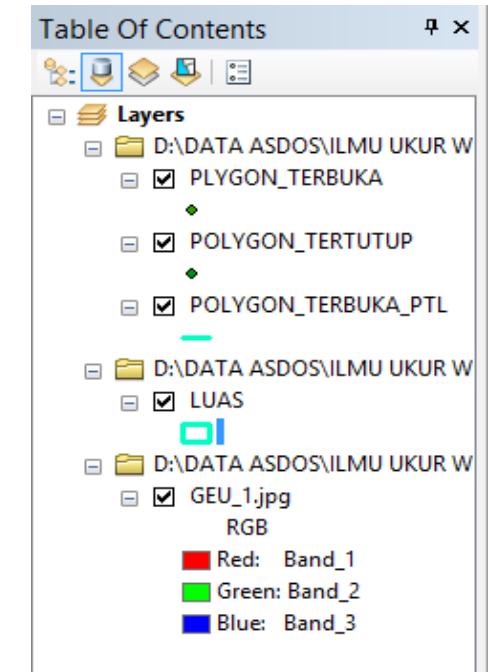

4. Tampilan hasil akhir

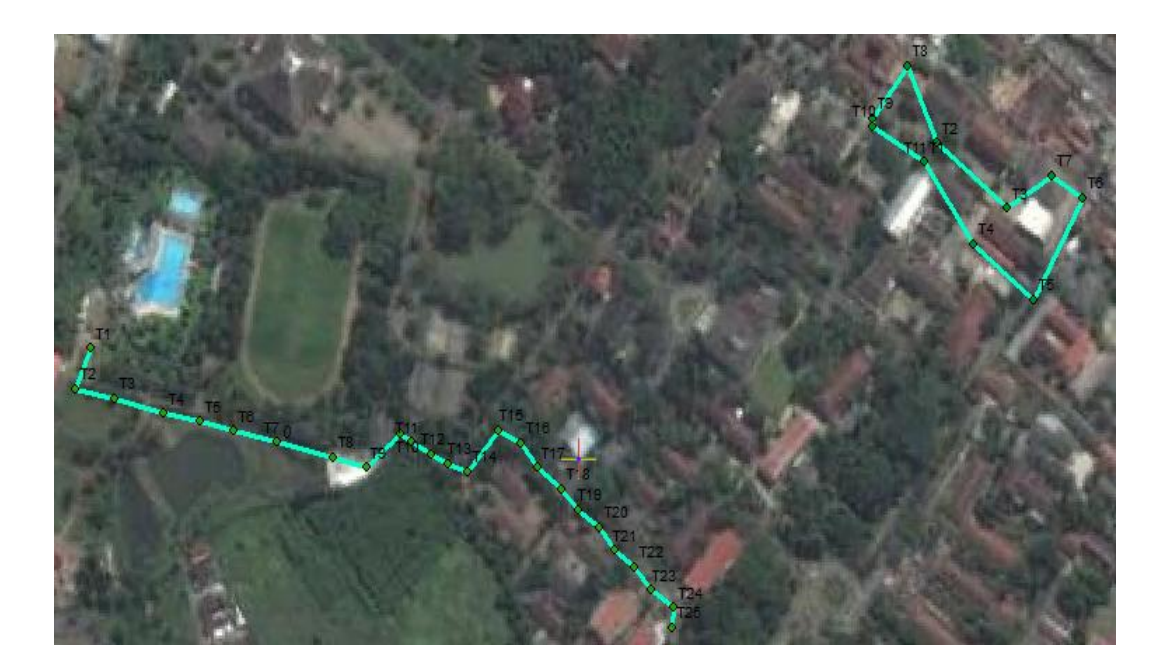

#### BAB VIII PENGUKURAN TANAH MENGGUNAKAN DIGITAL THEODOLIT

### 8.1 Tujuan

Tujuan dari praktikum ini adalah sebagai berikut:

- d. Mahasiswa mampu melakukan pengukuran tanah dengan menggunakan alatalat pengukuran tanah Theodolit
- e. Mahasiswa mampu mengukur dan memetakan polygon terbuka menggunaan alat pengukuran tanah Theodolit.
- f. Mahasiswa mampu mengukur dan memetakan polygon tertutup menggunaan alat pengukuran tanah Theodolit.

#### 8.2 Dasar Konsep

Pengukuran tanah adalah suatu seni paling tua dan yang terpenting dipraktekan oleh manusia sejak dahulu kala sudah dirasakan perlunya menandai batas-batas dan pemetaan tanah.pengukuran tanah terus memainkan peran yang sangat penting didalam banyak cabang rekayasa.Sebagai contoh pengukuran diperlukan untuk merencanakan, membangun dan memelihara jalan raya, jalan baja, sistem penghubung cepat antar bangunan, jembatan tempat peluncuran roket dan lain-lain.

Ilmu ukur tanah adalah ilmu, seni dan teknologi untuk menyajikan informasi bentuk permukaan bumi baik unsur alam maupun unsur buatan manusia pada bidang yang dianggap datar.Ilmu ukur tanah sering disebut *Plane Surveying*.Ilmu ukur tanah bagian dari geodesi *Geodetic Surveying*.Ilmu ukur tanah bertujuan untuk mengukur bagian-bagian dari permukaan bumi, jika panjang tidak melebihi 50 km maka disebut dengan *plane surveying*, sehingga titik itu dapat dibayangkan dan dapat digambarkan pada suatu bidang datar yaitu peta.

### 8.3 Alat dan Bahan

Alat dan bahan yang digunakan pada praktikum ini adalah kompas, tali rafia 20m (setiap 1m diberi tanda), busur penuh 380°, alat tulis (penggaris, penghapus, pensil dll) dan milimeter block dan *tally sheet*.

### 8.4 Metode

Cara kerja yang digunakan dalam praktikum ini adalah sebagai berikut:

- 10. Menyiapkan alat dan bahan yang akan digunakan .
- 11. Menentukan arah utara dilapangan dan letak utara pada milimeter block.
- Menentukan titik awal (T1) dilapangan, setelah itu membidik titik ikat (T0) yang memiliki kemungkinan untuk berpindah sangat minim dengan menggunakan kompas. Ukur jarak antara T1 dengan T0.

- 13. Melakukan pembidikan untuk mendapatkan T2. Pembidik berada pada T1 dan tidak boleh berpindah sampai didapatkan nilai derajat yang sama antara pembidik 1 (azimut) dengan pembidik 2 (back azimut).
- 14. Menarik tali rafia dari T1 ke T2 yang telah diberi tanda setiap 1 meternya untuk mengetahui jarak masing-masing titik , setelah didapatkan nilai derajat yang sama antara T1 dan T2.
- 15. Melakukan pembidikan hingga sampai pada lokasi yang dituju.
- 16. Masukan data yang telah didapatkan kedalam tally sheet.
- 17. Menggambarkan sketsa area pengukuran kedalam milimeter block (menggambar sesuai arah mata angin pada lapangan) dengan menggunakan busur dan penggaris.
- 18. Membuat laporan.

#### TALLY SHEET PENGUKURAN MENGGUNAKAN

# **DIGITAL THEODOLIT**

Kelompok:Lokasi Pengukuran:

| No | Titik | Benang | Benang | Benang | Horizontal | Vertikal |
|----|-------|--------|--------|--------|------------|----------|
|    |       | Tengah | Atas   | Bawah  |            |          |
|    |       |        |        |        |            |          |
|    |       |        |        |        |            |          |
|    |       |        |        |        |            |          |
|    |       |        |        |        |            |          |
|    |       |        |        |        |            |          |
|    |       |        |        |        |            |          |
|    |       |        |        |        |            |          |
|    |       |        |        |        |            |          |
|    |       |        |        |        |            |          |
|    |       |        |        |        |            |          |
|    |       |        |        |        |            |          |
|    |       |        |        |        |            |          |
|    |       |        |        |        |            |          |
|    |       |        |        |        |            |          |
|    |       |        |        |        |            |          |
|    |       |        |        |        |            |          |
|    |       |        |        |        |            |          |
|    |       |        |        |        |            |          |
|    |       |        |        |        |            |          |
|    |       |        |        |        |            |          |
|    |       |        |        |        |            |          |
|    |       |        |        |        |            |          |
|    |       |        |        |        |            |          |
|    |       |        |        |        |            |          |
|    |       |        |        |        |            |          |
|    |       |        |        |        |            |          |

#### BAB 1X PENGENALAN SISTEM INFORMASI GEOGRAFIS (SIG)

#### 9.1.Dasar Teori

Sistem Informasi Geografis merupakan sistem yang terdiri dari perangkat keras, perangkat lunak, data, manusia, organisasi atau lembaga yang digunakan untuk mengumpulkan, menyimpan, menganalisis dan menyebarkan informasi-informasi mengenai daerah-daerah dipermukaan bumi (Crisman *et al.*, 2009). Selain itu, menurut Aronoff (1989), Sistem Informasi Geografis merupakan sistem informasi berbasis komputer yang digunakan untuk mengolah dan menyimpan data atau informasi geografis. Ekadinata *et al.* (2008) menyatakan bahwa SIG merupakan sebuah sistem atau teknologi berbasis komputer yang dibangun dengan tujuan untuk mengumpulkan, menyimpan, mengolah dan menganalisa, serta menyajikan data dan informasi dari suatu obyek atau fenomena yang berkaitan dengan letak atau keberadaannya dipermukaan bumi.

Secara umum pengertian SIG dapat diartikan sebagai berikut:

"Suatu komponen yang terdiri dari **perangkat lunak, data geografis** dan **sumberdaya manusia** yang bekerja bersama secara efektif untuk memasukan, menyimpan, memperbaiki, memperbaharui, mengelola, memanipulasi, mengintegrasikan, menganalisa dan manampilkan data dalam suatu informasi berbasis geografis".

Jika dilihat dari pengertian menurut para ahli, SIG dapat dirinci menjadi beberapa sub-sistem yang saling berkaitan yang mencakup input data, manajemen data, pemrosesan atau analisis data, pelaporan (*output*)dan hasil analisa (Ekadinata *et al.*, 2008).SIG mempunyai kemampuan untuk menghubungkan berbagai data pada suatu titik tertentu di bumi,menggabungkannya, menganalisa dan akhirnya memetakan hasilnya (GIS Konsorsium, 2007). Oleh karena itu penggunaan teknologi berbasis Sistem Informasi Geografis ini telah menjadi sarana atau alat bantu standar yang digunakan untuk mendukung proses pengambilan keputusan dan pembuatan kebijakan dalam pengelolaan sumberdaya alam (Ekadinata *et al.*, 2008).

Sistem kerja SIG selalu diasosiasikan dengan sistem yang berbasis komputer. Penggunaan komputer ini akan sangat membantu ketika data geografis yang tersedia merupakan data dalam jumlah dan ukuran besar, dan terdiri dari banyak tema yang saling berkaitan (GIS Konsorsium, 2007). Data geografis pada dasarnya tersusun oleh dua komponen penting, yaitu **Data Spasial** dan **Data Atribut**. Data Spasial merepresentasikan posisi atau lokasi geografis dari suatu obyek dipermukaan bumi, sedangkan data atribut dapat berupa informasi numerik, foto, narasi, dan lain sebagainya, yang diperoleh dari data statistik, pengukuran lapangan dan sensus, dan lain-lain (Ekadinata*et al.*, 2008).

Data spasial yang berbasis koordinat ini dapat diperoleh dari berbagai sumber yaitu antara lainnya adalah peta analog, data dari sistem penginderaan jauh (foto udara dan citra satelit), data hasil pengukuran lapangan, pengukuran theodolit dan pengukuran dengan menggunakan *Global Positioning System*(GPS) (Ekadiana *et al.*, 2008 dan Prasetyo, 2011). Sumber data lain yang dapat ditambahkan adalah dengan cara sebagai berikut:

- a. Mengakses data dari lembaga pemerintahan (Badan Informasi Geospasial, BMKG, LAPAN, dll)
- b. Mendapatkandata dari Google Earth
- c. Mengunduh data yang sudah ada dari arsip data gratis (misalnya: USGS Earth Explorer, dll).

Untuk dapat dipergunakan dalam SIG, data spasial perlu dikonversi kedalam format dijital. Terdapat dua model representasi data dalam format dijital, yaitu model vektor dan model raster. Kedua model mampu menyimpan detail informasi tentang lokasi serta atributnya. Perbedaan mendasar antara kedua model tersebut terletak pada cara penyimpanan serta representasi sebuah obyek geografis (Ekadinata *et al.*, 2008).

Data vektor merupakan bentuk bumi yang direpresentasikan ke dalam kumpulan garis, area (daerah yang dibatasi oleh garis yang berawal dan berakhir pada titik yang sama), titik dan *nodes* (merupakan titik perpotongan antara dua buah garis) (GIS Konsorium, 2007). Dengan menggunakan model vektor, obyek-obyek dan informasi dipermukaan bumi dilambangkan sebagai titik, garis atau poligon. Masing-masing mewakili tipe obyek tertentu sebagaimana dijelaskan berikut:

- a. Titik (*point*): merepresentasikan obyek spasial yang tidak memiliki dimensi panjang dan atau luas. Fitur ini direpresentasikan dalam satu pasangan koordinat *x*,*y*; untuk contoh stasiun curah hujan, titik ketinggian, observasi lapangan , titik sampel,
- b. Garis (*lines/segment*): merepresentasikan obyek yang memiliki dimensi panjang namun tidak mempunyai dimensi area, misalnya jaringan jalan, pola aliran, garis kontur,
- c. Poligon: merepresentasikan fitur spasial yang memiliki area contohnya unit administrasi, unit tanah, zona penggunaan lahan (Ekadinata *et al*, 2008).

Keuntungan utama dari format data vektor ini adalah ketepatan dalam merepresentasikan fitur titik, batasan dan garis lurus. Hal ini sangat berguna untuk analisis yang membutuhkan ketepatan posisi, contohnya pada basis data batasbatas kadastral. Kelemahan dari jenis data ini adalah ketidakmampuannya dalam mengakomodasikan perubahan gradual (GIS Konsorsium, 2007).

Data raster merupakan representasi permukaan bumi yang tersusun dari sel/piksel sebagai satuan terkecilnya untuk menyimpan data keterangan secara implisit. Data raster seperti citra satelit (optik maupun radar), foto udara memiliki nilai di dalam setiap piksel datanya (Prasetyo, 2011). Pada data raster, resolusi (definisi visual) tergantung pada ukuran pikselnya. Dengan kata lain, resolusi piksel menggambarkan ukuran sebenarnya di permukaan bumi yang diwakili oleh setiap piksel pada citra. Semakin kecil ukuran permukaan bumi yang direpresentasikan oleh satu sel, semakin tinggi resolusinya. Data raster sangat baik untuk merepresentasikan batas-batas yang berubah secara gradual, seperti jenis tanah, kelembaban tanah, vegetasi, suhu tanah dan sebagainya. Keterbatasan utama dari data raster adalah besarnya ukuran file, semakin tinggi resolusi grid-nya semakin besar pula ukuran filenya dan sangat tergantung pada kapasitas perangkat keras yang tersedia (GIS Korosium, 2007).

Secara umum, kedua model memiliki kelebihan dan kekurangannya masingmasing. Pada penerapannya, sebuah obyek di permukaan bumi bisa dimodelkan sebagai vektor dan raster sekaligus. Pemilihan penggunaan model tergantung kepada tujuan dari pemodelan data tersebut. Hampir semua perangkat lunak SIG menyediakan fasilitas untuk mengubah format data vektor ke raster dan sebaliknya (Ekadinata *et al.*, 2008).

### 9.2.Tujuan Praktikum

- a. Praktikan mampu memahami konsep dasar dari Sistem Informasi Geografis (SIG)
- b. Praktikan mampu menjelaskan aplikasi SIG di bidang kehutanan melalui media massa dan internet.

### 9.3.Metodologi

- a. Alat dan Bahan
  - 1 eksemplar makalah dari jurnal ilmiah di bidang kehutanan atau lingkungan.
  - 1 unit media audio visual yang diunduh dari kanal youtube atau audio visual lainnya yang menerangkan tentang SIG di bidang kehutanan
- b. Metode
  - Praktikan melakukan resume makalah.
  - Praktikan Melakukan resume terhadap video.

# 9.4.Tugas

Buat laporan praktikum dalam buku praktikum kelompok !

#### BAB X DIGITASI DAN PENGEDITAN DATA

#### 10.1. Dasar Teori

Analisis data menggunakan SIG membutuhkan masukan data yang relevan dan berkualitas (Ekadinata *et al.*, 2008). Maka dari itu sumber data yang kita gunakan dalam SIG harus jelas dari mana data itu didapatkan, agar data yang kita gunakan dapat dipertanggung jawabkan. Pembuatan data dan proses mengintegrasikan data ke dalam SIG merupakan tahapan terpenting. Kelengkapan, keakuratan dan kemutakhiran suatu basis data spasial akan menentukan kualitas analisis dan produk akhir dari SIG.

Metode yang paling umum digunakan untuk memasukkan data spasial ke dalam perangkat lunak SIG adalah dengan cara digitasi. Digitasi secara umum dapat didefinisikan sebagai proses konversi data analog ke dalam format digital. Peta analog (seperti peta topografi) atau dokumen lain dalam bentuk analog (seperti hasil interpretasi foto udara) dapat dimasukkan ke dalam perangkat lunak SIG dengan proses digitasi.

Terdapat dua cara untuk melakukan proses digitasi: (i) digitasi menggunakan meja digitizer (*on-tablet digitizing*), (ii) digitasi pada layar komputer (*on-screen digitizing*). Digitasi dengan cara pertama (i) dilakukan dengan mengkonversi peta analog ke dalam bentuk data digital menggunakan meja digitizer. Cara kedua (ii) pada peta analog dilakukan proses pemindaian(*scanning*) untuk selanjutnya dilakukan proses digitasi langsung dari layar komputer, atau dengan menggunakan *soft file* peta analog yang sudah ada.

Hasil dari proses digitasi ini adalah model data vektor yang berbentuk *Shapefile* (SHP). *Shapefile* adalah format file yang berbentuk vektor dan terdiri dari 4 jenis file yaitu shp, shx, dbf dan prj. SHP berisi kode binary, jadi jika file ini dibuka di notepad akan muncul angka atau huruf. Format file SHP ini dikeluarkan oleh ESRI, sebuah perusahaan yang bergerak dibidang perangkat lunak berbasis geografis. Salah satu file SHP yaitu prj berisi jenis proyeksi yang digunakan untuk mereferensikan koordinat agar saat dilakukan overlay data berada ditempat yang tepat (Wisnawa, 2008).

Sebelum melakukan proses digitasi, kita harus melakukan proses Geokoreksi atau *Georeferencing*. Geokoreksi merupakan suatu proses untuk mengikat peta yang akan kita lakukan digitasi dengan sistem koordinat. Langkah ini dilakukan agar data digitasi tersebut dapat menunjukan letak sesungguhnya dipermukaan bumi. Menurut Prasetyo (2011) *georeferencing* merupakan proses penempatan objek

berupa raster atau image yang belum mempunyai acuan sistem koordinat ke dalam suatu sistem koordinat dan proyeksi tertentu.

### 10.2. Tujuan Praktikum

Tujuan dari praktikum ini adalah sebagai berikut:

- 1. Praktikan mampu memahami serta melakukan proses digitasi/menjiplak/menggambarkan kondisi bumi atau peta ke dalam bidang datar.
- 2. Praktikan mampu menganalisis dari kegunaan wilayah yang terdapat pada suatu peta melalui digitasi.

#### 10.3. Metodologi

#### **10.3.1 Connect Folder**

- 5. Buka software ArcGIS
- 6. Pilih <sup>1</sup> untuk menghubungkan folder tersimpan dengan software ArcGIS.

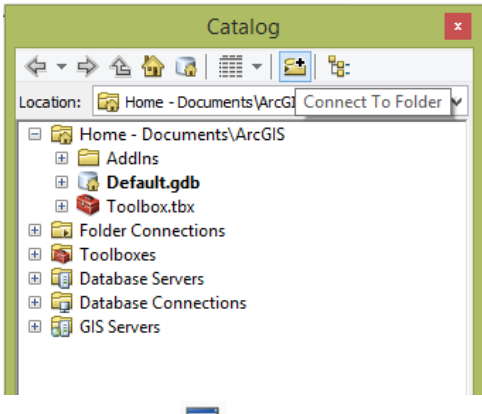

NB: jika tidak ada bar catalog. Klik 🔎 pada toolbar.

7. Pilih folder yang akan dihubungkan dengan software ArcGIS  $\rightarrow$ **OK** 

| Connect to Folder                               | ×    |
|-------------------------------------------------|------|
| Choose the folder to which you want to connect: |      |
|                                                 | •    |
|                                                 |      |
| DATA BBM                                        |      |
| 🌗 DATA BSD                                      |      |
| 🛛 🍌 DATA KULIAH                                 |      |
| 🛛 🌗 DATA LINGKUNGAN                             |      |
| DATA LUAR                                       | ~    |
| Folder: D:\DATA ASDOS                           |      |
| Make New Folder OK Ca                           | ncel |

# 10.3.2 Menampilkan Data

| 1. | Klik | <b>.</b> • • | pada toolb                            | ar →pilih data yang akan diola | ah → <b>ADD</b> |
|----|------|--------------|---------------------------------------|--------------------------------|-----------------|
|    |      |              | Add Data                              |                                |                 |
|    |      |              | Look in:                              | SIG 🔹 🛧 🏠 🐻 🕅 🕶                | 🚨 🖆 🗊 🚳         |
|    |      |              | Iklim.jpg<br>Kelas Leren<br>Tanah.jpg | ġĴbġ                           |                 |
|    |      |              | Name:                                 | Tanah.ing                      | Add             |
|    |      |              | Show of type:                         | Datasets, Layers and Results   | Cancel          |
|    |      |              |                                       |                                |                 |

# 10.3.3 Mengatur Sistem Koordinat

4. Klik View→Data Frame Properties

| Viev                          | v Bookmarks     | Insert  | Selec |
|-------------------------------|-----------------|---------|-------|
|                               | Data View       |         |       |
|                               | Layout View     |         |       |
|                               | Graphs          |         | •     |
|                               | Reports         |         | •     |
| ~                             | Scroll Bars     |         |       |
| ~                             | Status Bar      |         |       |
| C7                            | Rulers          |         |       |
| $\mathbb{P}_{-}^{\mathbb{A}}$ | Guides          |         |       |
|                               | Grid            |         |       |
| 8                             | Data Frame Prop | perties |       |
| 2                             | Refresh         |         | F5    |
| 11                            | Pause Drawing   |         | F9    |
| <i>i</i>                      | Pause Labeling  |         |       |

5. Klik Coordinate System → Predefined → Projected Coordinate System.

|                                                                               | Data Fi                       | rame Properti      | es     |           |            | ?        | ×     |
|-------------------------------------------------------------------------------|-------------------------------|--------------------|--------|-----------|------------|----------|-------|
| Feature Cache Annotati                                                        | on Groups                     | Extent Indicators  | F      | rame      | Size a     | and Pos  | ition |
| General Data Fram                                                             | e Co                          | oordinate System   |        | Illuminat | tion       | Grid     | s     |
| Current coordinate system                                                     |                               |                    |        |           |            |          |       |
| Unknown                                                                       |                               |                    | $\sim$ |           | Cle        | ar       |       |
| Note: one or more layers<br>reference information. Di<br>cannot be projected. | is missing sp<br>ata from the | atial<br>se layers |        |           |            |          |       |
| <                                                                             |                               | >                  |        | Tra       | ansform    | ations.  |       |
| Select a coordinate system                                                    |                               |                    |        |           |            |          |       |
|                                                                               | -                             |                    |        |           | Modif      | y        |       |
| Predefined                                                                    |                               |                    |        |           |            |          |       |
| Geographic Co                                                                 | oordinate Sy<br>ordinate Sys  | /stems             |        |           | Impor      | rt       |       |
| E Layers                                                                      |                               |                    |        |           |            |          |       |
| Custom>                                                                       |                               |                    |        |           | <u>N</u> e | w        | •     |
|                                                                               |                               |                    |        | A         | dd To Fi   | avorites | ;     |
|                                                                               |                               |                    |        |           |            |          |       |
|                                                                               |                               |                    |        | Remo      | ve Fror    | n Favor  | ites  |
|                                                                               |                               |                    |        |           |            |          |       |
|                                                                               |                               |                    |        |           |            |          |       |
|                                                                               |                               |                    |        |           |            |          |       |
|                                                                               |                               | ОК                 |        | Cance     |            | Арр      | ly    |

6. Pilih UTM →WGS 1984 →Southern Hemisphere →WGS 1984 UTM Zone 48S →OK.

|                       | ~ | Modify           |
|-----------------------|---|------------------|
|                       |   |                  |
|                       |   | Import           |
|                       |   |                  |
|                       |   | Now              |
| WGS 1984 UTM Zone 475 |   | <u>N</u> ew      |
| WGS 1984 UTM Zone 48S |   |                  |
| WGS 1984 UTM Zone 49S |   | Add To Favorite  |
| WGS 1984 UTM Zone 4S  |   |                  |
| WGS 1984 UTM Zone 50S |   | Remove From Favo |
| WGS 1984 UTM Zone 51S |   |                  |
| WGS 1984 UTM Zone 52S | × |                  |
|                       |   |                  |
|                       |   |                  |

#### 10.3.4 Melakukan Geokoreksi

- 8. Menyiapkan koordinat sistem yang akan digunakan untuk geokoreksi
- 9. Zoom in 🔍 pada data yang akan digeokoreksi.
- 10. Klik tools Add Control Points  $+^+$  pada bagian bawah page.

| Georeferencing •    | Tanah ipo 🔻 | 1          | 1 | AT AT      | .i <sup>+</sup> 🖬 | <b>=</b> 0 - | - |
|---------------------|-------------|------------|---|------------|-------------------|--------------|---|
| , ocordicited and a | ranangpg    | <u>I</u> * | + | -142 -1426 | -18 000           |              | Ŧ |

 Arahkan kursor bertanda + menuju daerah yang sesuai dengan titik koordinat. Klik pada wilayah yang sesuai lalu klik kanan dan pilih Input X dan Y.

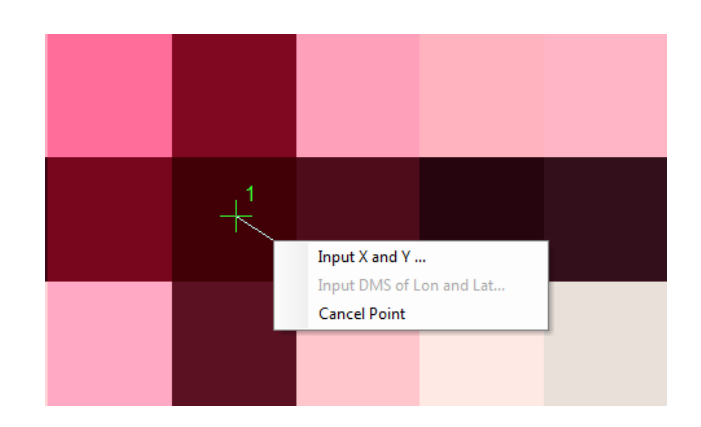

- 12. Masukan koordinat sesuai dengan titik X dan Y.
- 13. Masukan koordinat sesuai kolom lalu klik **OK**

| Enter Co | ordinates |    | <b>X</b> |
|----------|-----------|----|----------|
| X :      | 506000    |    |          |
| Υ:       | 9399500   |    |          |
|          |           | ОК | Cancel   |

## **Contoh**: **X**= 506000, **Y**= 9399500

NB: Klik kanan pada layer jpg, jika jpg tidak muncul. **Klik kanan→Zoom To** Layer.

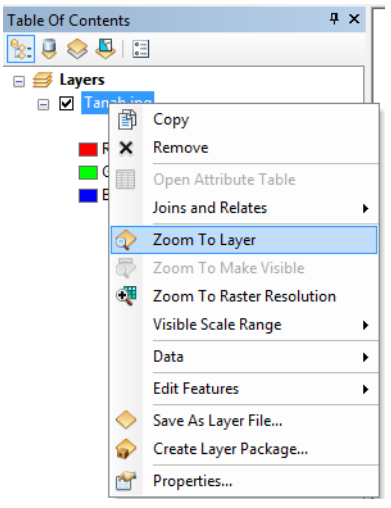

Akan muncul tanda + pada daerah yang telah dilakukan geokoreksi. Lakukan geokoreksi minimal sebanyak 4 titik yang menyebar merata diareal yang akan dipetakan.

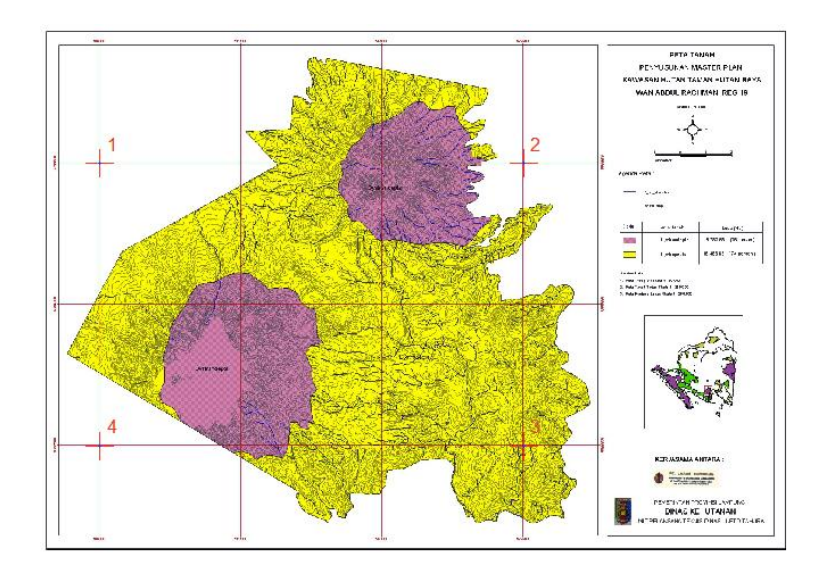

14. Klik dibagian bawah layer untuk menyimpan data titik geokoreksi yang telah diambil. Jika **Total RMS Error dibawah 0,10** maka proses geokoreksi sudah dilakukan dengan sangat baik.

| Link       |                                        |             |              |                    |                         |            | □ ×        |
|------------|----------------------------------------|-------------|--------------|--------------------|-------------------------|------------|------------|
| <b>e</b> ( | <b>⊟</b> d <sup>†</sup> + <sup>‡</sup> | -# <b>*</b> | Total        | RMS Error:         | Forward:0               |            |            |
|            | Link                                   | X Source    | Y Source     | X Ma               | р Ү Мар                 | Residual_x | Residual_y |
| <b>V</b>   | 1                                      | 232,973773  | -424,955975  | 506000,00000       | 0 9399500,000000        | 0          | 0          |
| <b>V</b>   | 2                                      | 1480,988258 | -424,947071  | 522500,00000       | 0 9399500,000000        | 0          | 0          |
| <b>V</b>   | 3                                      | 1481,008944 | -1256,991444 | 522500,00000       | 0 9388500,000000        | 0          | 0          |
| <b>V</b>   | 4                                      | 232,994165  | -1256,990336 | 506000,00000       | 0 9388500,000000        | 0          | 0          |
| •          |                                        |             |              | ш                  |                         |            | 4          |
| 🔽 Au       | uto Adjust                             |             | Transform    | ation:             | 1st Order Polynomial (/ | Affine)    | <b>~</b>   |
| De         | egrees Minut                           | es Seconds  | Forward R    | esidual Unit : Unk | nown                    |            |            |

Jika nilai RMS (*Root Mean Square*) *Error*menunjukan nilai yang rendah maka akan menghasilkan hasil rektifikasi (geokoreksi) yang akurat. Begitu juga sebaliknya, jika nilai RMSmenunjukan nilai yang tinggi maka akan menghasilkan hasil rektifikasi (geokoreksi) yang kurang akurat. Sebagai contoh, hasil transformasi boleh jadi masih berisi kesalahan yang signifikan karena rendah atau sedikitnya titik kontrol yang dimasukkan.

NB: Nilai RMS Error ditunjukan pada lingkaran merah.

15. Klik seperti pada gambar untuk menyimpan titik GCP (*Ground Control Point*) atau titik geokoreksi. Pilih folder untuk menyimpan titik GCP  $\rightarrow$  beri nama (GCP\_Tahura) $\rightarrow$ **SAVE** 

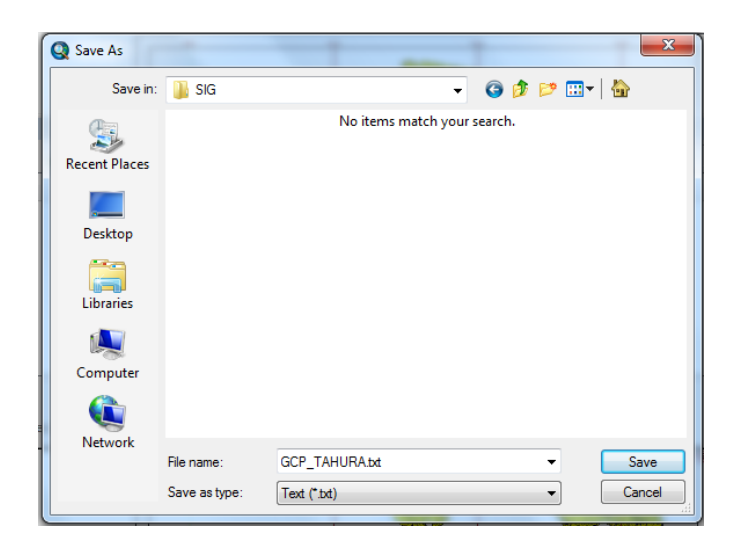

### 10.3.5 Membuat Shapefile

1. Klik kanan pada folder penyimpanan yang berada di Catalog→New→Shapefile

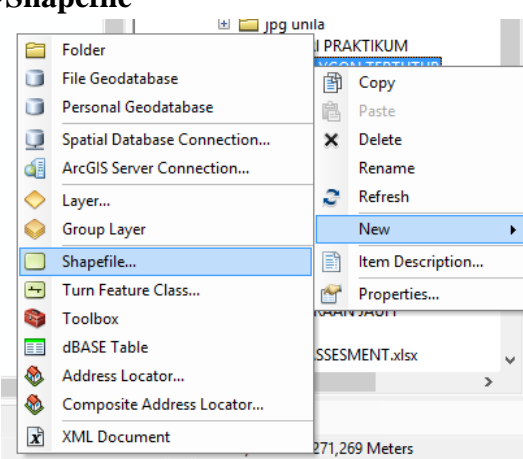

2. Ganti Nama:TAHURA, Feature Type: Polygon →Edit

| Create New Shapefile                                                                                                   |          | x |  |  |  |
|----------------------------------------------------------------------------------------------------|----------|---|--|--|--|
| Name:                                                                                                    | TAHURA   |   |  |  |  |
| Feature Type:                                                                                                    | Polygon  | • |  |  |  |
| Spatial Reference                                                                                                    |          |   |  |  |  |
| Description:                                                                                                    |          |   |  |  |  |
| Unknown Coordinat                                                                                                    | e System |   |  |  |  |
|                                                                                                    |          |   |  |  |  |
|                                                                                                    |          |   |  |  |  |
|                                                                                                    |          |   |  |  |  |
|                                                                                                    |          |   |  |  |  |
|                                                                                                    | -        |   |  |  |  |
|                                                                                                    | 4        |   |  |  |  |
| Show Details                                                                                                    | Edit     |   |  |  |  |
| Coordinates will contain M values. Used to store route data. Coordinates will contain Z values. Used to store 3D data. |          |   |  |  |  |
| OK Cancel                                                                                                    |          |   |  |  |  |

NB: Edit digunakan untuk mengatur atau memberikan titik koordinat shapefile

Klik Select →Projected Coordinate Systems →UTM →WGS 1984
 →Southern Hemisphere →WGS 1984 UTM Zone 48S →Add →Apply
 →OK.

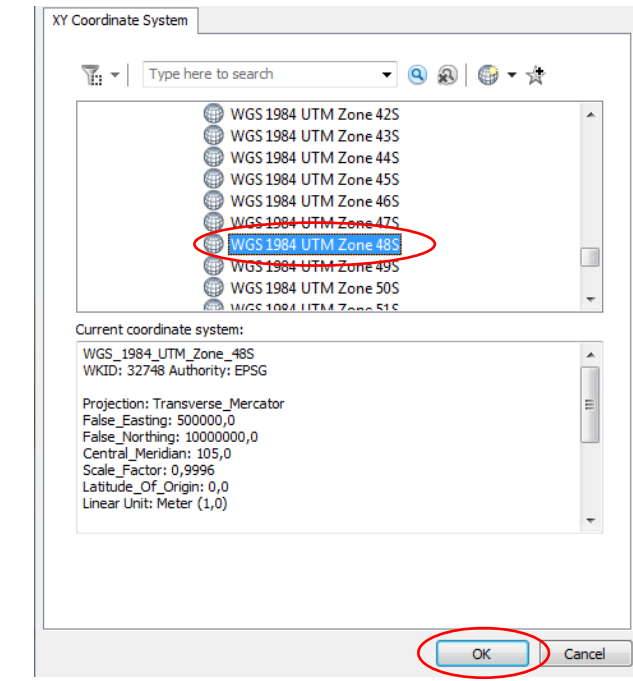

Pastikan bahwa koordinat sudah terisi dengan benar sesuai dengan koordinat peta yang akan didigitasi.

| Create New Shapefile                   |                                                                                     | x    |
|----------------------------------------|-------------------------------------------------------------------------------------|------|
| Name:                                  | TAHURA                                                                              |      |
| Feature Type:                          | Polygon                                                                             | •    |
| Spatial Reference                      |                                                                                     |      |
| Description:                           |                                                                                     |      |
| Projected Coordinate<br>Name: WGS_1984 | e System:<br>L_UTM_Zone_48S                                                         | *    |
| Geographic Coordin<br>Name: GCS_WGS    | ate System:<br>_1984                                                                |      |
|                                        |                                                                                     |      |
|                                        |                                                                                     | Ŧ    |
|                                        | •                                                                                   |      |
| Show Details                           | Edit                                                                                |      |
| Coordinates will c                     | contain M values. Used to store route da<br>contain Z values. Used to store 3D data | ita. |
|                                        | OK Car                                                                              | ncel |

Jika shapefile telah dibuat akan muncul pada kolom **Table of Contents** seperti pada gambar dibawah.

| Table Of Contents            | Ψ× |
|------------------------------|----|
| 🗞 📮 📚 📮 🗉                    |    |
| TAHURA     Tanah.jpg     RGB |    |
| Red: Band_1                  |    |
| Green: Band_2                |    |
| Blue: Band_3                 |    |

#### 10.3.6 Melakukan Proses Digitasi

1. Atur skala sebelum melakukan digitasi. Skala yang digunakan adalah **1:25.000** 

| 1:25.000 | · |
|----------|---|
|----------|---|

2. Klik **Editor** pada toolbar  $\rightarrow$  Klik **Start Editing** 

| 1 | Edito | or - FALZE 4  |  |
|---|-------|---------------|--|
|   | 1     | Start Editing |  |
| _ | 1     | Stop Editing  |  |
| P | B     | Save Edits    |  |
|   |       |               |  |

3. Klik tools **Create Features** pada toolbar **Editor** 

| Editor       |        |      |       |                     |              | <u>&gt;</u> | ¢ |
|--------------|--------|------|-------|---------------------|--------------|-------------|---|
| Editor 🕶 🕨 🕨 | MALZ C | 口- 派 | 🔄 🔤 🛛 | $\downarrow \times$ | <b>?</b>   🔳 |             | ) |

4. Klik Shapefile TAHURA → lalu pilih POLYGON

|   | Create Features             | '× |
|---|-----------------------------|----|
|   | 📲 📲 <search> 🔹 🍳</search>   | Ð  |
|   | TAHURA                      |    |
| ( | TAHURA                      |    |
|   |                             |    |
|   |                             |    |
|   |                             |    |
|   |                             |    |
|   |                             |    |
|   |                             | ¥1 |
|   | Construction Tools          |    |
|   | Rolygon                     |    |
|   | Rectangle                   |    |
|   | O Circle                    |    |
|   | <ul> <li>Ellipse</li> </ul> |    |
|   | C. Freehand                 |    |
|   | 🚛 Auto Complete Polygon     |    |
|   | Auto Complete Freehand      |    |
|   | Table 🖽 Table 📝 Crea        | t] |

5. Proses digitasi sudah bisa dilakukan jika kursor sudah bertanda (+).

Digitasi dilakukan dengan cara melakukan *pointing* (penitikan) atau penandaan pada daerah terluar yang ingin kita ambil. Proses penitikan mengikuti bentuk wilayah yang ingin kita ambil. Contoh lihat pada gambar dibawah.

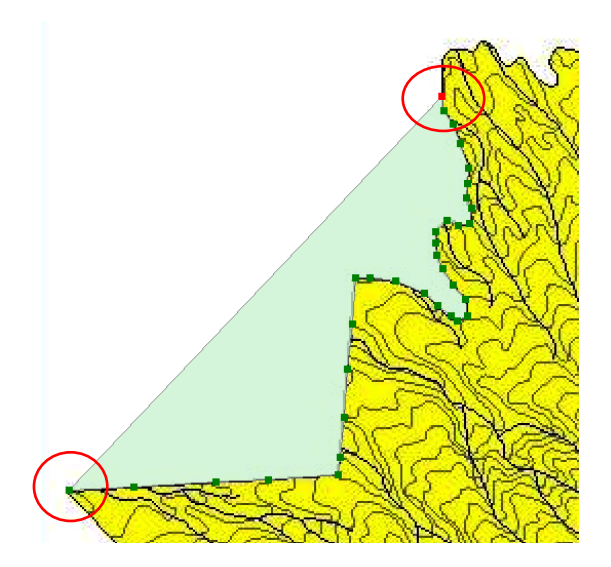

6. Lakukan penitikan mengelilingi wilayah, sampai bertemu dengan titik pertama atau titik awal.

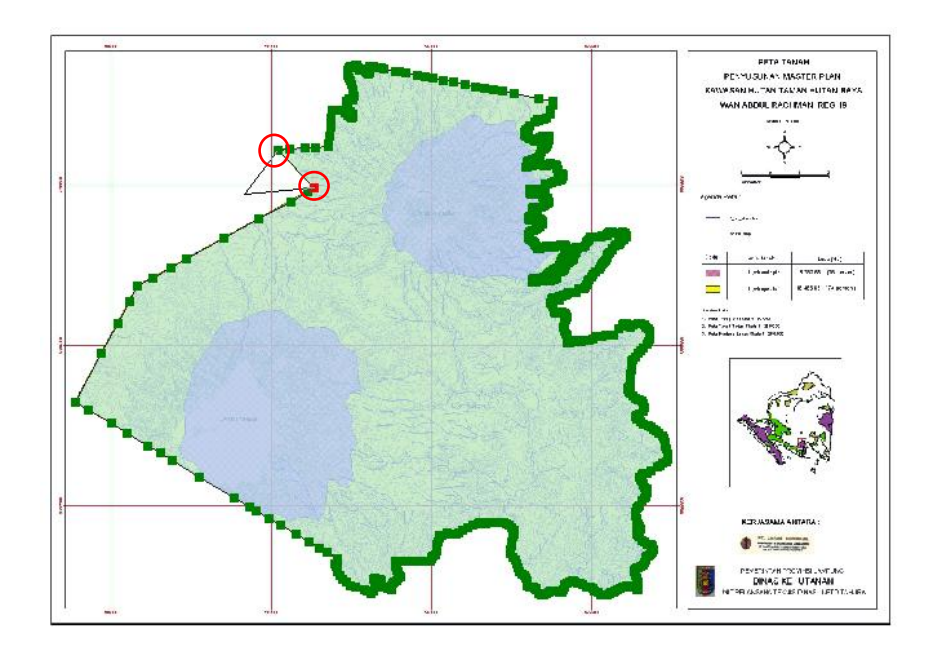

7. Klik 2 kali untuk menghentikan proses digitasi. Tampilan akan seperti gambar dibawah ini

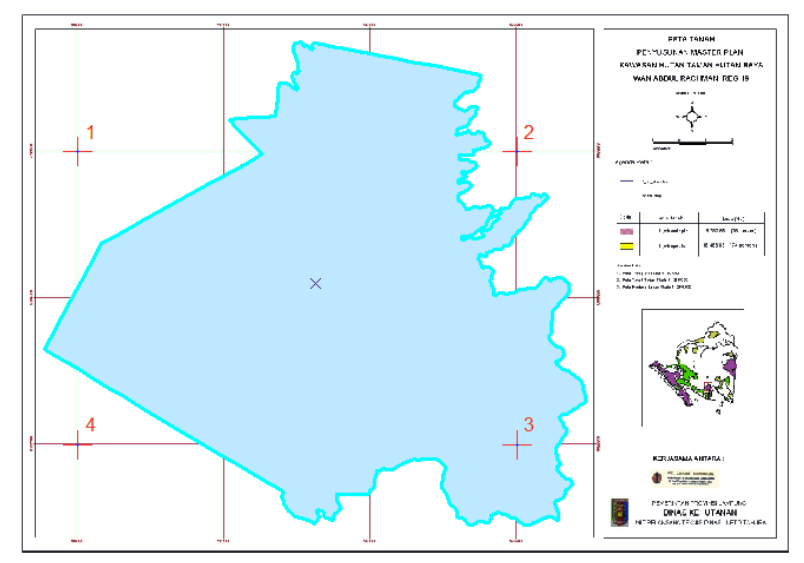

8. Jika telah selesai klik **Editor** → Klik **Stop Editing** untuk menghentikan proses digitasi dan menyimpan data digitasi pada **Shapefile** yang telah dibuat.

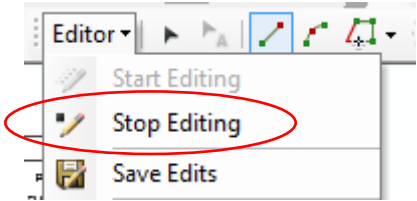

9. Tampilan hasil digitasi Peta Batas TAHURA WAN Abdul Rachman

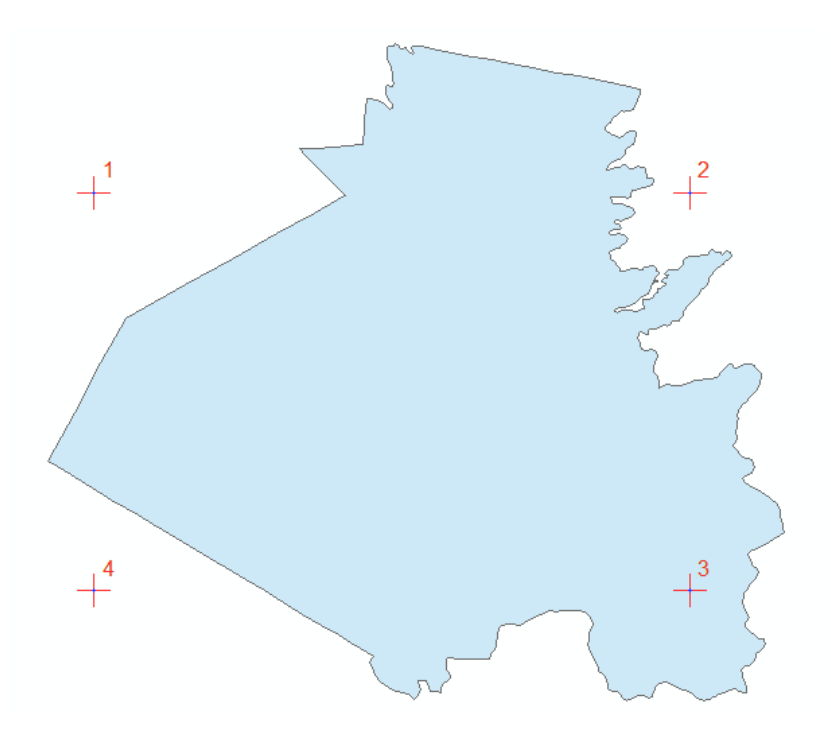

### **10.3.6 Export Data Shapefile**

Export data shapefile ini digunakan untuk menggandakan batas wilayah TAHURA. Lebih detail dapat dijelaskan pada langkah berikut:

1. Klik kanan pada file shapefile Tahura yang berada pada bar **Table of Contents**. Pilih **Data→Export Data.** 

|                   | -                             |           | _                        |
|-------------------|-------------------------------|-----------|--------------------------|
| Table Of Contents | ų ×                           |           |                          |
| 🏡 🏮 📚 📮 🔚         |                               |           |                          |
| 🗉 😅 Lavers        |                               |           |                          |
|                   |                               |           |                          |
|                   | Сору                          |           |                          |
| 🗆 🗹 Tan 🗙         | Remove                        |           |                          |
|                   | Open Attribute Table          |           | 1                        |
| G                 | Joins and Relates             | •         |                          |
| 🗖 В 🐟             | Zoom To Layer                 |           |                          |
| 5                 | Zoom To Make Visible          |           |                          |
|                   | Visible Scale Range           | •         |                          |
|                   | Use Symbol Levels             |           |                          |
|                   | Selection                     | •         | I <b>⊢</b> _/            |
|                   | Label Features                |           |                          |
|                   | Edit Features                 | •         |                          |
|                   | Convert Labels to Annotation  |           |                          |
| \$                | Convert Features to Graphics  |           |                          |
|                   | Convert Symbology to Represen | tation    |                          |
| $\subset$         | Data                          | •         | Repair Data Source       |
| $\diamond$        | Save As Layer File            | <u></u>   | Export Data              |
| <b>\$</b>         | Create Layer Package          |           | Export To CAD            |
| <b>*</b>          | Properties                    |           | Make Permanent           |
| L                 |                               | Ē         | View Item Description    |
|                   |                               | 🛛 🗈 🖉 u 😒 | Review/Rematch Addresses |

2. Pada **Output Feature Class** buat folder baru dengan nama **TANAH**dan simpan hasil eksport dengan nama **TANAH**. Klik **Save→OK→Yes** 

| Export Dat          | a 🛛 🕺                                                                                                  |
|---------------------|----------------------------------------------------------------------------------------------------|
| Export:             | All features 🔹                                                                                         |
| Use the s           | ame coordinate system as:                                                                              |
| O this lay          | yer's source data                                                                                      |
| 🔘 the da            | ta frame                                                                                               |
| © the fe<br>(only a | ature dataset you export the data into<br>applies if you export to a feature dataset in a geodatabase) |
| Output fe           | ature dass:                                                                                            |
| LA ASDO             | DS\PEMETAAN HUTAN DAN SIG\SIG\TANAH\TANAH.shp                                                          |
|                     | OK Cancel                                                                                              |

#### 10.3.7 Menghilangkan Data Pada Table Of Contents

1. Jika proses eksport telah selesai, data akan muncul pada **Table of Contents** (terlihat seperti pada gambar)

| Table Of Contents     | Ψ×                                        |   |
|-----------------------|-------------------------------------------|---|
| ≿ 🏮 📚 📮 🗄             |                                           |   |
| 🖃 ᢖ Layers            |                                           |   |
|                       |                                           |   |
|                       | Сору                                      |   |
| 🖃 🗹 Tanah.jp 🗙        | Remove                                    |   |
| RGB<br>Red:<br>Green: | Open Attribute Table<br>Joins and Relates | • |

Untuk menghilangkan data atau meremove data, klik kanan pada data yang akan dihilangkan →pilih **Remove**.

Kali ini kita meremove data TAHURA karena sudah tidak digunakan. Atau dapat juga dihilangkan ceklisnya saja untuk menonaktifkan data tersebut.

### 10.3.8 Editing Data

Untuk proses pengeditan data, ArcGIS menyediakan serangkaian fasilitas yang dikemas dalam toolbar **Editor** seperti berikut:

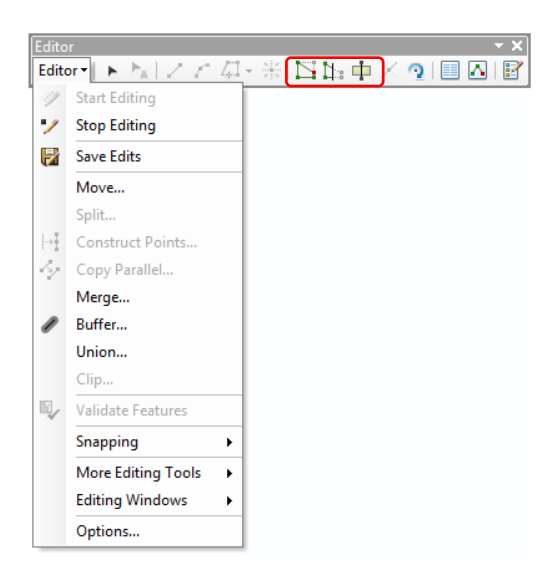

### **10.3.9 Memotong Shapefile**

1. Klik yang bertanda lingkaran merah.

Ini digunakan untuk mengganti warna Shapefile agar terlihat lebih jelas.

| Table Of Contents |
|-------------------|
| 法 📮 🐟 🖳 🗄         |
| 🖃 🥩 Layers        |
|                   |
|                   |
| 🖃 🗹 Tanah.jpg     |
| RGB               |
| Red: Band_1       |
| Green: Band_2     |
| Blue: Band_3      |
|                   |

2. Pilih **Hollow→Outline Width :1→Outline Color: Merah**. Jika semua telah sesuai → Klik **OK**.

| Type her        | e to search | - 🧟 🔊 :           | Current Symbol            |
|-----------------|-------------|-------------------|---------------------------|
| Search:<br>ESRI | All Styles  | Referenced Styles | 1                         |
| Gree            |             | Sun Sun           | Fill Color:               |
| Beig            | e Yello     | w Olive           | Edit Symbol Save As Reset |
| Gree            | n Jad       | e Blue            |                           |
|                 |             |                   | Style References          |

3. Atur skala menjadi **1:25.000**. Lakukan **Zoom In** pada wilayah yang akan dipotong.

4. Klik **Editor→Start Editing**. Pilih polygon batas wilayah Tahura. Batas wilayah Tahura akan berubah warna menjadi biru muda seperti pada gambar dibawah.

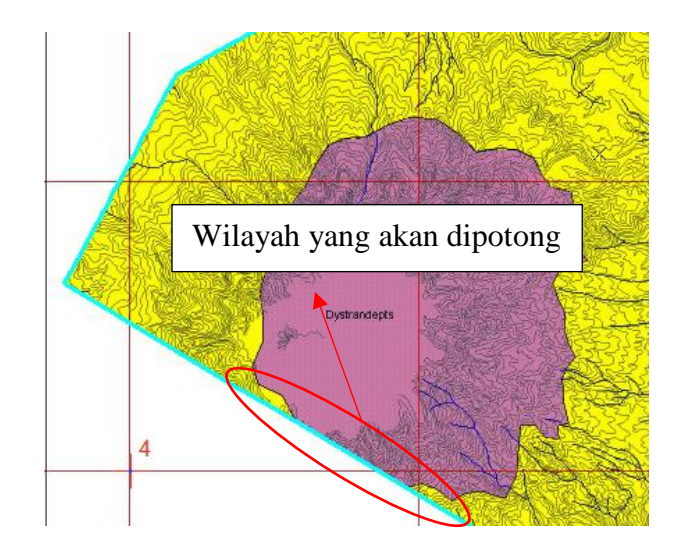

Lakukan pemotongan polygon dengan tools Cut Polygons Tool. Klik tools
 pada toolbar.

Lakukan pemotongan polygon pada wilayah yang akan dipotong dengan cara penitikan pertama berada pada wilayah biru dan berakhir pada wilayah berwarna biru juga.

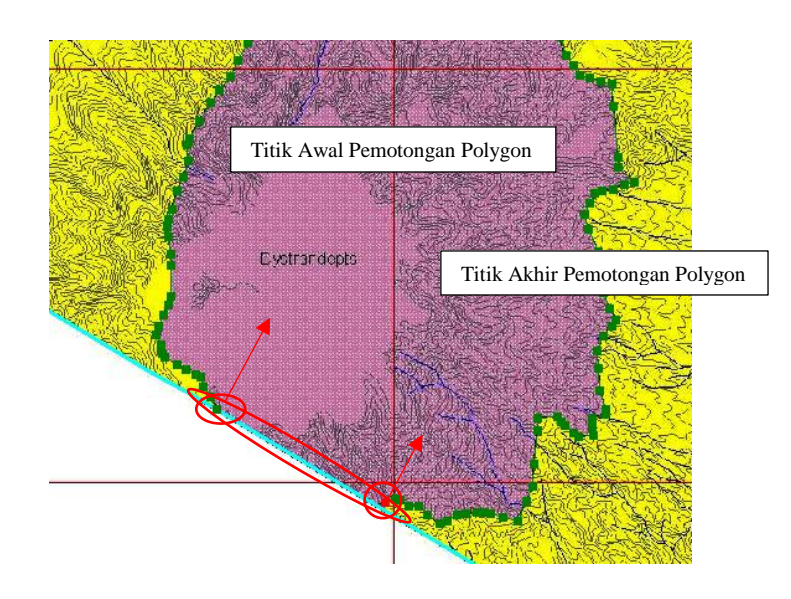

6. Jika semua wilayah telah dilakukan penitikan. Klik 2 kali pada titik akhir di garis biru muda untuk mengakhiri proses pemotongan polygon.

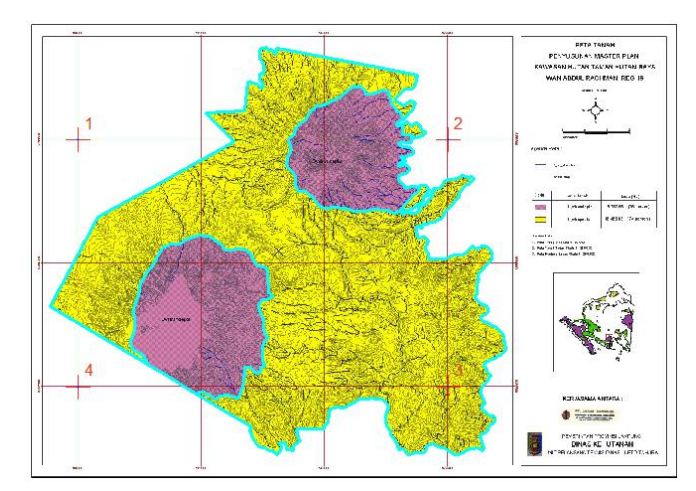

Garis biru muda menandakan polygon telah terpotong. Lakukan pemotongan pada wilayah lainnya yang berwarna ungu.

7. Hasil pemotongan jenis tanah pada peta tanah TAHURA WAN Abdul Rahman

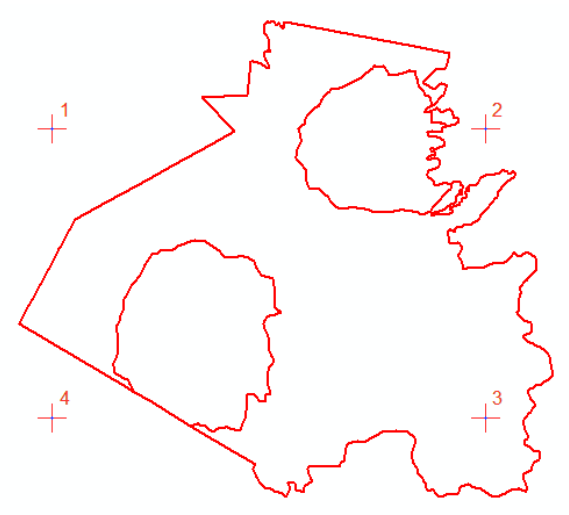

Jika dirasa pada saat mendigitasi polygonn tidak berada tepat pada batas kita dapat melakukan pengeditan dengan menggunakan tools **Edit Vertices** atau **Reshape Feature Tool** 

Pengeditan Data Menggunakan Edit Vertices

1. Pilih wilayah polygon yang perlu dilakukan pengeditan data.

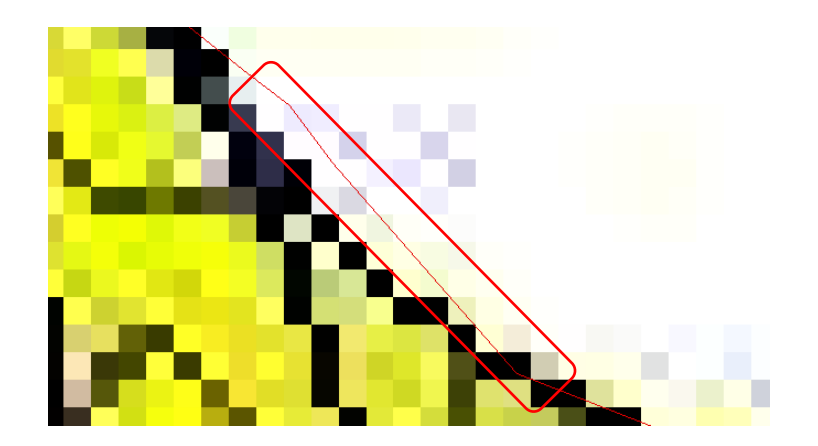

- 2. Klik tools **Editor** →**Start Editing**.Lalu klik pada polygon yang akan dilakukan pengeditan. Pilih tools**Edit Vertices** pada toolbar **Editor**. Tampilan akan seperti pada gambar dibawah.
- 3. Lakukan pemindahan pada titik berwarna hijau. Geser titik berwarna hijau sesuai dengan tujuan pengeditan yang dilakukan.

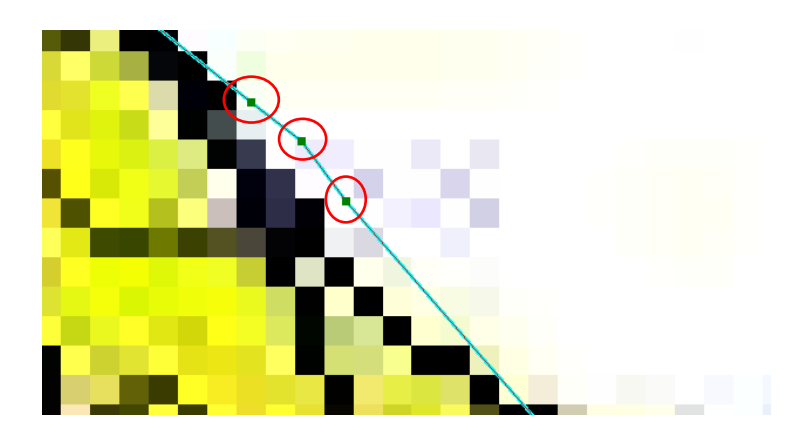

4. Jika telah selesai memindahkan titik – titik hijau polygon sesuai dengan tujuan. Klik sekali diluar polygon untuk melihat hasil pengeditan. Tampilan akan seperti gambar dibawah ini.

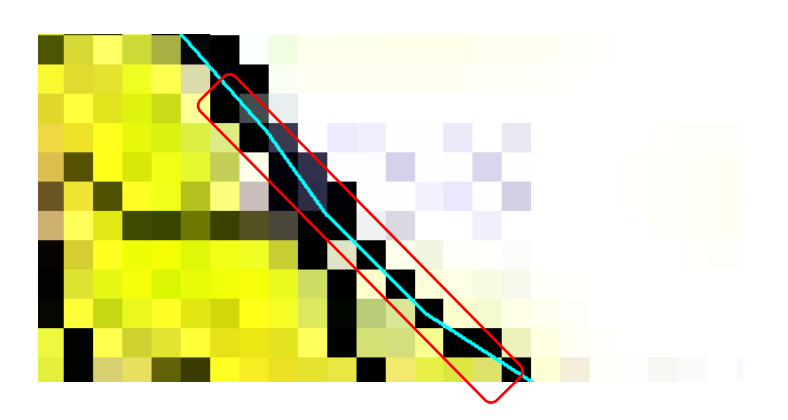

- 5. Lakukan pengeditan data pada seluruh wilayah yang perlu untuk dilakukan pengeditan.
- 6. Jika telah selesai klik tools **Editor** →**Stop Editing**lalu klik **YES**untuk menyimpan hasil editing.

Pengeditan Data Menggunakan Reshape Feature Tool.

1. Pilih wilayah polygon yang perlu dilakukan pengeditan data.

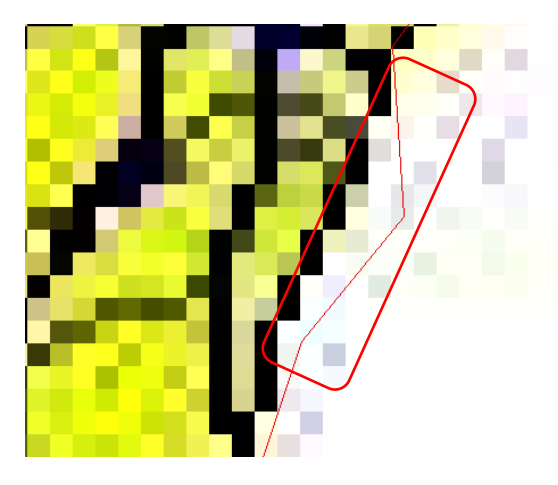

 Klik tools Editor →Start Editing.Lalu klik pada polygon yang akan dilakukan pengeditan. Pilih tools Reshape Feature Tool pada toolbar Editor. Tampilan akan seperti pada gambar dibawah.

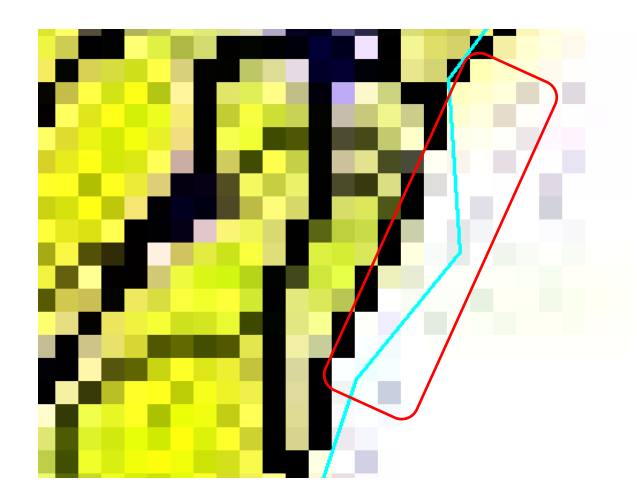

3. Buat pola seperti pada gambar dibawah untuk menarik polygon kedalam, sesuai dengan batas wilayah. Klik 2 kali pada titik akhir untuk mengakhiri pengeditan data.

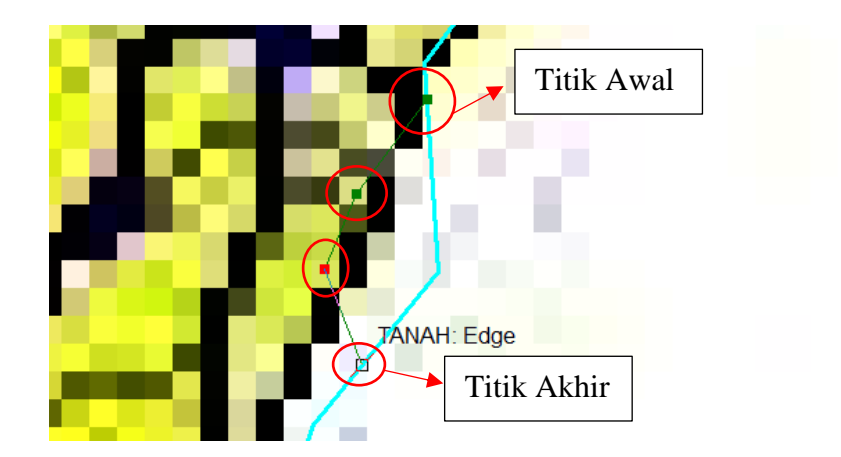

4. Lakukan proses tersebut sampai semua polygon berada pada batas wilayah yang sesuai. Seperti pada gambar dibawah ini.

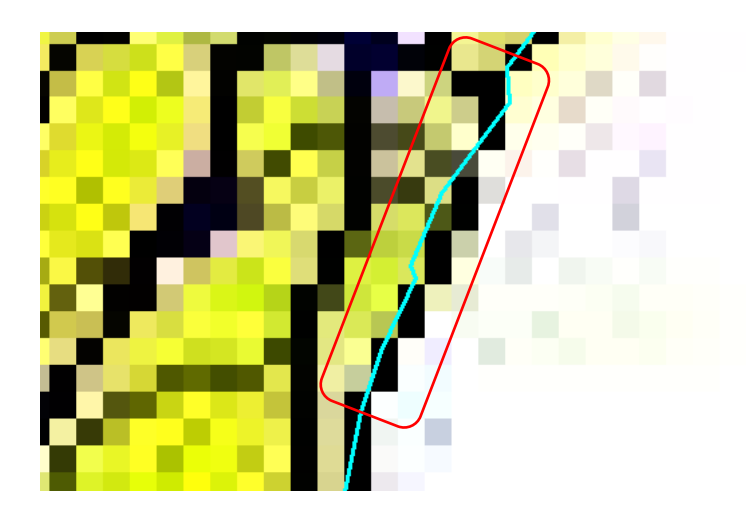

- 5. Lakukan pengeditan data pada seluruh wilayah yang perlu untuk dilakukan pengeditan.
- 6. Jika telah selesai klik tools **Editor** →**Stop Editing**lalu klik **YES**untuk menyimpan hasil editing.

## Tugas

Buat laporan praktikum dalam buku praktikum kelompok !
### BAB XI PEMBERIAN ATRIBUT DAN QUERY

#### 11.1 Dasar Teori

Seperti yang telah dijelaskan diawal bahwa terdapat 2 jenis data dalam Sistem Informasi Geografis, yaitu data spasial dan data atribut. Salah satu bagian penting dalam SIG ialah pengetahuan tentang database atau data atribut. Data atribut berfungsi untuk menerangkan isi yang berada di dalam suatu data spasial (*feature* atau *raster data*) dalam bentuk tabel. Baik data vektor maupun data raster samasama memiliki data atribut untuk memberikan informasi diri dari data tersebut dan bisa menjadi pembeda dengan data lainnya (Prasetyo, 2011).

Data atribut berbentuk tabel atau biasa disebut dengan tabel atribut. Tabel atribut merupakan tabel yang dapat menampilkan data-data yang terdapat dalam fitur dan dapat diakses baik dalam mode editing maupun dalam mode biasa. Pada komponen tabel atribut layer menampilkan serupa dengan *worksheet* atau tabel, dimana *record* data diperlihatkan dalam arah mendatar (baris) sedangkan *field* diperlihatkan dalam arah vertikal (kolom). Sel adalah bagian terkecil dari tabel atribut. Pada suatu tabel atribut data spasial, 1 *record* mewakili 1 fitur (Anwar, 2002).

Untuk kepentingan tertentu dibutuhkan informasi mengenai data-data apa saja yang tercakup dalam peta tersebut. Untuk mengetahui secara khusus suatu informasi, kita dapat melakukan *query*. *Query* dapat diartikan sebagai proses memilih sebuah atau beberapa bagian data untuk berbagai keperluan tertentu. Seperti contoh ingin mengetahui lokasi dan informasi (atribut) dari suatu *feature*.

Ada beragam cara untuk mendapatkan informasi dari peta di ArcMap. Dapat menggunakan **identify tool**, atau **selection tool** untuk memilih suatu obyek kemudian dilihat atribut yang terpilih, atau dengan menggunakan *query* (atribut dan spasial).

- a. **Identify** adalah sebuah tool dalam aplikasi ArcMap yang digunakan untuk mengidentifikasi informasi detil dari setiap objek pada peta.
- b. **Selection** digunakan untuk melakukan query satu atau beberapa feature yang letaknya berhubungan antara satu dengan lainnya.
- c. *Query* atribut, untuk mengidentifikasi, mencari, dan memilih obyek. Pengguna bisa menggunakan query yang secara otomatis memilih obyek yang sesui dengan kriteria tertentu. Query tersebut berupa *Structured Query Language* (*SQL*).

d. *Query* spasial, pencarian obyek juga bisa dilakukan berdasarkan lokasi/ posisi relatifnya (hubungan spatialnya) terhadap obyek lain baik dalam satu layer maupun beda layer.

## 11.2 Tujuan Praktikum

Tujuan dari praktikum ini adalah sebagai berikut:

- 1. Praktikan mampu melakukan proses *query* data atau pemberian atribut pada *feature* peta yang telah didigitasi.
- 2. Praktikan dapat memahami arti penting pemberian data pada peta.

### 11.3 Langkah Kerja

Ada beragam cara untuk mendapatkan informasi dari peta di ArcMap. Dapat

menggunakan **Identify Tool** (1), atau **Selection Tool** untuk memilih suatu obyek kemudian dilihat atribut yang terpilih, atau dengan query.

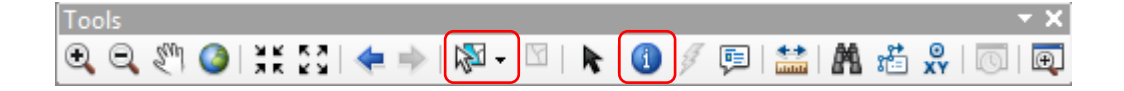

## 11.3.1 Mencari Informasi Menggunakan Identify Tool

- 1. Klik tool **Identify** <sup>(1)</sup> pada toolbars **Tools**.
- 2. Lalu klik pada polygon yang ingin diketahui informasinya. Maka akan muncul tabel informasi tentang polygon yang telah dipilih seperti gambar dibawah ini.

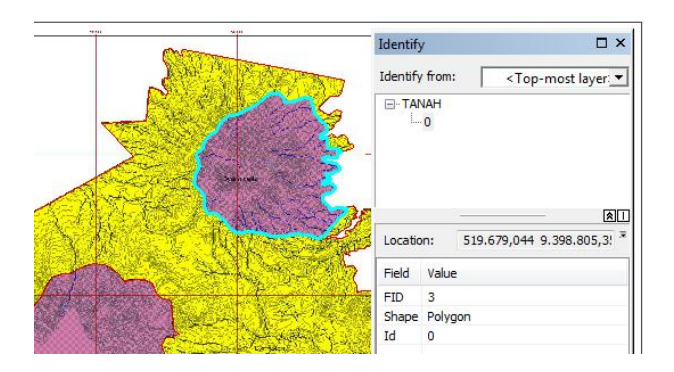

## 11.3.2 Mencari Informasi Menggunakan Selection Tool

a. PETA TANAH

1. Klik kanan pada data **Shapefile** yang ingin diketahui informasinya yang berada di **Table of Contents**. Lalu pilih **Open Attribute Table**.

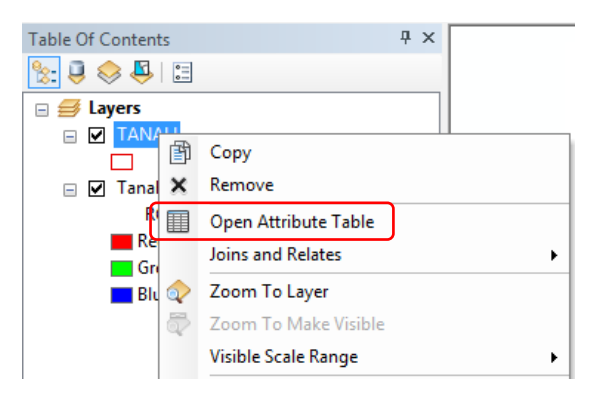

- 2. Klik tool **Selection Tool** pada toolbars **Tools**. Pilih **Select by Rectangle**.
  - Image: Select by Rectangle

     Image: Select by Polygon

     Image: Select by Lasso

     Image: Select by Circle

     Image: Select by Line
- 3. Klik pada polygon yang ingin diketahui informasinya.

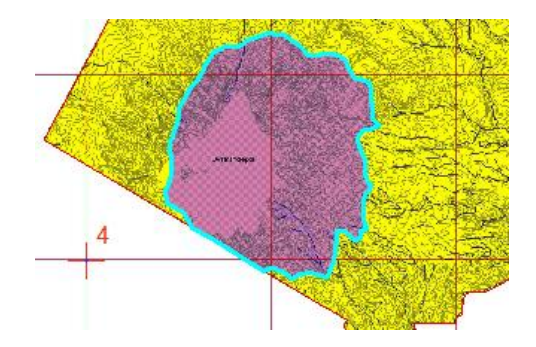

4. Data yang terpilih pada **Attribute Table** akan berwarna biru muda seperti pada gambar.

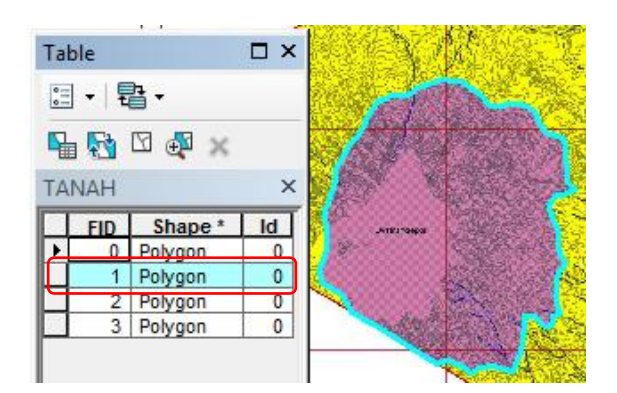

### **b. PETA LERENG**

1. Klik kanan pada data **Shapefile** yang ingin diketahui informasinya yang berada di **Table of Contents**. Lalu pilih **Open Attribute Table.** 

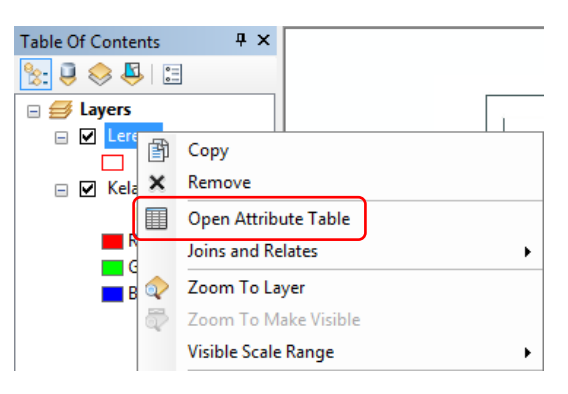

2. Klik tool **Selection Tool** pada toolbars **Tools**. Pilih **Select by Rectangle**.

| 12         | - 🖸   💺   🕕 🖉 💷   🏦 |
|------------|---------------------|
| k<br>Maria | Select by Rectangle |
|            | Select by Polygon   |
|            | Select by Lasso     |
| <b>d</b> ₿ | Select by Circle    |
| 2₩3        | Select by Line      |

3. Klik pada polygon yang ingin diketahui informasinya.

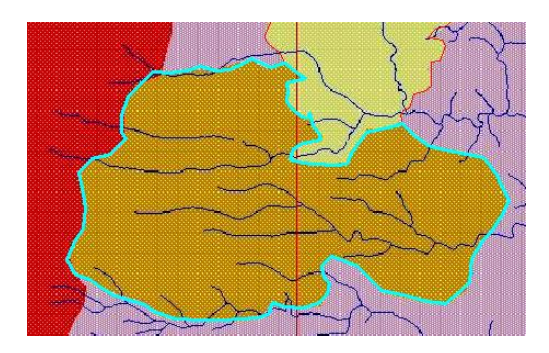

4. Data yang terpilih pada **Attribute Table** akan berwarna biru muda seperti pada gambar.

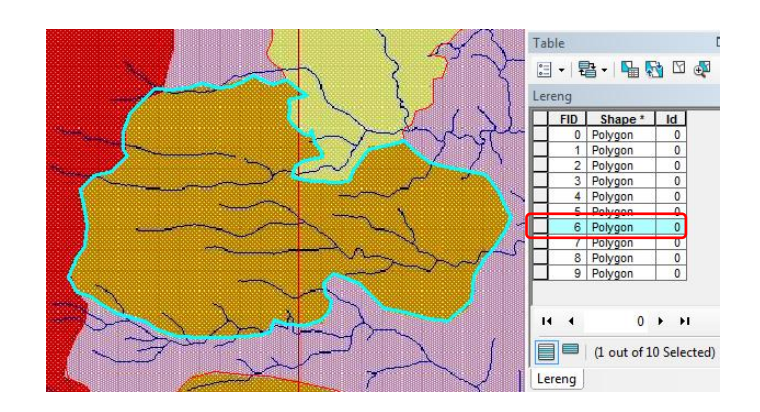

#### c. PETA IKLIM

1. Klik kanan pada data **Shapefile** yang ingin diketahui informasinya yang berada di **Table of Contents**. Lalu pilih **Open Attribute Table.** 

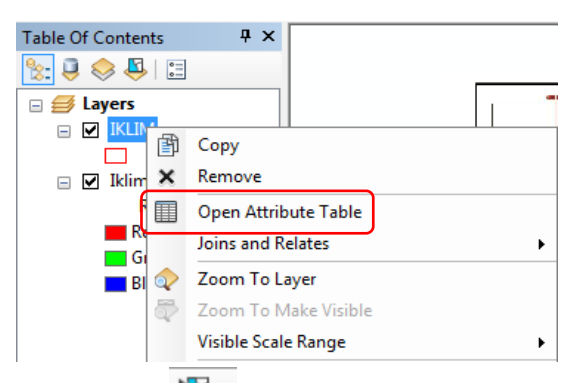

2. Klik tool **Selection Tool** pada toolbars **Tools**. Pilih **Select by Rectangle**.

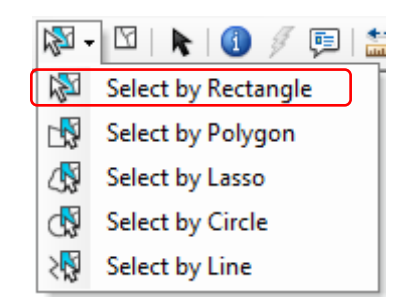

3. Klik pada polygon yang ingin diketahui informasinya.

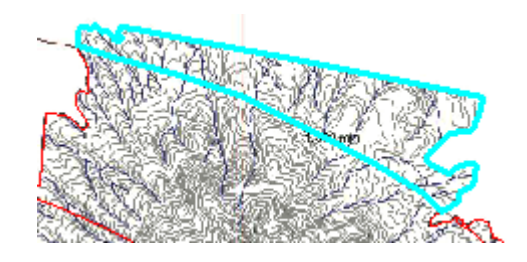

4. Data yang terpilih pada **Attribute Table** akan berwarna biru muda seperti pada gambar.

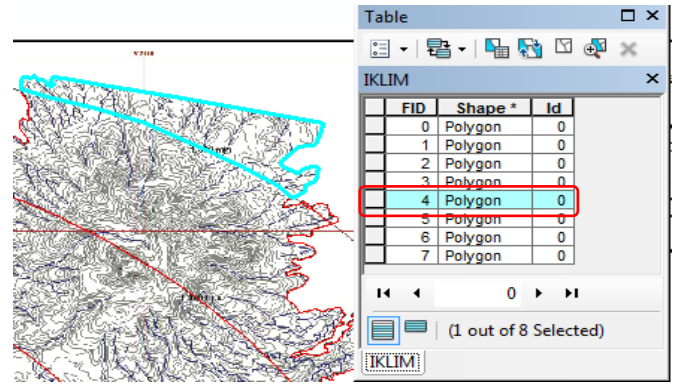

## 11.3.3 Menambahkan Data Atribut

Penambahan data attribute ini difungsikan untuk memberikan informasi tambahan terkait data spasial yang kita olah. Untuk memberikan informasi tambahan yang perlu dilakukan adalah

## a. PETA TANAH

1. Klik kanan pada **Shapefile** yang ingin ditambahkan informasinya.Lalu pilih **Open Attribute Table**.

| Table Of Contents |                      | Ψ× |   |
|-------------------|----------------------|----|---|
| 法 📮 📚 📮 🗄         |                      |    |   |
| 🖃 🥌 Layers        |                      |    |   |
|                   |                      |    |   |
|                   | Сору                 |    |   |
| 🗆 🗹 Tanal 🗙       | Remove               |    |   |
| R                 | Open Attribute Table |    |   |
| Gr                | Joins and Relates    |    | • |
| 🗖 Blu 🔷           | Zoom To Layer        |    |   |
| ÷                 | Zoom To Make Visible |    |   |
|                   | Visible Scale Range  |    | • |
|                   |                      |    |   |

2. Pada Table klik Table Options lalu pilih Add Field.

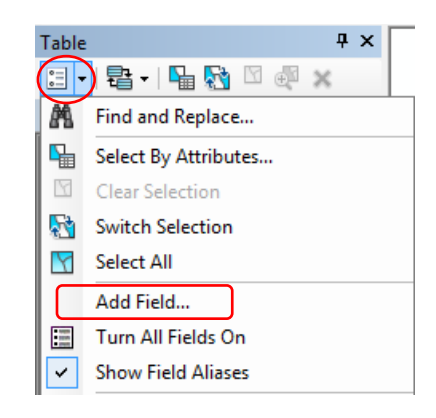

3. Name: Klasifikasi, Type: Text, Precision: 20 lalu klik OK.

| Add Field   | ×           |
|-------------|-------------|
| Name:       | Klasifikasi |
| Туре:       | Text 💌      |
| Field Prope | rties       |
| Length      | 20          |
|             |             |
|             |             |
|             |             |
|             |             |
|             | OK Cancel   |

4.Klik tool **Selection Tool** pada toolbars **Tools**. Pilih **Select by Rectangle**. Pilih polygon yang ingin ditambahkan informasinya.

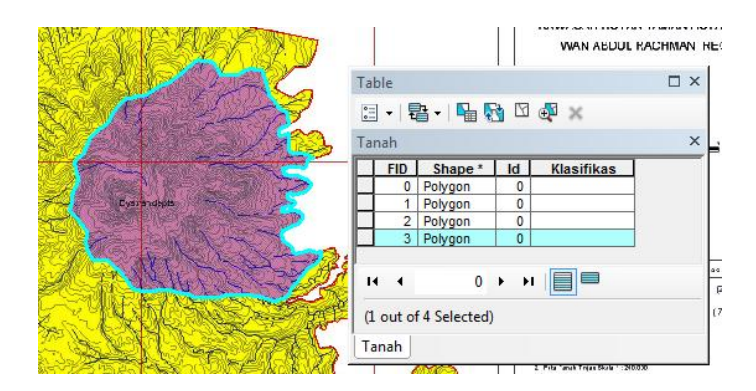

5. Lalu klik **kanan** pada kolom **Klasifikasi**, lalu pilih **Field Calculator** lalu klik **YES**.

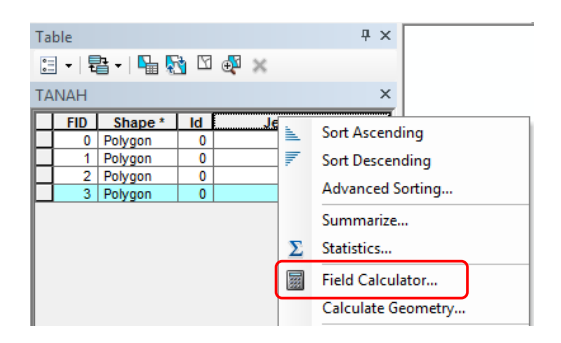

6. Masukan informasi yang ingin diberikan. Contoh: "Dystrandepts" lalu klik OK.

NB: Menggunakan apostrof ("...") karena jenisnya text.

| Field Calculator                        |                                                                                                    | x   |
|-----------------------------------------|----------------------------------------------------------------------------------------------------|-----|
| Parser<br>VB Script   Python<br>Fields: | Tune: Euclione:                                                                                                    |     |
| FID<br>Shape<br>Id<br>Klastfikas        | Number     Orcologie     Orcologie | * E |
| Show Codeblock<br>Klasifikas =          | * / & + - [                                                                                                    | =   |
| "Dystrandepts"                          |                                                                                                    | *   |
| About calculating fields                | Clear Load Save                                                                                                    |     |
|                                         |                                                                                                    |     |

7. Lakukan sampai semua polygon diberikan informasi.

| Tab      | Table 🗆 🗆 🗙 |               |     |              |  |  |  |  |
|----------|-------------|---------------|-----|--------------|--|--|--|--|
| *=<br>*= | -   =       | a - I 🔓 🏹     | 3 🖸 | <b>⊕</b> ×   |  |  |  |  |
| TAN      | IAH         |               |     | ×            |  |  |  |  |
|          | FID         | Shape *       | ld  | Klasifikas   |  |  |  |  |
|          | 0           | Polygon       | 0   | Dystropepts  |  |  |  |  |
|          | 1           | Polygon       | 0   | Dystrandepts |  |  |  |  |
|          | 2           | Polygon       | 0   | Dystropepts  |  |  |  |  |
|          | 3           | Polygon       | 0   | Dystrandepts |  |  |  |  |
|          | _           | 0             |     |              |  |  |  |  |
|          |             |               |     |              |  |  |  |  |
| (1       | out of      | f 4 Selected) |     |              |  |  |  |  |
| TA       | NAH         | J             |     |              |  |  |  |  |

## - Menghitung Luas

1. Pada Table Attribute klik Table Options lalu pilih Add Field.

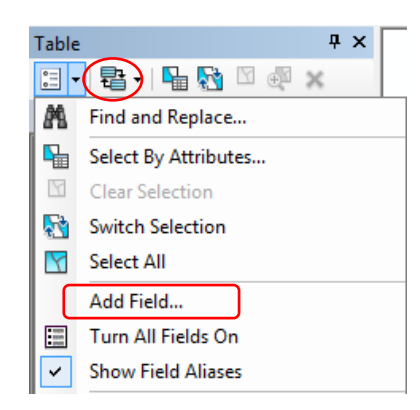

2. Name: Luas, Type: Double, Precision: 5, Scale: 5

| Add Field          | X         |
|--------------------|-----------|
| Name:              | Luas      |
| Туре:              | Double -  |
| Field Prope        | rties     |
| Precision<br>Scale | 5         |
|                    |           |
|                    |           |
|                    |           |
|                    | OK Cancel |

3. Klik kanan pada kolom Luas lalu pilih "Calculate Geometry" →Yes

| Ta | ble |           |          |              |      |          | □ ×                |
|----|-----|-----------|----------|--------------|------|----------|--------------------|
| 0  | - 1 | a - I 🖬 🦻 | <b>1</b> | ÷ ×          |      |          |                    |
| Ta | nah |           |          |              |      |          | × 🚮 🗍              |
|    | FID | Shape *   | ld       | Klasifikas   | Luas | -        |                    |
|    | 0   | Polygon   | 0        | Dystropepts  | (    | 1        | Sort Ascending     |
|    | 1   | Polygon   | 0        | Dystrandepts | (    | 7        | Sort Descending    |
|    | 2   | Polygon   | 0        | Dystropepts  | (    |          | sole beseending    |
|    | 3   | Polygon   | 0        | Dystrandepts | (    |          | Advanced Sorting   |
|    |     |           |          |              |      |          | Summarize          |
|    |     |           |          |              |      | Σ        | Statistics         |
|    |     |           |          |              |      | <b>m</b> | Field Calculator   |
|    |     |           |          |              |      |          | Calculate Geometry |
|    |     |           |          |              |      |          | Turn Field Off     |

4. Pilih **"Use Coordinate System of The Data Source**" dan untuk Units pilih **"Ha"** atau satuan yang lainnya lalu **OK→Yes**.

| Calculate Geome                   | etry                                          |         |    | ×      |
|-----------------------------------|-----------------------------------------------|---------|----|--------|
| Property:                         | Area                                          |         |    | •      |
| <ul> <li>Coordinate Sy</li> </ul> | stem                                          |         |    |        |
| Ouse coording                     | ate system of the data                        | source: |    |        |
| PCS: WGS                          | 1984 UTM Zone 48S                             |         |    |        |
| C Use coordin                     | ate system of the data<br>5 1984 UTM Zone 48S | frame:  |    |        |
| Units:                            | Hectares [ha]                                 |         |    | •      |
| Calculate sel                     | ected records only                            |         |    |        |
| About calculatin                  | <u>a geometry</u>                             |         | ОК | Cancel |

5. Tampilan akan menjadi seperti ini

| Table 🗆 🗆 🗙 |           |     |              |          |           |  |
|-------------|-----------|-----|--------------|----------|-----------|--|
| := •   =    | ł -   🏪 🍢 | 1   | ⊕ ×          |          |           |  |
| Tanah       |           |     |              |          | ×         |  |
| FID         | Shape *   | ld  | Klasifikas   | Luas     |           |  |
| 0           | Polygon   | 0   | Dystropepts  | 1,6213   |           |  |
| 1           | Polygon   | 0   | Dystrandepts | 3,3478   |           |  |
| 2           | Polygon   | 0   | Dystropepts  | 4,6719   |           |  |
| 3           | Polygon   | 0   | Dystrandepts | 2,368    |           |  |
| II I        | 0         | • • | U         (0 | out of 4 | Selected) |  |

- Pemberian Keterangan

Jenis tanah "Dystropepts dan Dystrandepts" termasuk kedalam jenis tanah yang mempunyai sifat "Tidak Peka".

1. Pada Table Attribute klik Table Options lalu pilih Add Field.

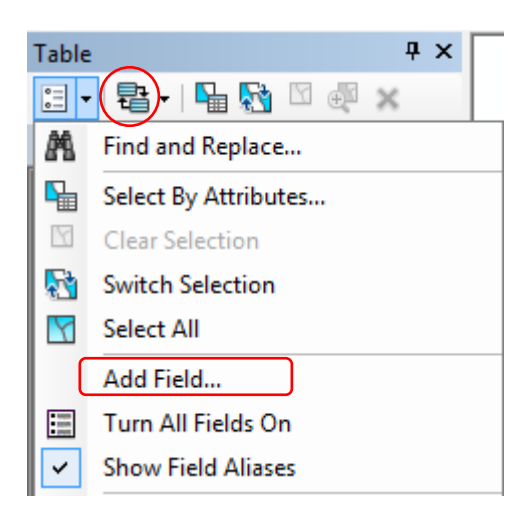

2. Name: Keterangan, Type: Text, Field Properties: 20 lalu klik OK

| Add Field    | <b>X</b>   |
|--------------|------------|
| Name:        | Keterangan |
| Туре:        | Text 💌     |
| - Field Prop | perties    |
| Length       | 20         |
|              |            |
|              |            |
|              |            |
|              | OK Cancel  |

Karena jenis tanah **"Dystropepts dan Dystrandepts"** memiliki sifat yang sama sama **"Tidak Peka"** maka kita dapat memasukan semua keterangannya secara bersamaan.

3. Klik kanan pada kolom **Keterangan** lalu pilih **Field Calculator→Yes**.

| Ta | ble  |           |          |                  |          |            |          | □ ×                |
|----|------|-----------|----------|------------------|----------|------------|----------|--------------------|
| 0  | - 1  | b -   🍡 🏹 | <b>1</b> | ⊕ <sup>2</sup> × |          |            |          |                    |
| Ta | nah  |           |          |                  |          |            |          | ×                  |
|    | FID  | Shape *   | ld       | Klasifikas       | Luas     | Keterangan | 3        |                    |
|    | 0    | Polygon   | 0        | Dystropepts      | 1,6213   |            | 1        | Sort Ascending     |
|    | 1    | Polygon   | 0        | Dystrandepts     | 3,3478   |            | ₹.       | Sort Descending    |
|    | 2    | Polygon   | 0        | Dystropepts      | 4,6719   |            | ÷        | Soft Descending    |
|    | 3    | Polygon   | 0        | Dystrandepts     | 2,368    |            |          | Advanced Sorting   |
|    |      |           |          |                  |          |            |          | Summarize          |
|    |      | 0         |          |                  | out of A | Selected)  | Σ        | Statistics         |
|    | anah | U         |          |                  | 001 01 4 | Selected   | <b>m</b> | Field Calculator   |
|    |      |           |          |                  |          | - )        |          | Calculate Geometry |

4. Pada kolom keterangan isi "Tidak Peka" lalu klik OK

| Parser<br>Ø VB Script      O Python                    |                                                                                                    |
|--------------------------------------------------------|----------------------------------------------------------------------------------------------------|
| Fields:                                                | Type: Functions:                                                                                                    |
| FID<br>Shape<br>Id<br>Klasifikas<br>Luas<br>Keterangan | ▼         ● Number         Abs ( )<br>Abs ( )<br>Abs ( )           ○ String         Cos ( )<br>Exp ( )           ○ Date         Fix ( )<br>Int ( )<br>Log ( )<br>Sin ( )           Sgr ( )           Tan ( ) |
| Show Codeblock                                         | * / & + - =                                                                                                    |
| "Tidak Peka"                                           | *                                                                                                    |
| About calculating fields                               | Clear Load Save                                                                                                    |

5. Tampilan akan menjadi seperti ini

| Ta | ble  |           |     |                         |          |            | Π× |
|----|------|-----------|-----|-------------------------|----------|------------|----|
| °  | - 1  | a -   🔓 🏼 | ¥ 🗹 | ⊕ ×                     |          |            |    |
| Ta | nah  |           |     |                         |          | $\frown$   | x  |
|    | FID  | Shape *   | ld  | Klasifikas              | Luas     | Keterangan |    |
|    | 0    | Polygon   | 0   | Dystropepts             | 1,6213   | Tidak Peka |    |
|    | 1    | Polygon   | 0   | Dystrandepts            | 3,3478   | Tidak Peka |    |
|    | 2    | Polygon   | 0   | Dystropepts             | 4,6719   | Tidak Peka |    |
|    | 3    | Polygon   | 0   | Dystrandepts            | 2,368    | Tidak Peka |    |
|    |      |           |     |                         |          |            |    |
| ŀ  | • •  | 0         | • • | I   <b>0</b>   <b>0</b> | out of 4 | Selected)  |    |
| Ta | anah |           |     |                         |          |            |    |

- Pemberian Skor
- 1. Pada Table Attribute klik Table Options lalu pilih Add Field.

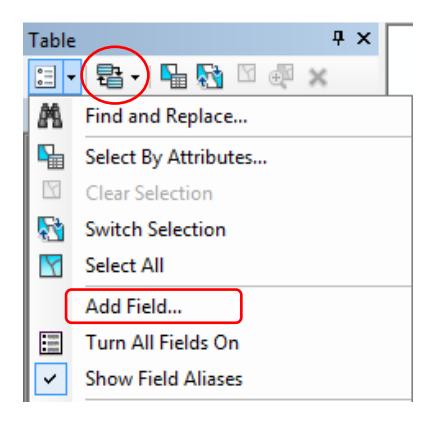

2. Name: Skor, Type: Double lalu klik OK.

| Add Field  | ×         |
|------------|-----------|
| Name:      | Skor      |
| Type:      | Double •  |
| Field Prop | erties    |
| Precisi    | n 0       |
| Scale      | 0         |
|            |           |
|            |           |
|            |           |
|            |           |
|            | OK Cancel |

3. Klik kanan pada kolom **Skor** lalu pilih **"Field Calculator"** →**Yes** 

| Ta | ble                      |           |            |                  |          |            |      |            | □ ×                |
|----|--------------------------|-----------|------------|------------------|----------|------------|------|------------|--------------------|
| 0  | -   Ē                    | 🖥 🕶   🏊 🍢 | <b>à</b> 🛛 | ⊕ <sup>0</sup> × |          |            |      |            |                    |
| Ta | nah                      |           |            |                  |          |            |      |            | ×                  |
|    | FID                      | Shape *   | ld         | Klasifikas       | Luas     | Keterangan | Skor | 7          |                    |
|    | 0                        | Polygon   | 0          | Dystropepts      | 1.6213   | Tidak Peka | C    | <u>a</u> . | Sort Ascending     |
|    | 1 Polygon 0 Dystrandepts |           |            |                  |          | Tidak Peka | 0    | =          | Sort Descending    |
|    | 2                        | Polygon   | 0          | Dystropepts      | 4,6719   | Tidak Peka | 0    | ÷          | Soft Descending    |
|    | 3                        | Polygon   | 0          | Dystrandepts     | 2,368    | Tidak Peka | 0    |            | Advanced Sorting   |
|    |                          |           |            |                  |          |            |      |            | Summarize          |
| I  | • •                      | 0         | • •        |                  | out of 4 | Selected)  |      | Σ          | Statistics         |
| Ta | Tanah                    |           |            |                  |          |            |      |            | Field Calculator   |
|    |                          |           |            |                  |          | 5          |      |            | Calculate Geometry |

 Isi nilai skor sesuai dengan jenis tanah. Untuk jenis tanah Dystrandepts dan Dystropepts memiliki skor 30 menurut skor kelas lahan Peraturan Menteri Pertanian No. 837 tahun 1980 (Permentan 837/1980) lalu klik OK.

| _                                             |       |                                                                                        |
|-----------------------------------------------|-------|----------------------------------------------------------------------------------------|
| <ul> <li>VB Script</li> <li>Python</li> </ul> |       |                                                                                        |
| ields:                                        | Type: | Functions:                                                                             |
| FID<br>Shape<br>Id<br>Nama<br>Skor            | .≂    | Abs()<br>Atn()<br>Cos()<br>Exp()<br>Fix()<br>Int()<br>Log()<br>Sin()<br>Sin()<br>Tan() |
| Show Codeblock                                | *     | ) / & + - =                                                                            |
| 30                                            |       |                                                                                        |
| bout calculating fields                       | Clear | Load Save                                                                              |

5. Tampilan hasil keseluruhan

| Tal                   | ble  |             |     |              |          |            |           | Π× |  |  |
|-----------------------|------|-------------|-----|--------------|----------|------------|-----------|----|--|--|
| 🖽 •   🖶 •   🖫 🏡 🖾 🐠 🗙 |      |             |     |              |          |            |           |    |  |  |
| Tanah                 |      |             |     |              |          |            |           |    |  |  |
|                       | FID  | Shape *     | ld  | Klasifikas   | Luas     | Keterangan | Skor      |    |  |  |
|                       | 0    | Polygon     | 0   | Dystropepts  | 1,6213   | Tidak Peka | 30        |    |  |  |
|                       | 1    | 1 Polygon 0 |     | Dystrandepts | 3,3478   | Tidak Peka | 30        |    |  |  |
|                       | 2    | Polygon     | 0   | Dystropepts  | 4,6719   | Tidak Peka | 30        |    |  |  |
|                       | 3    | Polygon     | 0   | Dystrandepts | 2,368    | Tidak Peka | 30        |    |  |  |
|                       |      |             |     |              |          |            | $\square$ |    |  |  |
| ŀ                     | • •  | 0           | • • | I   🔲 🗖   (0 | out of 4 | Selected)  |           |    |  |  |
| Ta                    | anah |             |     |              |          |            |           |    |  |  |

#### - Menampilkan Data

Jika semua data sudah diberikan keseluruhan pada data atribut

1. Klik kanan pada data **"Shapefile Tanah"** di Table of Contents lalu pilih **"Properties"** 

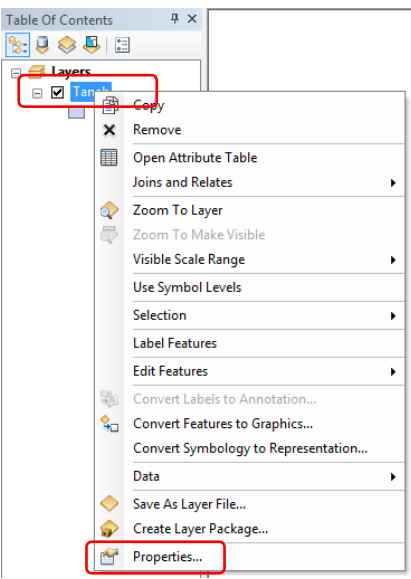

2. Pilih **"Symbology"** lalu **"Categories"** dan pilih**"Unique Values"**. Pada **Value Field** kita dapat memilih data mana yang akan kita tunjukan. Untuk saat ini kita memilih data **Nama Tanah**.

| General  | Source                | Selec  | tion  | Display    | Symbo | ology | Fields  | Definitio |
|----------|-----------------------|--------|-------|------------|-------|-------|---------|-----------|
| Show:    |                       |        | -     |            |       |       |         |           |
| Feature  | es                    |        |       | raw cate   | gones | usin  | g uniqu | e values  |
| Catego   | ries                  |        | -V    | alue Field |       |       |         |           |
| Uniq     | Unique values         |        |       |            |       |       |         | -         |
| Uniq     | ue values             | , many | يتلار | -          |       |       |         |           |
| Mato     | Match to symbols in a |        |       |            |       |       |         | -         |
| Quantit  | ies                   |        |       | uas        |       |       |         | Þ         |
| Charts   |                       |        |       | (eterangar | n     |       |         | c         |
| Multiple | e Attribu             | tes    | 13    | KOF        |       |       |         |           |

3. Setelah memilih "**Nama**" pada Value Field lalu klik "**Add All Values**" pada Color Ramp kita dapat memilih warna yang kita inginkan. Jika semua telah diatur klik **OK**.

| General Source Sele                                           | ction Displa           | ay Symbology Fields                                                         | Definition Query Labels                                                               | Joins & Relates         | Time HTML Popu |
|---------------------------------------------------------------|------------------------|-----------------------------------------------------------------------------|---------------------------------------------------------------------------------------|-------------------------|----------------|
| Features<br>Categories<br>Unique values<br>Unique values, man | Value Fie<br>Klasifika | ategories using uniqu<br>eld<br>Is                                          | Color Ramp                                                                            | In                      | nport          |
| ····· Match to symbols in<br>Quantities                       | a<br>Symbol            | Value                                                                       | Label                                                                                 | Count                   |                |
| Charts<br>Multiple Attributes                                 |                        | <all other="" values=""> <heading> Dystrandepts Dystropepts</heading></all> | <all other="" values=""><br/><b>Klasifikas</b><br/>Dystrandepts<br/>Dystropepts</all> | 0<br><b>4</b><br>2<br>2 |                |
|                                                               |                        | /alues Add Values                                                           | Remove Remo                                                                           | we All Advar            |                |
|                                                               |                        |                                                                             |                                                                                       |                         |                |
|                                                               |                        |                                                                             |                                                                                       |                         |                |

4. Tampilan akan menjadi seperti ini.

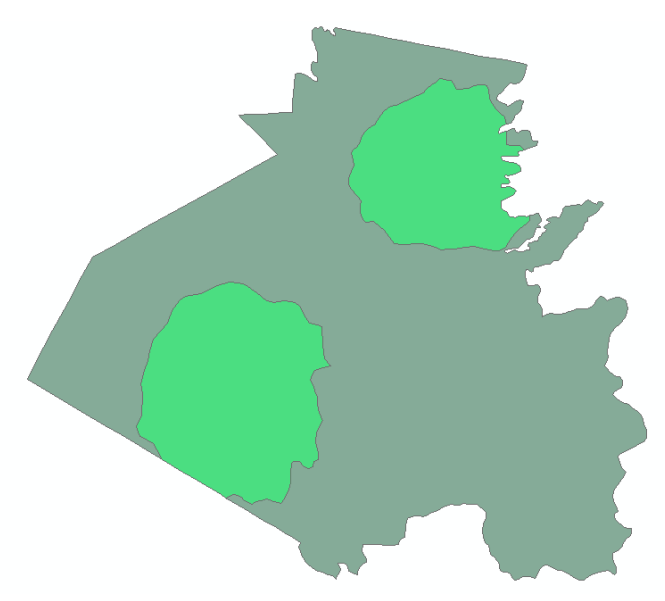

#### - Pemberian Label

1. Untuk memberikan label pada data klik kanan pada "*Shapefile* Tanah" pilih "Label Features".

| Table Of Contents | Ψ×          |               |
|-------------------|-------------|---------------|
| 🗽 🂐 🧇 🖳 🗄         |             |               |
| 🖃 🍠 Layers        |             |               |
| ⊟ 🗹 Tana⊾<br>K 🗊  | Сору        | 1             |
| 🗖 Dy 🗙            | Remove      |               |
| 🗖 Dy 🛄            | Open Attri  | oute Table    |
|                   | Joins and F | elates +      |
|                   | Zoom To L   | ayer          |
| 57                | Zoom To N   | /lake Visible |
|                   | Visible Sca | e Range 🔹 🕨   |
|                   | Use Symbo   | l Levels      |
|                   | Selection   | •             |
|                   | Label Featu | ires          |
|                   | Edit Featur | es 🔸          |

Jika data label nama tanah tidak keluar, maka lakukan cara dibawah ini.

2. Lalu klik kanan  $\rightarrow$  pilih **Properties**.

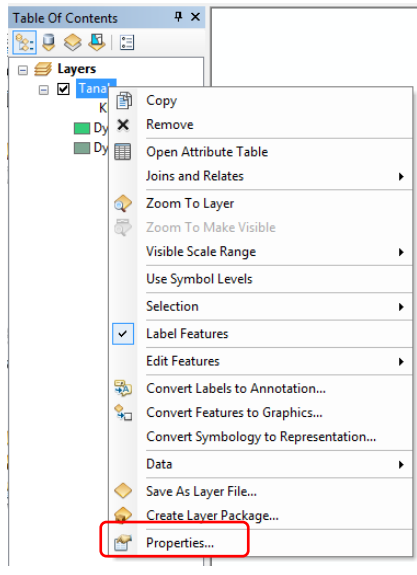

3. Klik "Labels" dibagian atas. Pada label field pilih "Klasifikasi" lalu klik OK

| C       | C             | Calastra     | Dr. I.         | C               | D.L.    | D.C.R.    | 0         | Labele  |          | -1-1   | T    | UTM D.  |
|---------|---------------|--------------|----------------|-----------------|---------|-----------|-----------|---------|----------|--------|------|---------|
| General | Source        | Selection    | Display        | Symbology       | Fields  | Dennition | Guer      | Lubcia  |          | eidtes | Time | HIML FO |
| 🗸 Lab   | el features   | in this laye |                |                 |         |           |           |         |          |        |      |         |
| Method  |               | Ishel        | all the fea    | turee the ear   |         |           |           | •       |          |        |      |         |
|         |               | Labor        | di tric red    | turca tric auti | io nuy. |           |           |         |          |        |      |         |
|         |               |              |                |                 |         |           |           |         |          |        |      |         |
| Allfea  | atures will b | e labeled u  | ising the a    | ptions specifi  | ied.    |           |           |         |          |        |      |         |
|         |               |              |                |                 |         |           |           |         |          |        |      |         |
| Tex     | t String      |              |                |                 |         |           |           |         |          |        |      |         |
| Lab     | el Field:     | Kla          | asifikas       |                 |         |           |           | -       | Expressi | on     |      |         |
|         |               | FI           | )              |                 |         |           |           |         |          |        |      |         |
| Tex     | t Symbol      |              | efikae         |                 |         |           |           |         |          |        |      |         |
|         |               |              | 80             |                 |         |           |           | -       | •        |        |      |         |
|         |               | AaB Ke       | terangan<br>or |                 |         |           |           | Svn     | hol      |        |      |         |
|         |               | Un           | 0              |                 |         |           |           |         |          |        |      |         |
| Oth     | er Options    |              |                |                 |         |           | Pre-defin | ed Labe | l Style  |        |      |         |
|         | Placeme       | nt Propertie |                | Scale           | Ranne   |           |           | Labe    | l Shulae |        |      |         |
|         | Tideome       | in ropons    |                | Jour            | indigo. |           |           | 2000    | a oxyros |        |      |         |
|         |               |              |                |                 |         |           |           |         |          |        |      |         |
|         |               |              |                |                 |         |           |           |         |          |        |      |         |
|         |               |              |                |                 |         |           |           |         |          |        |      |         |
|         |               |              |                |                 |         |           |           |         |          |        |      |         |
|         |               |              |                |                 |         |           |           |         |          |        |      |         |
|         |               |              |                |                 |         |           |           |         |          |        |      |         |

4. Tampilan akan seperti ini

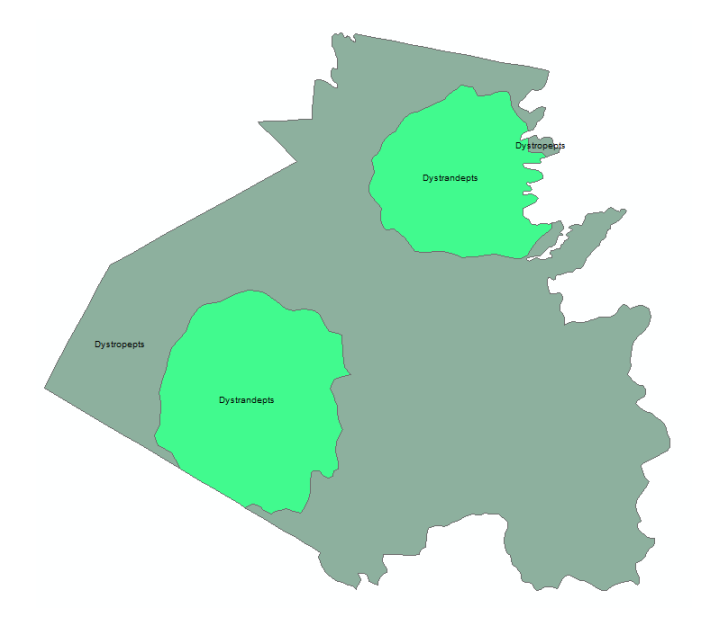

### **b. PETA LERENG**

1. Klik kanan pada **Shapefile** yang ingin ditambahkan informasinya. Lalu pilih **Open Attribute Table**.

| Ψ×                   |  |  |  |  |  |  |
|----------------------|--|--|--|--|--|--|
|                      |  |  |  |  |  |  |
|                      |  |  |  |  |  |  |
|                      |  |  |  |  |  |  |
| Сору                 |  |  |  |  |  |  |
| Remove               |  |  |  |  |  |  |
| Open Attribute Table |  |  |  |  |  |  |
| Joins and Relates    |  |  |  |  |  |  |
| Zoom To Layer        |  |  |  |  |  |  |
| Zoom To Make Visible |  |  |  |  |  |  |
| Visible Scale Range  |  |  |  |  |  |  |
|                      |  |  |  |  |  |  |

2. Pada Table klik Table Options lalu pilih Add Field.

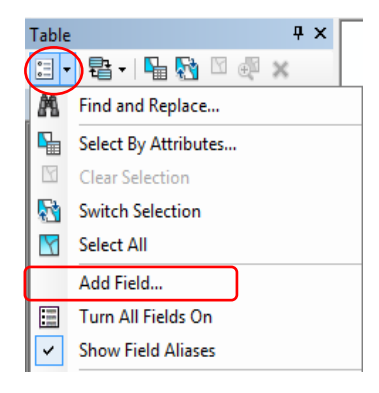

3. Name: Klasifikasi, Type: Text, Precision: 20 lalu klik OK.

| Add Field  | ×           |
|------------|-------------|
| Name:      | Klasifikasi |
| Туре:      | Text •      |
| Field Prop | perties     |
| Length     | 20          |
|            |             |
|            |             |
|            |             |
|            |             |
|            | OK Cancel   |

4. Klik tool **Selection Tool** pada toolbars **Tools**. Pilih **Select by Rectangle**. Pilih polygon yang ingin ditambahkan informasinya.

|         | Ta                    | ble   |         |     |                          |        |  |  |  |  |
|---------|-----------------------|-------|---------|-----|--------------------------|--------|--|--|--|--|
|         | 🗄 •   🖶 •   🖳 🚱 🖸 🐠 🗙 |       |         |     |                          |        |  |  |  |  |
|         | Lereng                |       |         |     |                          |        |  |  |  |  |
|         |                       | FID   | Shape * | ld  | Klasifikas               |        |  |  |  |  |
|         | Þ                     | 0     | Polygon | 0   |                          |        |  |  |  |  |
|         |                       | 1     | Polygon | 0   |                          |        |  |  |  |  |
| 1 1 1 2 |                       | 2     | Polygon | 0   |                          |        |  |  |  |  |
|         |                       | 3     | Polygon | 0   |                          |        |  |  |  |  |
| <u></u> |                       | 4     | Polygon | 0   |                          |        |  |  |  |  |
|         |                       | 5     | Polygon | 0   |                          |        |  |  |  |  |
|         |                       | 6     | Polygon | 0   |                          |        |  |  |  |  |
|         |                       | 7     | Polygon | 0   |                          |        |  |  |  |  |
|         |                       | 8     | Polygon | 0   |                          |        |  |  |  |  |
|         |                       | 9     | Polygon | 0   |                          |        |  |  |  |  |
| C. S.   | 1                     | • •   | 1       | • • | ■ 🔲 🔲   (1 out of 10 Sel | ected) |  |  |  |  |
| 1 month | Ľ                     | ereng |         |     |                          |        |  |  |  |  |

5. Lalu klik **kanan** pada kolom Jenis Tanah, lalu pilih **Field Calculator** lalu klik **YES**.

| -     |      |           |    |            | _         |                   |
|-------|------|-----------|----|------------|-----------|-------------------|
| Table |      |           |    |            |           | ×                 |
| 0     | - 1  | 🗄 •   🏪 🎚 |    |            |           |                   |
| Le    | reng |           |    |            |           | ×                 |
|       | FID  | Shape *   | ld | Klasifikas |           |                   |
|       | 0    | Polygon   | 0  |            | 1         | Sort Ascending    |
|       | 1    | Polygon   | 0  |            | <b>F</b>  | Sort Descending   |
|       | 2    | Polygon   | 0  |            |           | bont b coccinaing |
|       | 3    | Polygon   | 0  |            |           | Advanced Sorting  |
|       | 4    | Polygon   | 0  |            |           |                   |
|       | 5    | Polygon   | 0  |            |           | Summarize         |
|       | 6    | Polygon   | 0  |            | $\Sigma$  | Statistics        |
|       | 7    | Polygon   | 0  |            |           |                   |
|       | 8    | Polygon   | 0  |            | <b>**</b> | Field Calculator  |
|       | 9    | Polygon   | 0  |            |           |                   |

6. Masukan informasi yang ingin diberikan. Contoh: "15 – 30%" lalu klik OK. NB: Menggunakan apostrof ("...") karena jenis datanya *text*.

| ield Calculator                 | X                                                                                                    |
|---------------------------------|----------------------------------------------------------------------------------------------------|
| Parser<br>VB Script   Python    |                                                                                                    |
| Fields:                         | Type: Functions:                                                                                                    |
| FID<br>Shape<br>Id<br>Klasfikas | ▼         Number         Asc()         ∧           ③ String         InStr()         LCase()         ↓           □ Date         Left()         ⊥         ⊥           □ Date         Left()         ⊥         □           □ Mid()         Replace()         Right()         Right()           RTimm()         Space()         ▼ |
| Show Codeblock                  |                                                                                                    |
| Klasifikas =                    | · / « + - =                                                                                                    |
| *15-30%*                        | ×                                                                                                    |
| About calculating fields        | Clear Load Save                                                                                                    |
|                                 | OK Cancel                                                                                                    |

7. Lakukan sampai semua polygon diberikan informasi.

| Table    | Table 🗆 🗆 🗙           |    |            |   |  |  |  |  |
|----------|-----------------------|----|------------|---|--|--|--|--|
| -        | 🗄 -   🖶 -   🖳 🌄 🖾 🐠 🗶 |    |            |   |  |  |  |  |
| Lereng × |                       |    |            |   |  |  |  |  |
| FID      | Shape *               | ld | Klasifikas |   |  |  |  |  |
| 0        | Polygon               | 0  | 30 - 45%   |   |  |  |  |  |
| 1        | Polygon               | 0  | 15 - 30%   |   |  |  |  |  |
| 2        | Polygon               | 0  | 8 - 15%    |   |  |  |  |  |
| 3        | Polygon               | 0  | 15 - 30%   |   |  |  |  |  |
| 4        | Polygon               | 0  | >45%       |   |  |  |  |  |
| _ 5      | Polygon               | 0  | >45%       |   |  |  |  |  |
| 6        | Polygon               | 0  | 15 - 30%   |   |  |  |  |  |
| _ 7      | Polygon               | 0  | 8 - 15%    |   |  |  |  |  |
| 8        | Polygon               | 0  | 15 - 30%   |   |  |  |  |  |
| 9        | Polygon               | 0  | 15 - 30%   | ) |  |  |  |  |
|          |                       |    |            |   |  |  |  |  |
| (0 out o | f 10 Selected         | )  |            |   |  |  |  |  |
| Lereng   |                       |    |            |   |  |  |  |  |

- Menghitung Luas
- 1. Pada Table Attribute klik Table Options lalu pilih Add Field.

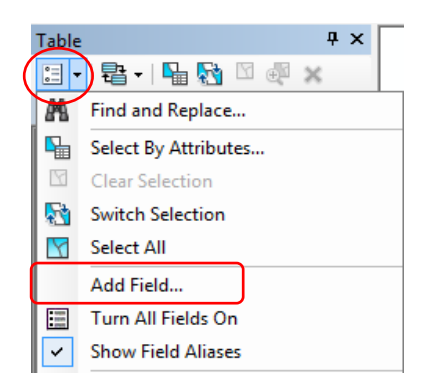

2. Name: Luas, Type: Double, Precision: 5, Scale: 5

| Add Field  | ×         |
|------------|-----------|
| Name:      | Luas      |
| Type:      | Double -  |
| Field Prop | erties    |
| Precisio   | n 5       |
| Scale      | 5         |
|            |           |
|            |           |
|            |           |
|            |           |
|            | OK Cancel |

3. Klik kanan pada kolom Luas lalu pilih "Calculate Geometry" →Yes

| Tal | ble   |           |          |            |      | ×  | - 1                |
|-----|-------|-----------|----------|------------|------|----|--------------------|
| °   | -   1 | a - I 🔓 🦉 | <b>\</b> |            |      |    |                    |
| Ler | eng   |           |          | ×          |      |    |                    |
|     | FID   | Shape *   | ld       | Klasifikas | Luas |    |                    |
|     | 0     | Polygon   | 0        | 30 - 45%   | (    | Δ. | Sort Ascending     |
|     | 1     | Polygon   | 0        | 15 - 30%   | (    | =  | Sort Descending    |
|     | 2     | Polygon   | 0        | 8 - 15%    | (    |    | Soft Descending    |
|     | 3     | Polygon   | 0        | 15 - 30%   | (    |    | Advanced Sorting   |
|     | 4     | Polygon   | 0        | >45%       | (    |    | • ·                |
|     | 5     | Polygon   | 0        | >45%       | (    |    | Summarize          |
|     | 6     | Polygon   | 0        | 15 - 30%   | (    | Σ  | Statistics         |
|     | 7     | Polygon   | 0        | 8 - 15%    | (    | -  |                    |
|     | 8     | Polygon   | 0        | 15 - 30%   | (    |    | Field Calculator   |
| μ   | 9     | Polygon   | 0        | 15 - 30%   | (    |    | Calculate Geometry |
| Р   | •     | 0         | • •      |            |      |    | Turn Field Off     |

4. Pilih **"Use Coordinate System of The Data Source"** dan untuk Units pilih **"Ha"** atau satuan yang lainnya lalu **OK→Yes**.

| Calculate Geon                       | netry                                                                |       | ×     |  |  |  |  |
|--------------------------------------|----------------------------------------------------------------------|-------|-------|--|--|--|--|
| Property:                            | Area                                                                 |       | -     |  |  |  |  |
| Coordinate S<br>Use coord<br>PCS: W0 | ystem<br>inate system of the data sour<br>SS 1984 UTM Zone 48S       | ce:   |       |  |  |  |  |
| O Use coord                          | Use coordinate system of the data frame:  PCS: WGS 1984 UTM Zone 48S |       |       |  |  |  |  |
| Units:                               | Hectares [ha]                                                        |       | -     |  |  |  |  |
| Calculate se                         | elected records only<br>ng geometry                                  | ОК Са | ancel |  |  |  |  |

5. Tampilan akan menjadi seperti ini

| Tab  | Table 🗆 🗸             |               |    |            |        |  |  |  |
|------|-----------------------|---------------|----|------------|--------|--|--|--|
| 0    | 🗉 •   🖶 •   🖳 🌄 🖾 🐢 🗙 |               |    |            |        |  |  |  |
| Lere | Lereng ×              |               |    |            |        |  |  |  |
|      | FID                   | Shape *       | ld | Klasifikas | Luas   |  |  |  |
|      | 0                     | Polygon       | 0  | 30 - 45%   | 9,6673 |  |  |  |
|      | 1                     | Polygon       | 0  | 15 - 30%   | 8,5462 |  |  |  |
| Ц    | 2                     | Polygon       | 0  | 8 - 15%    | 3,4354 |  |  |  |
|      | 3                     | Polygon       | 0  | 15 - 30%   | 5,4345 |  |  |  |
|      | 4                     | Polygon       | 0  | >45%       | 3,7719 |  |  |  |
| LL.  | 5                     | Polygon       | 0  | >45%       | 5,4591 |  |  |  |
| Ц    | 6                     | Polygon       | 0  | 15 - 30%   | 9,756  |  |  |  |
| Ц    | 7                     | Polygon       | 0  | 8 - 15%    | 3,617  |  |  |  |
| Ц    | 8                     | Polygon       | 0  | 15 - 30%   | 7,1165 |  |  |  |
| LL.  | 9                     | Polygon       | 0  | 15 - 30%   | 5,6341 |  |  |  |
| н    |                       |               |    |            |        |  |  |  |
| (0   | out of                | f 10 Selected | )  |            |        |  |  |  |
| Ler  | eng                   |               |    |            |        |  |  |  |

#### - Pemberian Keterangan

1. Pada Table Attribute klik Table Options lalu pilih Add Field.

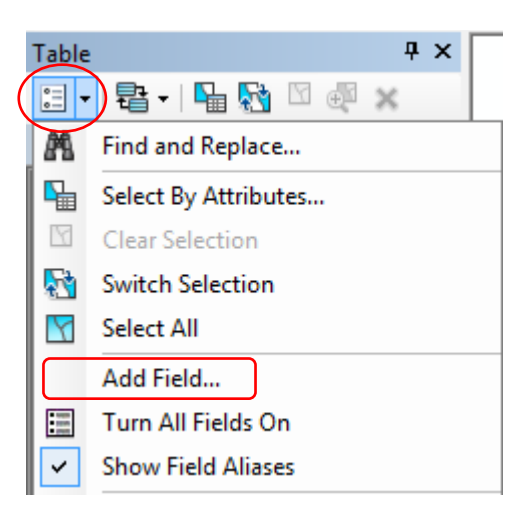

2. Name: Keterangan, Type: Text, Field Properties: 20 lalu klik OK

| Add Field   | ×          |
|-------------|------------|
| Name:       | Keterangan |
| Туре:       | Text 💌     |
| Field Prope | erties     |
| Length      | 20         |
|             |            |
|             |            |
|             |            |
|             |            |
|             | OK Cancel  |

3. Pilih polygon yang akan diisi keterangan dengan cara, klik dibagian yang diberi titik merah pada gambar. Polygon terpilih akan berwarna biru.

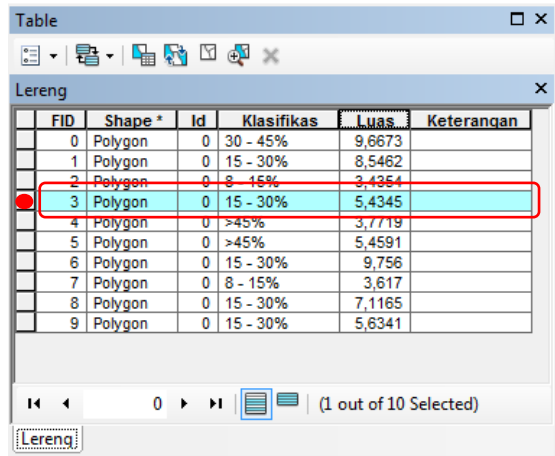

4. Klik kanan pada kolom **Keterangan** lalu pilih **Field Calculator**→**Yes**.

| Ta | ble<br>∃ +   च | à -   ⊑ | 3 🖸 | ⊕ī ×       |        |            | ×        |                     |
|----|----------------|---------|-----|------------|--------|------------|----------|---------------------|
| Le | reng           |         |     |            |        |            | ×        |                     |
|    | FID            | Shape * | ld  | Klasifikas | Luas   | Keterangan |          |                     |
|    | 0              | Polygon | 0   | 30 - 45%   | 9,6673 |            | 1        | Sort Ascending      |
|    | 1              | Polygon | 0   | 15 - 30%   | 8,5462 |            | 7        | Sort Descending     |
|    | 2              | Polygon | 0   | 8 - 15%    | 3,4354 |            | ÷        | Soft Descending     |
|    | 3              | Polygon | 0   | 15 - 30%   | 5,4345 |            |          | Advanced Sorting    |
|    | 4              | Polygon | 0   | >45%       | 3,7719 |            |          |                     |
|    | 5              | Polygon | 0   | >45%       | 5,4591 |            |          | Summarize           |
|    | 6              | Polygon | 0   | 15 - 30%   | 9,756  |            | $\Sigma$ | Statistics          |
|    | 7              | Polygon | 0   | 8 - 15%    | 3,617  |            |          |                     |
|    | 8              | Polygon | 0   | 15 - 30%   | 7,1165 |            | -        | Field Calculator    |
|    | 9              | Polygon | 0   | 15 - 30%   | 5,6341 |            | _        | Calaulata Casanatau |
|    |                |         |     |            |        |            |          | Calculate Geometry  |

5. Pada kolom "Keterangan" isi sesuai dengan "Kelas Klasifikasi". Pada contoh Klasifikasi 15-30% masuk dalam kategori "Agak Curam". Setelah mengisi kolom keterangan, maka klik OK.

| Field Calculator                                                                          | ×                                                                                                    |
|-------------------------------------------------------------------------------------------|----------------------------------------------------------------------------------------------------|
| Parser<br>VB Script  Python<br>Fields:<br>FID<br>Shape<br>Id<br>Kas<br>Luas<br>Keterangan | Type:         Functions:           *         Abs (-)<br>Atn (-)<br>Cos (-)<br>Exp(-)         An (-)<br>Cos (-)<br>Exp(-)           Date         Trix (-)<br>Tint (-)<br>Log (-)<br>Sin (-)<br>Sin (-)         Tin (-) |
| Show Codeblock<br>Keterangan =<br>"Agak Curam"                                            |                                                                                                    |
| About calculating fields                                                                  | Clear Load Save<br>OK Cancel                                                                                                    |

6. Kolom akan terisi seperti pada gambar

|    | Keterangan | Luas                                         | Klasifikas                                          | ld               | Shape *                                             | FID                   |
|----|------------|----------------------------------------------|-----------------------------------------------------|------------------|-----------------------------------------------------|-----------------------|
| -1 |            | 9,6673                                       | 30 - 45%                                            | 0                | Polygon                                             | 0                     |
|    |            | 8,5462                                       | 15 - 30%                                            | 0                | Polygon                                             | 1                     |
| -  |            | 3,4354                                       | 8 15%                                               | 0                | Polygon                                             | 2                     |
|    | Agak Curam | 5,4345                                       | 15 - 30%                                            | 0                | Polygon                                             | 3                     |
| 7  |            | 3,7719                                       | >45%                                                | 0                | Polygon                                             | 4                     |
|    |            | 5,4591                                       | >45%                                                | 0                | Polygon                                             | 5                     |
|    |            | 9,756                                        | 15 - 30%                                            | 0                | Polygon                                             | 6                     |
|    |            | 3,617                                        | 8 - 15%                                             | 0                | Polygon                                             | 7                     |
|    |            | 7,1165                                       | 15 - 30%                                            | 0                | Polygon                                             | 8                     |
|    |            | 5,6341                                       | 15 - 30%                                            | 0                | Polygon                                             | 9                     |
|    |            | 5,4591<br>9,756<br>3,617<br>7,1165<br>5,6341 | >45%<br>15 - 30%<br>8 - 15%<br>15 - 30%<br>15 - 30% | 0<br>0<br>0<br>0 | Polygon<br>Polygon<br>Polygon<br>Polygon<br>Polygon | 5<br>6<br>7<br>8<br>9 |

7. Isi semua kolom sesuai dengan kelas klasifikasi. Maka tampilan akan menjadi seperti dibawah ini.

| Table 🗆 🗘             |                                                                                      |         |    |            |              |  |  |  |  |  |
|-----------------------|--------------------------------------------------------------------------------------|---------|----|------------|--------------|--|--|--|--|--|
| 🗄 •   🖶 •   🖫 🚯 🛛 🐠 🗙 |                                                                                      |         |    |            |              |  |  |  |  |  |
| Lereng ×              |                                                                                      |         |    |            |              |  |  |  |  |  |
|                       | FID                                                                                  | Shape * | ld | Klasifikas | Keterangan   |  |  |  |  |  |
|                       | 0                                                                                    | Polygon | 0  | 30 - 45%   | Curam        |  |  |  |  |  |
|                       | 1                                                                                    | Polygon | 0  | 15 - 30%   | Agak Curam   |  |  |  |  |  |
|                       | 2                                                                                    | Polygon | 0  | 8 - 15%    | Landai       |  |  |  |  |  |
|                       | 3                                                                                    | Polygon | 0  | 15 - 30%   | Agak Curam   |  |  |  |  |  |
|                       | 4                                                                                    | Polygon | 0  | >45%       | Sangat Curam |  |  |  |  |  |
|                       | 5                                                                                    | Polygon | 0  | >45%       | Sangat Curam |  |  |  |  |  |
|                       | 6                                                                                    | Polygon | 0  | 15 - 30%   | Agak Curam   |  |  |  |  |  |
|                       | 7                                                                                    | Polygon | 0  | 8 - 15%    | Landai       |  |  |  |  |  |
|                       | 8                                                                                    | Polygon | 0  | 15 - 30%   | Agak Curam   |  |  |  |  |  |
|                       | 9                                                                                    | Polygon | 0  | 15 - 30%   | Agak Curam   |  |  |  |  |  |
|                       |                                                                                      |         |    |            |              |  |  |  |  |  |
| ŀ                     | I4         0         ▶         ▶I         □         □         (0 out of 10 Selected) |         |    |            |              |  |  |  |  |  |
| Le                    | ereng                                                                                |         |    |            |              |  |  |  |  |  |

- Pemberian Skor
- 1. Pada Table Attribute klik Table Options lalu pilih Add Field.

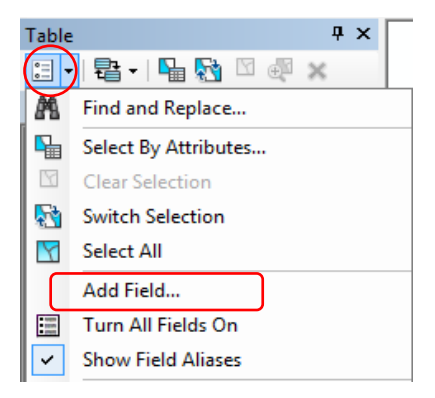

2. Name: Skor, Type: Double lalu klik OK.

| Add Field    | 5       | ×         |
|--------------|---------|-----------|
| Name:        | Skor    |           |
| Type:        | Double  | •         |
| - Field Prop | perties |           |
| Precisio     | n       | 0         |
| Scale        |         | 0         |
|              |         |           |
|              |         |           |
|              |         |           |
|              |         |           |
|              |         |           |
|              |         | OK Cancel |
|              |         |           |

3. Pilih polygon yang akan diisi keterangan dengan cara, klik dibagian yang diberi titik merah pada gambar. Polygon terpilih akan berwarna biru.

| Tal       | Table 🗆 >             |         |    |            |              |      |   |  |  |  |  |  |
|-----------|-----------------------|---------|----|------------|--------------|------|---|--|--|--|--|--|
| 0         | 🗄 +   🖶 +   🖶 🌄 🖸 🚳 🗙 |         |    |            |              |      |   |  |  |  |  |  |
| Ler       | eng                   |         |    |            |              |      | × |  |  |  |  |  |
|           | FID                   | Shape * | ld | Klasifikas | Keterangan   | Skor |   |  |  |  |  |  |
|           | 0                     | Polygon | 0  | 30 - 45%   | Curam        | 0    |   |  |  |  |  |  |
|           | 1                     | Polygon | 0  | 15 - 30%   | Agak Curam   | 0    |   |  |  |  |  |  |
|           |                       | Polygon | 0  | 8 - 15%    | Landai       | 0    |   |  |  |  |  |  |
|           | 3                     | Polygon | 0  | 15 - 30%   | Agak Curam   | 0    |   |  |  |  |  |  |
|           | 4                     | Polygon | 0  | >45%       | Sangat Curam | Û    | ľ |  |  |  |  |  |
|           | 5                     | Polygon | 0  | >45%       | Sangat Curam | 0    |   |  |  |  |  |  |
|           | 6                     | Polygon | 0  | 15 - 30%   | Agak Curam   | 0    |   |  |  |  |  |  |
|           | 7                     | Polygon | 0  | 8 - 15%    | Landai       | 0    |   |  |  |  |  |  |
|           | 8                     | Polygon | 0  | 15 - 30%   | Agak Curam   | 0    |   |  |  |  |  |  |
| $\square$ | 9                     | Polygon | 0  | 15 - 30%   | Agak Curam   | 0    |   |  |  |  |  |  |

4. Klik kanan pada kolom **Keterangan** lalu pilih **Field Calculator→Yes**.

| Ta  | ble  |           | ×   |            |              |      |                    |
|-----|------|-----------|-----|------------|--------------|------|--------------------|
| •   | - 1  | a -   🔓 🦉 | ğ 🛛 | ⊕t ×       |              |      |                    |
| Lei | reng |           |     |            |              |      | ×                  |
|     | FID  | Shape *   | ld  | Klasifikas | Keterangan   | Skor |                    |
|     | 0    | Polygon   | 0   | 30 - 45%   | Curam        | C 🗎  | Sort Ascending     |
|     | 1    | Polygon   | 0   | 15 - 30%   | Agak Curam   | 0 =  | Sort Descending    |
|     | 2    | Polygon   | 0   | 8 - 15%    | Landai       | 0    | Soft Descending    |
|     | 3    | Polygon   | 0   | 15 - 30%   | Agak Curam   | C    | Advanced Sorting   |
|     | 4    | Polygon   | 0   | >45%       | Sangat Curam | C    |                    |
|     | 5    | Polygon   | 0   | >45%       | Sangat Curam | C    | Summarize          |
|     | 6    | Polygon   | 0   | 15 - 30%   | Agak Curam   | 0 5  | Statistics         |
|     | 7    | Polygon   | 0   | 8 - 15%    | Landai       |      | Statisticsin       |
|     | 8    | Polygon   | 0   | 15 - 30%   | Agak Curam   | 0    | Field Calculator   |
|     | 9    | Polygon   | 0   | 15 - 30%   | Agak Curam   |      |                    |
|     |      |           |     |            |              |      | Calculate Geometry |

5. Pada kolom **"Skor"** isi sesuai dengan **"Kelas Klasifikasi"**. Pada contoh Klasifikasi **15-30%** memiliki skor **"60"**. Setelah mengisi kolom skor, maka klik **OK**.

| Parser<br>● VB Script ○ Python                         |                                                          |                                                                                        |
|--------------------------------------------------------|----------------------------------------------------------|----------------------------------------------------------------------------------------|
| Fields:                                                | Type:                                                    | Functions:                                                                             |
| FID<br>Shape<br>Id<br>Klasifikas<br>Keterangan<br>Skor | <ul> <li>Number</li> <li>String</li> <li>Date</li> </ul> | Abs()<br>Ahn()<br>Cos()<br>Exp()<br>Fix()<br>Int()<br>Log()<br>Sin()<br>Sin()<br>Tan() |
| Show Codeblock                                         | *                                                        | / & + - =                                                                              |
| 60                                                     |                                                          |                                                                                        |
| About calculating fields                               | Clear                                                    | Load Save                                                                              |

6. Kolom akan terisi seperti pada gambar

| Table  |           |     |              |                   |      | × |
|--------|-----------|-----|--------------|-------------------|------|---|
| •      | 뢉 -   🔓 🖗 | 3   | ⊕ ≍          |                   |      |   |
| Lereng |           |     |              |                   |      | × |
| FID    | Shape *   | ld  | Klasifikas   | Keterangan        | Skor |   |
|        | ) Polygon | 0   | 30 - 45%     | Curam             | 0    |   |
|        | Polygon   | 0   | 15 - 30%     | Agak Curam        | 0    |   |
|        | Polygon   | 0   | 8 - 15%      | Landai            | 0    |   |
|        | 8 Polygon | 0   | 15 - 30%     | Agak Curam        | 60   |   |
|        | Polygon   | 0   | >45%         | Sangat Curam      | 0    |   |
|        | 5 Polygon | 0   | >45%         | Sangat Curam      | 0    |   |
|        | B Polygon | 0   | 15 - 30%     | Agak Curam        | 0    |   |
|        | 7 Polygon | 0   | 8 - 15%      | Landai            | 0    |   |
|        | B Polygon | 0   | 15 - 30%     | Agak Curam        | 0    |   |
|        | Polygon   | 0   | 15 - 30%     | Agak Curam        | 0    |   |
| 14 4   | 0         | • • | I         (1 | out of 10 Selecte | ed)  |   |

7. Isi semua kolom sesuai dengan kelas klasifikasi. Maka tampilan akan menjadi seperti dibawah ini.

| reng |                    |    |            |                          |      |
|------|--------------------|----|------------|--------------------------|------|
| FID  | Shape              | ld | Klasifikas | Keterangan               | Skor |
| 0    | Polygon            | 0  | 30 - 45%   | Curam                    | 80   |
| 1    | Polygon            | 0  | 15 - 30%   | Agak Curam               | 60   |
| 2    | Polygon            | 0  | 8 - 15%    | Landai                   | 40   |
| 3    | Polygon            | 0  | 15 - 30%   | Agak Curam               | 60   |
| 4    | Polygon            | 0  | >45%       | Sangat Curam             | 100  |
| 5    | Polygon            | 0  | >45%       | Sangat Curam             | 100  |
| 6    | Polygon            | 0  | 15 - 30%   | Agak Curam               | 60   |
| 7    | Polygon            | 0  | 8 - 15%    | Landai                   | 40   |
| 8    | Polygon            | 0  | 15 - 30%   | Agak Curam               | 60   |
| 9    | Polygon            | 0  | 15 - 30%   | Agak Curam               | 60   |
| 9    | Polygon<br>Polygon | 0  | 15 - 30%   | Agak Curam<br>Agak Curam | 60   |

### - Menampilkan Data

Jika semua data sudah diberikan keseluruhan pada data atribut. Remove data **JPG Peta Lereng**. Klik kanan pada **Lereng. JPG** lalu pilih **Remove**.

1. Klik kanan pada data **"Shapefile Lereng"** di Table of Contents lalu pilih **"Properties"**.

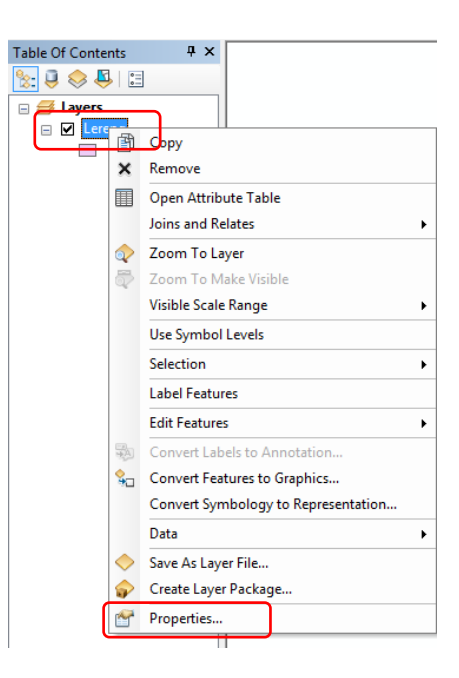

2. Pilih **"Symbology"** lalu **"Categories"** dan pilih**"Unique Values"**. Pada **Value Field** kita dapat memilih data mana yang akan kita tunjukan. Untuk saat ini kita memilih data **"Klasifikasi"**.

|          |            |          |     |            | _  |           |         |            |
|----------|------------|----------|-----|------------|----|-----------|---------|------------|
| General  | Source     | Selecti  | on  | Display    | Sy | mbology   | Fields  | Definition |
| Show:    |            |          |     |            |    |           |         |            |
| Features |            |          |     | raw cate   | go | ries usin | g uniqu | e values   |
| Catego   | ries       | ר 🛛      | -Vi | alue Field |    |           |         |            |
| Uniq     | ue values  |          | lo  | ł          |    |           |         | -          |
| Uniq     | ue values  | , many   |     | ł          |    |           |         |            |
| Mato     | ch to symb | ols in a | Ē   | Jasifikas  |    |           |         | -          |
| Quantit  | ies        |          | Т   | uas        |    |           |         | De         |
| Charts   |            |          | [K  | leterangar | ٦  |           |         | c          |
| Multiple | e Attribu  | tes      | 1.2 | kor        | _  |           |         |            |

3. Setelah memilih **"Klasifikasi"** pada Value Field lalu klik "**Add All Values"** pada Color Ramp kita dapat memilih warna yang kita inginkan. Jika semua telah diatur klik **OK**.

| Categories Categories Unique values Unique values, many Match to symbols in a Quantities Charts | Value Field<br>Klasifikas<br>Symbol <b>Value</b>                                                     | Color Ramp                         |                |          |
|-------------------------------------------------------------------------------------------------|----------------------------------------------------------------------------------------------------|------------------------------------|----------------|----------|
| Unique values<br>Unique values, many<br>Match to symbols in a<br>Quantities<br>Charts           | Klasifikas<br>Symbol Value                                                                           |                                    |                | -        |
| Unique values, many<br>Match to symbols in a<br>Quantities<br>Charts                            | Symbol Value                                                                                         |                                    |                |          |
| Match to symbols in a<br>Quantities<br>Charts                                                   | Symbol Value                                                                                         |                                    |                |          |
| Charts                                                                                          |                                                                                                    | Label                              | Count          | 1        |
|                                                                                                 | <all other="" td="" valu<=""><td>es&gt; <all other="" values=""></all></td><td></td><td>-</td></all> | es> <all other="" values=""></all> |                | -        |
| Multiple Attributes                                                                             | <pre></pre>                                                                                          | Klasifikas                         |                |          |
| 1                                                                                               | 15 - 30%                                                                                             | 15 - 30%                           | ?              |          |
| [                                                                                               | 30 - 45%                                                                                             | 30 - 45%                           | ?              |          |
|                                                                                                 | 8 - 15%                                                                                              | 8 - 15%                            | ?              |          |
| 4 III )                                                                                         | >45%                                                                                                 | >45%                               | ?              | <b>↓</b> |
|                                                                                                 | Add All Values Add 1                                                                                 | Values Remove Re                   | move All Advan | ced v    |

4. Tampilan akan menjadi seperti ini.

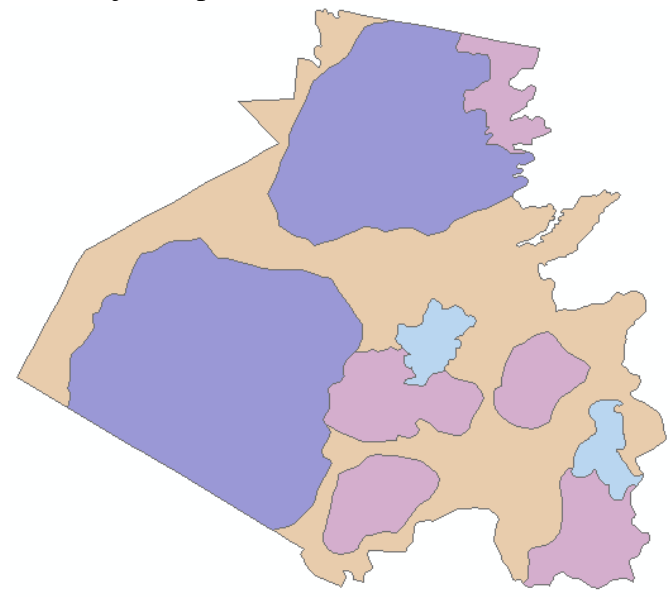

#### - Pemberian Label

1. Untuk memberikan label pada data klik kanan pada "*Shapefile*Lereng" pilih "Label Features".

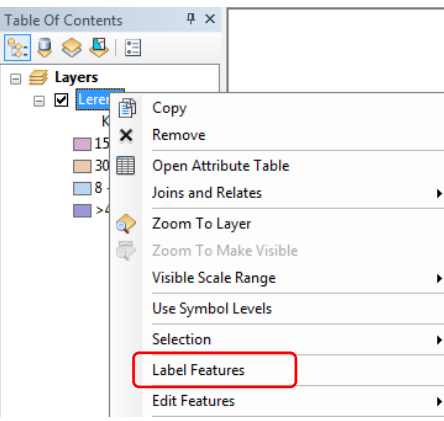

Jika data label nama tanah tidak keluar, maka lakukan cara dibawah ini.

2. Lalu klik kanan  $\rightarrow$  pilih **Properties**.

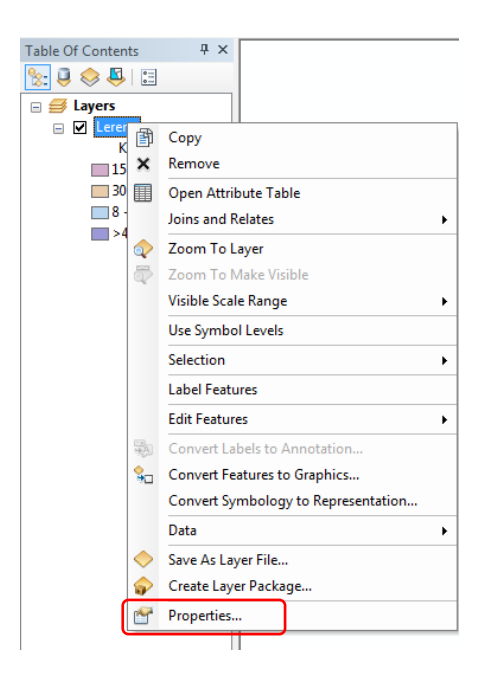

3. Klik "Labels" dibagian atas. Pada label field pilih "Klasifikasi" lalu klik OK.

| Comment. | Causar      | Calcution     | Disalary    | Combalance     | Dalda  | Defention Ourse | Labele        | aine 8 Deleter | Terre | UTML Desur   |
|----------|-------------|---------------|-------------|----------------|--------|-----------------|---------------|----------------|-------|--------------|
| aeneral  | Source      | Selection     | Display     | Symbology      | rielas | Deminion Query  |               | oins & Relates | Time  | I HIML Popup |
| 🗸 Labe   | el features | in this layer |             |                |        |                 |               |                |       |              |
| Method   | :           | Label         | all the fea | ures the sam   | e way. |                 | •             |                |       |              |
|          |             |               |             |                |        |                 |               |                |       |              |
| All fea  | turse will  | he laheled u  | eina the o  | ntione enecifi | ed     |                 |               |                |       |              |
| 741100   |             |               | ang no o    | ptions specin  |        |                 |               |                |       |              |
| Text     | t String -  |               |             |                |        |                 |               |                |       |              |
| Labe     | el Field:   | Kla           | sifikas     |                |        |                 | -             | Expression     |       |              |
|          |             | FIC           | )           |                |        |                 |               |                |       |              |
| Text     | t Symbol    | <b>R</b>      | sifikas     |                |        |                 |               |                |       |              |
|          |             |               | as          |                |        |                 |               | •              |       |              |
|          |             | Sk            | or          |                |        |                 | Sym           | bol            |       |              |
| 01       |             | _             |             |                |        | Des de          | Canad I alsol | 0.4-           |       |              |
|          | er Options  |               |             |                |        | Pre-de          | fined Label   | Style          |       |              |
|          | Placeme     | ent Propertie | s           | Scale          | Range  |                 | Label         | Styles         |       |              |
|          |             |               |             |                |        |                 |               |                |       |              |
|          |             |               |             |                |        |                 |               |                |       |              |
|          |             |               |             |                |        |                 |               |                |       |              |
|          |             |               |             |                |        |                 |               |                |       |              |
|          |             |               |             |                |        |                 |               |                |       |              |
|          |             |               |             |                |        |                 |               |                |       |              |

4. Tampilan akan seperti ini

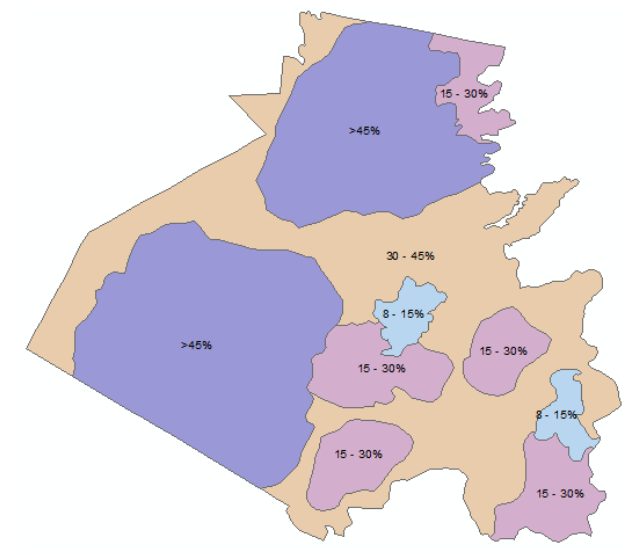

# c. PETA IKLIM

1. Klik kanan pada **Shapefile** yang ingin ditambahkan informasinya. Lalu pilih **Open Attribute Table**.

| Table Of Contents | Ψ×            |             |
|-------------------|---------------|-------------|
| 🗞 🏮 📚 📮 🗄         |               |             |
| 🖃 <i>릘</i> Layers |               | [           |
| Ere               | Сору          |             |
| 🖃 🗹 Kela 🗙        | Remove        |             |
|                   | Open Attrib   | ute Table   |
|                   | Joins and Re  | lates •     |
| в 🔷               | Zoom To La    | yer         |
| 5                 | Zoom To M     | ake Visible |
|                   | Visible Scale | Range 🕨     |

2. Pada Table klik Table Options lalu pilih Add Field.

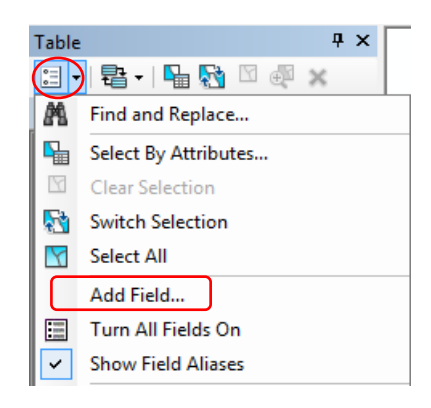

3. Name: Klasifikasi, Type: Text, Precision: 20 lalu klik OK

| Add Field    |             | ×   |
|--------------|-------------|-----|
| Name:        | Klasifikasi |     |
| Туре:        | Text        | •   |
| Field Proper | ties        |     |
| Length       | 20          |     |
|              |             |     |
|              |             |     |
|              |             |     |
|              |             |     |
|              |             |     |
|              | OK Can      | cel |
|              |             |     |

4. Klik tool **Selection Tool** pada toolbars **Tools**. Pilih **Select by Rectangle**. Pilih polygon yang ingin ditambahkan informasinya.

|                                                                                                    | Table    |                     |                    |     |            |   |  |  |
|----------------------------------------------------------------------------------------------------|----------|---------------------|--------------------|-----|------------|---|--|--|
| \$200                                                                                                    | 0        | - 1                 | a -   🔓 🏹          | ğ 🛛 | <b>⊕</b> × |   |  |  |
| The second second                                                                                              | IKI      | IM                  |                    |     |            | × |  |  |
| A A CHINE A DEPEND                                                                                             |          | FID                 | Shape *            | ld  | Klasifikas |   |  |  |
|                                                                                                    |          | 0                   | Polygon            | 0   |            |   |  |  |
| Contraction of the second                                                                                      |          | 1                   | Polygon            | 0   |            |   |  |  |
|                                                                                                    |          | 2                   | Polygon            | 0   |            |   |  |  |
|                                                                                                    | L        | 3                   | Polygon            | 0   |            |   |  |  |
| the second second second second second second second second second second second second second second second s | L        | 4                   | Polygon            | 0   |            |   |  |  |
|                                                                                                    | L        | 5                   | Polygon            | 0   |            |   |  |  |
|                                                                                                    |          | 6                   | Polygon            | 0   |            |   |  |  |
|                                                                                                    | L        | 7                   | Polygon            | 0   |            |   |  |  |
|                                                                                                    | (1<br>(1 | ▲ ▲<br>Louto<br>LIM | 0<br>f 8 Selected) | • • |            |   |  |  |
| AND THE SECTION AND A STREET STREET                                                                            | _        |                     |                    |     |            |   |  |  |

5. Lalu klik **kanan** pada kolom **Klasifikasi**, lalu pilih **Field Calculator** lalu klik **YES**.

| Table                 |           |     |            |          |                        |
|-----------------------|-----------|-----|------------|----------|------------------------|
| <u>.</u> +            | a -   🔓 🦻 | ğ 🛛 | <b>⊕</b> × |          |                        |
| IKLIM                 |           |     |            | >        |                        |
| FID                   | Shape *   | ld  | Klasifikas |          |                        |
| 0                     | Polygon   | 0   |            | 1        | Sort Ascending         |
| 1                     | Polygon   | 0   |            | =        | Sort Descending        |
| 2                     | Polygon   | 0   |            | -        | Soft Descending        |
| 3                     | Polygon   | 0   |            |          | Advanced Sorting       |
| 4                     | Polygon   | 0   |            |          | - ·                    |
| 5                     | Polygon   | 0   |            |          | Summarize              |
| 6                     | Polygon   | 0   |            | $\Sigma$ | Statistics             |
|                       | Polygon   | 0   |            | ~        |                        |
|                       | 0         |     |            |          | Field Calculator       |
|                       |           |     |            |          | Calculate Geometry     |
| (1 out of 8 Selected) |           |     |            |          | Turn Field Off         |
| IKLIM                 |           |     |            |          | Freeze/Unfreeze Column |

6. Masukan informasi yang ingin diberikan. Contoh: **"1.800 – 1.700 mm"** lalu klik **OK.** 

NB: Menggunakan apostrof ("...") karena jenisnya *text*.

| Field Calculator                                                             | ×                                                                                                    |
|------------------------------------------------------------------------------|----------------------------------------------------------------------------------------------------|
| Parser<br>© VB Script © Python<br>Fields:<br>FID<br>Shape<br>Id<br>Klasfikas | Type:         Functions:           *         Number         Abs ()           Atn ()         Cos ()           String         Exp ()           Fix ()         Int ()           Log ()         Sin ()           Sar ()         Tan () |
| Show Codeblock<br>Klasifikas =                                               | * / & + - =                                                                                                    |
| *1.800 - 1.700 mm1                                                           | *                                                                                                    |
| About calculating fields                                                     | Clear Load Save                                                                                                    |
|                                                                              | OK Cancel                                                                                                    |

7. Lakukan sampai semua polygon diberikan informasi.

| Table                 |                         |         |       |               | Π× |  |  |  |
|-----------------------|-------------------------|---------|-------|---------------|----|--|--|--|
| •=                    | ≝ -   昏 -   ¶ № 1 🖉 🖉 🗶 |         |       |               |    |  |  |  |
| IKLIM                 | I                       |         |       |               | ×  |  |  |  |
|                       | ID                      | Shape * | Id    | Klasifikas    |    |  |  |  |
|                       | 0                       | Polygon | 0 1.8 | 00 - 1.900 mm |    |  |  |  |
|                       | 1                       | Polygon | 0 1.6 | 00 - 1.700 mm |    |  |  |  |
|                       | 2                       | Polygon | 0 1.7 | 00 - 1.800 mm |    |  |  |  |
|                       | 3                       | Polygon | 0 1.9 | 00 - 1.800 mm |    |  |  |  |
|                       | 4                       | Polygon | 0 1.8 | 00 - 1.700 mm |    |  |  |  |
|                       | 5                       | Polygon | 0 1.8 | 00 - 1.700 mm |    |  |  |  |
|                       | 6                       | Polygon | 0 1.9 | 00 - 1.800 mm |    |  |  |  |
|                       | 7                       | Polygon | 0 1.8 | 00 - 1.700 mm |    |  |  |  |
| н                     |                         |         |       |               |    |  |  |  |
| (0 out of 8 Selected) |                         |         |       |               |    |  |  |  |
| IKLIN                 | 1                       |         |       |               |    |  |  |  |

- Menghitung Luas
- 1. Pada Table Attributeklik Table Options lalu pilih Add Field.

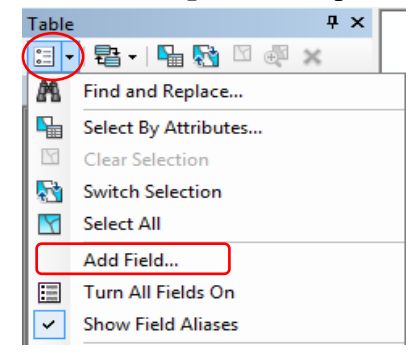

2. Name: Luas, Type: Double, Precision: 5, Scale: 5

| Add Field   | ×         |
|-------------|-----------|
| Name:       | Luas      |
| Type:       | Double 🔻  |
| Field Prope | rties     |
| Precision   | 5         |
| Scale       | <u> </u>  |
|             |           |
|             |           |
|             |           |
|             | OK Cancel |

3. Klik kanan pada kolom Luas lalu pilih "Calculate Geometry" →Yes

| Tal | ble<br>]                            | } -   <b>-</b> § | 3 🖸 | Π×               |      | ← マ 🖒<br>Location: |                   |       |  |
|-----|-------------------------------------|------------------|-----|------------------|------|--------------------|-------------------|-------|--|
| IKL | .IM                                 |                  |     | ×                |      | 🕀 🛃 Ho             |                   |       |  |
|     | FID                                 | Shape *          | ld  | Klasifikas       | Luas |                    |                   |       |  |
|     | 0                                   | Polygon          | 0   | 1.800 - 1.900 mm | 0    | 1                  | Sort Ascending    |       |  |
|     | 1                                   | Polygon          | 0   | 1.600 - 1.700 mm | 0    | ₹.                 | Sort Descending   |       |  |
| Ц   | 2                                   | Polygon          | 0   | 1.700 - 1.800 mm | 0    |                    | Sole Descending   |       |  |
| Ц   | 3                                   | Polygon          | 0   | 1.900 - 1.800 mm | 0    |                    | Advanced Sorting  |       |  |
| Щ   | 4                                   | Polygon          | 0   | 1.800 - 1.700 mm | 0    |                    | · ·               |       |  |
| Щ   | 5                                   | Polygon          | 0   | 1.800 - 1.700 mm | 0    |                    | Summarize         |       |  |
| Щ   | 6                                   | Polygon          | 0   | 1.900 - 1.800 mm | 0    | Σ.                 | Statistics        |       |  |
| Ш   | 7                                   | Polygon          | 0   | 1.800 - 1.700 mm | 0    | _                  |                   |       |  |
|     |                                     |                  |     |                  |      |                    | Field Calculator  |       |  |
|     |                                     |                  |     |                  |      |                    | Calculate Geomet  | ry    |  |
| ŀ   | If f 0 b b 1 0 0 out of 8 Selected) |                  |     |                  |      |                    | Turn Field Off    |       |  |
| IK  | LIM                                 |                  |     |                  |      |                    | Freeze/Unfreeze C | olumn |  |

4. Pilih "Use Coordinate System of The Data Source" dan untuk Units pilih "Ha" atau satuan yang lainnya lalu OK→Yes.

| Calculate Geometry                                                                                             |                                                                                                    |  |  |  |  |  |  |  |
|----------------------------------------------------------------------------------------------------|----------------------------------------------------------------------------------------------------|--|--|--|--|--|--|--|
| Property: Area<br>Coordinate System<br>Use coordinate system of the data sour                                  | •                                                                                                    |  |  |  |  |  |  |  |
| PCS: WGS 1984 UTM Zone 48S         O Use coordinate system of the data fram         PCS: WGS 1984 UTM Zone 48S | PCS: WGS 1984 UTM Zone 48S         O Use coordinate system of the data frame:         PCS: WGS 1984 UTM Zone 48S |  |  |  |  |  |  |  |
| Units: [Hectares [ha]                                                                                          | •                                                                                                    |  |  |  |  |  |  |  |
| Calculate selected records only <u>About calculating geometry</u>                                              | OK Cancel                                                                                                    |  |  |  |  |  |  |  |

5. Tampilan akan menjadi seperti ini.

| Ta  | Table 🗆 🗆 🗙       |           |    |                  |        |  |  |  |
|-----|-------------------|-----------|----|------------------|--------|--|--|--|
| 0   | -   -             | a -   🔓 🦉 | 1  | ⊕ <sup>2</sup> ¥ |        |  |  |  |
| IKL | IKLIM ×           |           |    |                  |        |  |  |  |
|     | FID               | Shape *   | ld | Klasifikas       | Luas   |  |  |  |
|     | 0                 | Polygon   | 0  | 1.800 - 1.900 mm | 7,0792 |  |  |  |
|     | 1                 | Polygon   | 0  | 1.600 - 1.700 mm | 5,0337 |  |  |  |
|     | 2                 | Polygon   | 0  | 1.700 - 1.800 mm | 5,1785 |  |  |  |
|     | 3                 | Polygon   | 0  | 1.900 - 1.800 mm | 1,7744 |  |  |  |
|     | 4                 | Polygon   | 0  | 1.800 - 1.700 mm | 7,1265 |  |  |  |
|     | 5                 | Polygon   | 0  | 1.800 - 1.700 mm | 1,6483 |  |  |  |
|     | 6                 | Polygon   | 0  | 1.900 - 1.800 mm | 3,931  |  |  |  |
|     | 7                 | Polygon   | 0  | 1.800 - 1.700 mm | 8,0075 |  |  |  |
| ŀ   |                   |           |    |                  |        |  |  |  |
| ŀ   | I 	 	 	 0 	 → → I |           |    |                  |        |  |  |  |
| IK  | LIM)              |           |    |                  |        |  |  |  |

## - Pemberian Keterangan

Intensitas Curah Hujan keseluruhan klasifikasi masuk dalam kategori Curah Hujan yang **"Sangat Rendah"**.

1. Pada Table Attribute klik Table Options lalu pilih Add Field.

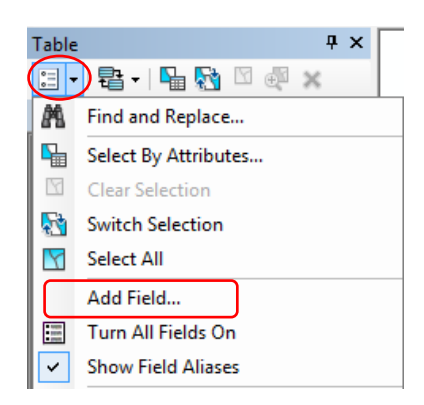

2. Name: Keterangan, Type: Text, Field Properties: 20 lalu klik OK

| Add Field  | ×          |
|------------|------------|
| Name:      | Keterangan |
| Type:      | Text       |
| Field Prop | erties     |
| Length     | 20         |
|            |            |
|            |            |
|            |            |
|            |            |
|            | UK Cancel  |

Karena semua kelas Curah Hujan masuk kedalam intensitas yang **"Sangat Rendah"**, maka kita dapat memasukan semua keterangannya secara bersamaan

3. Klik kanan pada kolom **Keterangan** lalu pilih **Field Calculator**→**Yes**.

| -   |                                     |         |    |                  |        |            |     | Catalog               |
|-----|-------------------------------------|---------|----|------------------|--------|------------|-----|-----------------------|
| la  | ble                                 |         |    | <u> </u>         |        |            |     |                       |
| 0   | ☷ -   昏 -   幅 🔂 🖾 🐠 🗙               |         |    |                  |        |            |     | Location: 🖾 IKLIM.shp |
| IKL | .IM                                 |         |    |                  |        |            |     | 🗄 🛃 Home - Documents  |
|     | FID                                 | Shape * | ld | Klasifikas       | Luas   | Keterangan |     |                       |
|     | 0                                   | Polygon | 0  | 1.800 - 1.900 mm | 7,0792 |            | à., | Sort Ascending        |
|     | 1                                   | Polygon | 0  | 1.600 - 1.700 mm | 5,0337 |            | ₹.  | Sort Descending       |
|     | 2                                   | Polygon | 0  | 1.700 - 1.800 mm | 5,1785 |            |     |                       |
|     | 3                                   | Polygon | 0  | 1.900 - 1.800 mm | 1,7744 |            |     | Advanced Sorting      |
|     | 4                                   | Polygon | 0  | 1.800 - 1.700 mm | 7,1265 |            |     | C                     |
|     | 5                                   | Polygon | 0  | 1.800 - 1.700 mm | 1,6483 |            |     | Summarize             |
|     | 6                                   | Polygon | 0  | 1.900 - 1.800 mm | 3,931  |            | Σ   | Statistics            |
|     | 7                                   | Polygon | 0  | 1.800 - 1.700 mm | 8,0075 |            | Ē   |                       |
|     |                                     |         |    |                  |        |            |     | Field Calculator      |
| ŀ   | I4 4 0 → ▶I 1 (0 out of 8 Selected) |         |    |                  |        |            |     | Calculate Geometry    |
| IK  | LIM                                 |         |    |                  |        |            |     | Turn Field Off        |

4. Pada kolom keterangan isi "Sangat rendah" lalu klik OK

| Parser<br>● VB Script ○ Python                        |                                                          |                                                                                                    |
|-------------------------------------------------------|----------------------------------------------------------|----------------------------------------------------------------------------------------------------|
| Fields:                                               | Type:                                                    | Functions:                                                                                                    |
| FID<br>Shape<br>Id<br>Kasifikas<br>Luas<br>Keterangan | <ul> <li>Number</li> <li>String</li> <li>Date</li> </ul> | Asc() ^<br>Chr() InStr()<br>LCase() Left() E<br>Left() E<br>LuTim() Mid()<br>Replace() Right()<br>Right()<br>RTim() Space() ~ |
| Show Codeblock                                        |                                                          |                                                                                                    |
| Keterangan =                                          | Ĺ                                                        | / & + - =                                                                                                    |
| "Sangat Rendah"                                       |                                                          | ~                                                                                                    |
| About calculating fields                              | Clear                                                    | Load Save                                                                                                    |

5. Tampilan akan menjadi seperti ini.

| Tal | Table 🗆 🗆 🗙                                                                       |         |    |                  |        |               |  |  |
|-----|-----------------------------------------------------------------------------------|---------|----|------------------|--------|---------------|--|--|
| °   | 🗄 -   🖶 -   🖫 🔂 🖾 🐠 🗙                                                             |         |    |                  |        |               |  |  |
| IKL | IKLIM ×                                                                           |         |    |                  |        |               |  |  |
|     | FID                                                                               | Shape * | ld | Klasifikas       | Luas   | Keterangan    |  |  |
|     | 0                                                                                 | Polygon | 0  | 1.800 - 1.900 mm | 7,0792 | Sangat Rendah |  |  |
|     | 1                                                                                 | Polygon | 0  | 1.600 - 1.700 mm | 5,0337 | Sangat Rendah |  |  |
|     | 2                                                                                 | Polygon | 0  | 1.700 - 1.800 mm | 5,1785 | Sangat Rendah |  |  |
|     | 3                                                                                 | Polygon | 0  | 1.900 - 1.800 mm | 1,7744 | Sangat Rendah |  |  |
|     | 4                                                                                 | Polygon | 0  | 1.800 - 1.700 mm | 7,1265 | Sangat Rendah |  |  |
|     | 5                                                                                 | Polygon | 0  | 1.800 - 1.700 mm | 1,6483 | Sangat Rendah |  |  |
|     | 6                                                                                 | Polygon | 0  | 1.900 - 1.800 mm | 3,931  | Sangat Rendah |  |  |
|     | 7                                                                                 | Polygon | 0  | 1.800 - 1.700 mm | 8,0075 | Sangat Rendah |  |  |
| I   | I     0     → I     I     0     0     0       III     0     → I     I     0     0 |         |    |                  |        |               |  |  |

- Pemberian Skor
- 1. Pada Table Attribute klik Table Options lalu pilih Add Field.

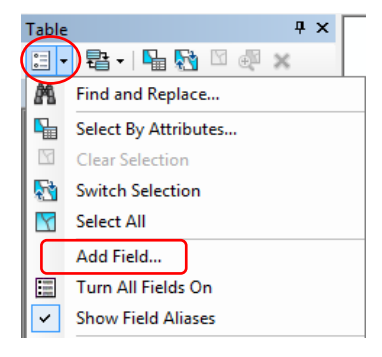

2. Name: Skor, Type: Double lalu klik OK.

| Add Field    |        |        | ×   |
|--------------|--------|--------|-----|
| Name:        | Skor   |        |     |
| Туре:        | Double |        | •   |
| - Field Prop | erties |        |     |
| Precisio     | n      | 0      |     |
| Scale        |        | 0      |     |
|              |        |        |     |
|              |        |        |     |
|              |        |        |     |
|              |        |        |     |
|              |        |        |     |
|              |        | OK Can | cel |
|              |        |        |     |

3. Klik kanan pada kolom **Skor** lalu pilih "**Field Calculator**" → **Yes** 

| Ta  | ble |           |                    |                  |        |               |      |                  |
|-----|-----|-----------|--------------------|------------------|--------|---------------|------|------------------|
| 0   | - 1 | a - I 🔓 🌾 | Location: 🔟        |                  |        |               |      |                  |
| IKI | .IM |           | 🕀 🗔 Hom            |                  |        |               |      |                  |
|     | FID | Shape *   | ld                 | Klasifikas       | Luas   | Keterangan    | Skon | l <u> </u>       |
|     | 0   | Polygon   | 0                  | 1.800 - 1.900 mm | 7,0792 | Sangat Rendah | d 🖭  | Sort Ascending   |
|     | 1   | Polygon   | 0                  | 1.600 - 1.700 mm | 5,0337 | Sangat Rendah | 0 🛒  | Sort Descending  |
|     | 2   | Polygon   | 0                  | 1.700 - 1.800 mm | 5,1785 | Sangat Rendah | C T  | Soft Descending  |
|     | 3   | Polygon   | 0                  | 1.900 - 1.800 mm | 1,7744 | Sangat Rendah | C    | Advanced Sorting |
|     | 4   | Polygon   | 0                  | 1.800 - 1.700 mm | 7,1265 | Sangat Rendah | C    | C                |
|     | 5   | Polygon   | 0                  | 1.800 - 1.700 mm | 1,6483 | Sangat Rendah | C    | Summarize        |
|     | 6   | Polygon   | 0                  | 1.900 - 1.800 mm | 3,931  | Sangat Rendah | Σ 1  | Statistics       |
|     | 7   | Polygon   | 0                  | 1.800 - 1.700 mm | 8,0075 | Sangat Rendah |      |                  |
|     |     |           | Field Calculator   |                  |        |               |      |                  |
| 1   | • • | 0         | Calculate Geometry |                  |        |               |      |                  |
| IK  |     |           | Turn Field Off     |                  |        |               |      |                  |

4. Isi nilai skor sesuai dengan klasifikasi curah hujan. Untuk keseluruhan kelas curah hujan memiliki skor **10** menurut skor Kementan lalu klik **OK**.

| Field Calculator                                                         |                                |                                                                                            | X                       |
|--------------------------------------------------------------------------|--------------------------------|--------------------------------------------------------------------------------------------|-------------------------|
| Parser<br>VB Script   Python                                             | _                              | _                                                                                          |                         |
| Fillos:<br>FID<br>Shape<br>Id<br>Klasfikas<br>Luas<br>Keterangan<br>Slor | Type:<br>Numb<br>Strin<br>Date | Functio<br>per Abs (<br>G Cos (<br>Fix ()<br>Int ()<br>Log ()<br>Sig ()<br>Sig ()<br>Tan ( | ns:<br>)<br>)<br>)<br>) |
| Show Codeblock                                                           |                                | * / 8                                                                                      | x + - =                 |
| 10                                                                       |                                |                                                                                            | *                       |
| About calculating fields                                                 | Ck                             | ear Load.                                                                                  | Save<br>Cancel          |
|                                                                          |                                |                                                                                            |                         |
5. Tampilan hasil keseluruhan.

| Tal | Table 🗆 🗆 🗙           |         |     |                  |               |               |      |   |
|-----|-----------------------|---------|-----|------------------|---------------|---------------|------|---|
| •   | = -   톱 -   🖫 👧 🛛 💩 🗙 |         |     |                  |               |               |      |   |
| IKL | IKLIM ×               |         |     |                  |               |               |      |   |
|     | FID                   | Shape * | ld  | Klasifikas       | Luas          | Keterangan    | Skor | _ |
|     | 0                     | Polygon | 0   | 1.800 - 1.900 mm | 7,0792        | Sangat Rendah | 10   |   |
|     | 1                     | Polygon | 0   | 1.600 - 1.700 mm | 5,0337        | Sangat Rendah | 10   |   |
|     | 2                     | Polygon | 0   | 1.700 - 1.800 mm | 5,1785        | Sangat Rendah | 10   |   |
|     | 3                     | Polygon | 0   | 1.900 - 1.800 mm | 1,7744        | Sangat Rendah | 10   |   |
|     | 4                     | Polygon | 0   | 1.800 - 1.700 mm | 7,1265        | Sangat Rendah | 10   |   |
|     | 5                     | Polygon | 0   | 1.800 - 1.700 mm | 1,6483        | Sangat Rendah | 10   |   |
|     | 6                     | Polygon | 0   | 1.900 - 1.800 mm | 3,931         | Sangat Rendah | 10   |   |
|     | 7                     | Polygon | 0   | 1.800 - 1.700 mm | 8,0075        | Sangat Rendah | 10   |   |
|     |                       |         |     |                  |               |               |      |   |
| н   | • •                   | 0       | • • | I 🔲 🔲 🛛 (0 out o | f 8 Selected) |               |      |   |
| IK  | LIM                   |         |     |                  |               |               |      |   |

## - Menampilkan Data

Jika semua data sudah diberikan keseluruhan pada data atribut. Remove data **JPG Peta Iklim**. Klik kanan pada **Iklim. JPG** lalu pilih **Remove**.

1. Klik kanan pada data **"Shapefile Iklim"** di Table of Contents lalu pilih **"Properties"** 

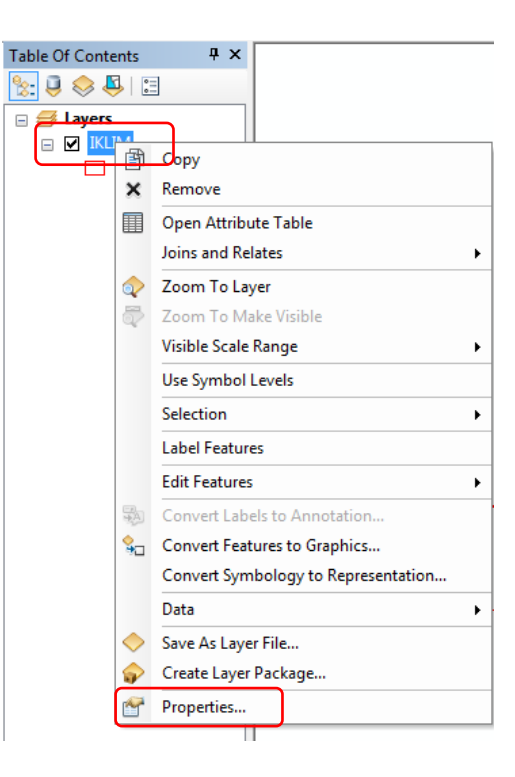

2. Pilih **"Symbology"** lalu **"Categories"** dan pilih **"Unique Values"**. Pada **Value Field** kita dapat memilih data mana yang akan kita tunjukan. Untuk saat ini kita memilih data **Klasifikasi**.

| General   | Source                   | Selecti  | on  | Display    | S  | ymbology  | Fields       | Definition |
|-----------|--------------------------|----------|-----|------------|----|-----------|--------------|------------|
| Show:     | 2                        |          | D   | raw cate   | go | ries usin | ,<br>g uniqu | e values   |
| Catego    | ries                     |          | -Vi | alue Field | ]  |           |              |            |
| Uniq      | ···· Unique values       |          |     |            |    |           |              | -          |
| Uniq      | ···· Unique values, many |          |     |            | _  |           |              |            |
| ···· Mato | ch to symb               | ols in a |     | Jasifikas  |    |           |              | [          |
| Quantit   | ies                      |          |     | uas        |    |           |              | De         |
| Charts    |                          |          |     | eterangar  |    |           |              | c          |
| Multiple  | e Attribu                | tes      |     | ког        | -  |           |              |            |

3. Setelah memilih "**Nama**" pada Value Field lalu klik "**Add All Values**" pada **Color Ramp** kita dapat memilih warna yang kita inginkan. Jika semua telah diatur klik **OK**.

| General          | Source    | Selection | Displa    | y Symbology         | Fields  | Definition Query                                                                        | Labels  | Joins & Rel | ates Time | HTM | L Popup |
|------------------|-----------|-----------|-----------|---------------------|---------|-----------------------------------------------------------------------------------------|---------|-------------|-----------|-----|---------|
| how:             |           |           | <b></b>   |                     |         |                                                                                         | - 6-14  |             | Innet     |     |         |
| Feature          | s         |           | JIAW Co   | ategones usin       | g uniqu | e values or on                                                                          | e neia. |             | import.   |     |         |
| Categor          | ries      |           | Value Fie | bld                 |         | Color                                                                                   | r Ramp  |             |           |     |         |
| ···· Uniqu       | ue values | 3         | Klasifika | s                   |         | -                                                                                       |         |             |           | -   |         |
| Uniqu            | ue values | s, many   |           |                     |         |                                                                                         |         |             |           |     |         |
| Matc<br>Ouantiti | h to symb | ools in a | Symbol    | Value               |         | Label                                                                                   |         | Coun        | t         |     |         |
| Charts           | 63        | Г         | -         | all other value     | s>      | <all other="" td="" val<=""><td>ues&gt;</td><td>0</td><td></td><td></td><td></td></all> | ues>    | 0           |           |     |         |
| Multiple         | Attribu   | tes       |           | <heading></heading> |         | Klasifikas                                                                              |         | 8           |           |     |         |
|                  |           |           |           | 1.600 - 1.700 n     | nm      | 1.600 - 1.70                                                                            | 0 mm    | 1           |           |     |         |
|                  |           | 1         |           | 1.700 - 1.800 n     | nm      | 1.700 - 1.80                                                                            | 0 mm    | 1           |           |     |         |
|                  |           |           |           | 1.800 - 1.700 n     | nm      | 1.800 - 1.70                                                                            | 0 mm    | 3           |           |     |         |
| •                |           | - F [     |           | 1.800 - 1.900 n     | nm      | 1.800 - 1.90                                                                            | 0 mm    | 1           |           | L.  |         |
| _                | , ~       |           |           | 1.900 - 1.800 n     | nm      | 1.900 - 1.80                                                                            | 0 mm    | 2           |           |     |         |
| i                | Ę         | 40        |           | -                   |         |                                                                                         |         |             |           |     |         |
|                  | -         |           |           |                     |         |                                                                                         |         |             |           |     |         |
| י ו              | 5         |           |           |                     |         |                                                                                         |         |             |           |     |         |
| j                | 3 5       |           |           |                     |         |                                                                                         |         |             |           |     |         |
|                  |           |           | add All V | alues Add V         | alues   | Remove                                                                                  | Remov   | ve All      | Advanced  | •   |         |
|                  |           | _         |           |                     |         |                                                                                         |         |             |           |     |         |
|                  |           |           |           |                     |         |                                                                                         |         |             |           |     |         |
|                  |           |           |           |                     |         |                                                                                         |         |             |           |     |         |
|                  |           |           |           |                     |         |                                                                                         |         |             |           |     |         |
|                  |           |           |           |                     |         |                                                                                         |         |             |           |     |         |
|                  |           |           |           |                     |         |                                                                                         |         |             |           |     |         |

4. Tampilannya akan seperti ini.

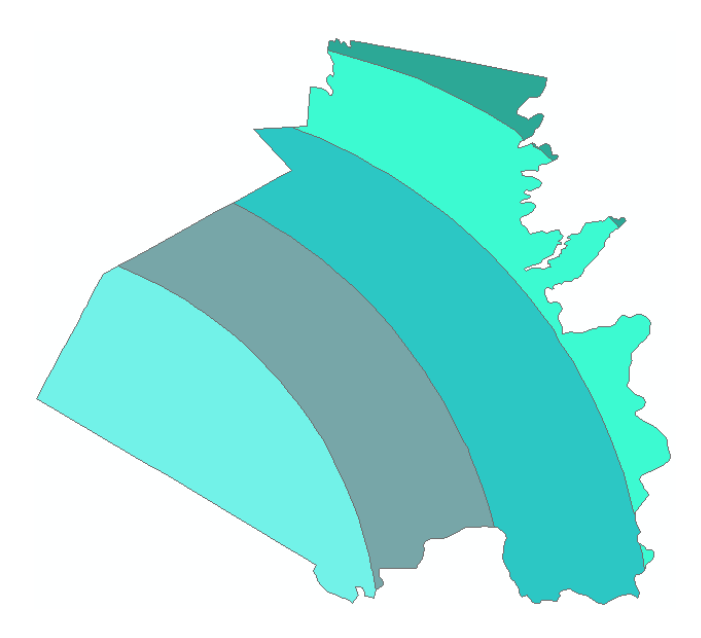

# - Pemberian Label

1. Untuk memberikan label pada data klik kanan pada "Shapefile Iklim" pilih "Label Features".

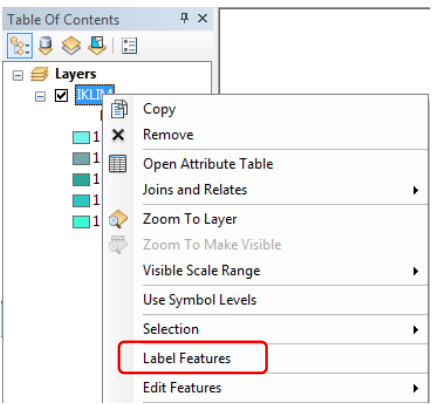

Jika data label nama tanah tidak keluar, maka lakukan cara dibawah ini.

2. Lalu klik kanan  $\rightarrow$  pilih **Properties**.

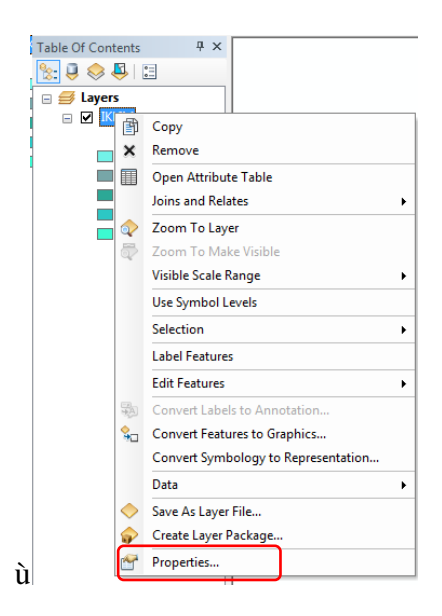

3. Klik "Labels" dibagian atas. Pada label field pilih "Klasifikasi" lalu klik OK

| Layer Properties                                          | ×                                                  |
|-----------------------------------------------------------|----------------------------------------------------|
| General Source Selection Display Symbology Fields Defin   | ition Query Labels Jpins & Relates Time HTML Popup |
| ✓ Label features in this layer                            |                                                    |
| Method: Label all the features the same way.              | -                                                  |
| All features will be labeled using the options specified. |                                                    |
| Text String                                               |                                                    |
| Label Field: Klasifikas                                   | Expression                                         |
| Text Symbol Hd                                            |                                                    |
| Kasifikas<br>Luas                                         |                                                    |
| AaB Keterangan<br>Skor                                    | Symbol                                             |
| Other Options                                             | Pre-defined Label Style                            |
| Placement Properties Scale Range                          | Label Styles                                       |
|                                                           |                                                    |
|                                                           |                                                    |
|                                                           |                                                    |
|                                                           |                                                    |
|                                                           |                                                    |
|                                                           | OK Cancel Apply                                    |

4. Tampilan akan seperti ini

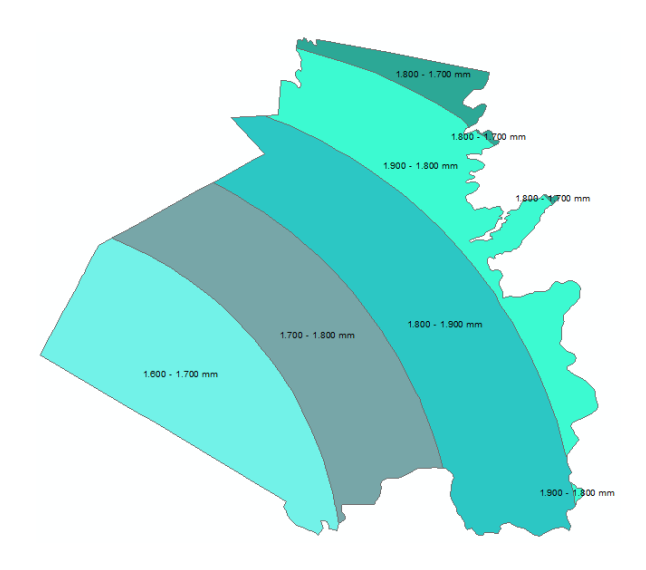

**Tugas** Buat laporan praktikum dalam buku praktikum kelompok !

## BAB XII ANALISIS SPASIAL

#### 12.1 Dasar Teori

Analisis spasial merupakan keunggulan yang diberikan oleh SIG dalam menganalisis gabungan dari bermacam tema spasial (misalnya peta dasar, peta tematik, data inderaja, dll) untuk menghasilkan informasi baru melalui serangkaian proses perhitungan (algoritma). Analisis spasial lebih sering disebut *overlay* oleh khalayak, walaupun tidak seluruhnya operasi pada analisis spasial berdasarkan pada analisis *overlay.Overlay* merupakan kemampuan proses penyatuan data dari lapisan (*layer*) yang berbeda, secara sederhana *overlay* disebut sebagai operasi visual yang membutuhkan lebih dari satu lapis data untuk digabungkan secara fisik (Budiyanto, 2002).Analisis *overlay* ini digunakan untuk mengetahui batas atau perubahan dari masa ke masa. Untuk menyusun rencana pembangunan yang tepat dibutuhkan informasi yang lengkap dan akurat tentang berbagai masalah dan potensi sumber daya alam yang terkandung dalam suatu wilayah yang bersangkutan (Ekadinata, 2013). Analisis *overlay* biasanya dilakukan untuk memberikan solusi terkait perencanaan pembangunan tersebut.

Pemahaman bahwa overlay peta terdiri dari minimal 2 peta harus menghasilkan peta baruadalah hal mutlak. Jika dilihat dari data atributnya, maka akan terdiri dari informasi peta pembentukannya. Misalnya dilakukan *overlay* peta tanah, peta lereng, dan peta iklim maka hasil dari proses tersebut adalah poligon baru yang berisi atribut peta tanah, peta lereng dan peta iklim (Novifa, 2013). Teknik yang digunakan untuk *overlay* peta dalam SIG ada beberapa macam (misalnya: *union, intersect, identity*, dll), akan tetapi yang sering digunakan ada 2 jenis yakni *union*dan *intersect*. Jika dianalogikan dengan bahasa matematika, maka *union* adalah gabungan dan *intersect* adalah irisan (Nurshanti, 1995).Dengan melakukan *overlay* peta didapatkan juga *overlay* data dalam bentuk tabel hasil dari proses *overlay*tersebut (Trisasongko, 2012)

# 12.2. Tujuan Praktikum

Tujuan dari praktikum ini adalah sebagai berikut:

- 1. Praktikan mampu melakukan teknik overlay secara benar.
- 2. Praktikan mampu menggabungkan informasi dengan benar sesuai dengan tujuan *overlay*.

# 12.3. Langkah Kerja

- Menampilkan Data

1. Keluarkan semua data yang akan di-*overlay* didalam layer. Data yang akan di*overlay* (Shapefile Tanah, Lereng dan Iklim)

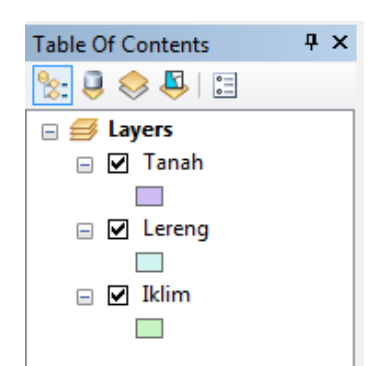

2. Klik "Geoprocessing" pada toolsbar lalu klik "Union".

| Geo | processing | Customize | Wind |
|-----|------------|-----------|------|
| 5   | Buffer     |           |      |
| 5   | Clip       |           |      |
| 5   | Intersect  | _         |      |
| 5   | Union      |           |      |
| 5   | Merge      | -         |      |
| 5   | Dissolve   |           |      |

3. Klik **Input Features** lalu pilih data yang akan di-*overlay*, sampai dengan kolom **Features** terisi dengan semua data. **Output Feature Class** untuk menyimpan data hasil *overlay*. Lalu klik **OK**.

| Vnion                                                                                                    |                |
|----------------------------------------------------------------------------------------------------|----------------|
| Input Features                                                                                                    | • • •          |
| Features Tanah Lereng Rdim                                                                                                   | Ranks          |
| ٠ III.                                                                                                    | •              |
| Output Feature Class<br>ISDOS/DATA ASDOS/SISTEM INFORMASI GEOGRAFIS/BUKU PANDUAN/DATA BUKU/Data<br>JoinAttributes (optional) | ta_Overlay.shp |
| ALL<br>XY Tolerance (optional)                                                                                               | •              |
| Met                                                                                                    | ers 🔻          |
| Gaps Allowed (optional)     Gaps Allowed (optional)                                                                          |                |
| OK Cancel Environmen                                                                                                    | nts            |

4. Tunggu prosesnya sampai selesai.

| Union                                                 | ×          |
|-------------------------------------------------------|------------|
| Completed                                             | Close      |
|                                                       | << Details |
| Close this dialog when completed successfully         |            |
| Reading Features<br>Cracking Features                 | *          |
| Assembling Features<br>Succeeded at Thu Oct 24 12:46: | 13 2019    |
| (Elapsed Time: 0,46 seconds)                          | E          |
|                                                       | Ŧ          |

5. Data akan muncul pada "Table of Contents".

| Table Of Contents | џ | × |
|-------------------|---|---|
| 法 📮 🐟 🗳 🗉         |   |   |
| □ <mark> </mark>  |   |   |
| E Lereng          |   |   |
|                   |   |   |

6. Setelah data overlay muncul pada **Table of Contents**. Kita dapat menghapus data shapefile yang lain (tanah, lereng, iklim) dengan cara klik **Kanan** pada Shapefile lalu klik **Remove**.

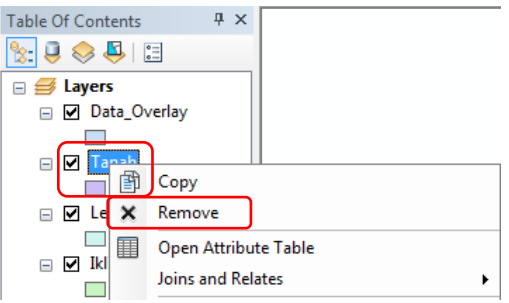

Maka hanya akan ada data overlay pada "Table of Contents"

| Table Of Contents | <b>ņ</b> | × |
|-------------------|----------|---|
| 法 📮 📚 📮 🗄         |          |   |
| 🗉 🍠 Layers        |          |   |
| 🖃 🗹 Data_Overlay  |          |   |
|                   |          |   |

# - Analisis Data (Penghitungan Skor)

1. Klik kanan pada Data Overlay lalu pilih "Open Attribute Table".

| Table Of Contents | <b>4</b> ×           |
|-------------------|----------------------|
| 🗞 🏮 📚 📮 🗄         |                      |
| 🖃 🥩 Layers        |                      |
| Data_Ov           | Сору                 |
| ×                 | Remove               |
|                   | Open Attribute Table |
|                   | Joins and Relates    |

2. Pilih "Table Options" lalu klik "Add Field"

| Table    |                      |
|----------|----------------------|
| := -     | - 🗄 🖓 🛛 🐗 🗙          |
| PA.      | Find and Replace     |
| <b>-</b> | Select By Attributes |
| M        | Clear Selection      |
| 5        | Switch Selection     |
|          | Select All           |
| [[       | Add Field            |
|          | Turn All Fields On   |
| ~        | Show Field Aliases   |

3. Name: Skor Total, Type: Double lalu klik OK.

| 1            |            |    |        |
|--------------|------------|----|--------|
| Add Field    |            |    | ×      |
| Name:        | Skor Total |    |        |
| Туре:        | Double     |    | •      |
| Field Proper | ties       |    |        |
| Precision    |            | 0  |        |
| Scale        |            | 0  |        |
|              |            | ОК | Cancel |
|              | _          |    |        |

4. Klik kanan pada kolom **"Skor Total"** lalu pilih **"Field Calculator"→Yes**.

| Ta | able        |     |             |        |            |      |           |      |                  |        |               |        |            |       |            |              |         |            |         | ×                  |
|----|-------------|-----|-------------|--------|------------|------|-----------|------|------------------|--------|---------------|--------|------------|-------|------------|--------------|---------|------------|---------|--------------------|
| 2  | - 🖶 - 🖣     | a 💀 | 1 di X      |        |            |      |           |      |                  |        |               |        |            |       |            |              |         |            |         |                    |
| Da | ata_Overlay |     |             |        |            |      |           |      |                  |        |               |        |            |       |            |              |         |            |         | ×                  |
|    | FID Tanah   | Id  | Klasifikas  | Luas   | Keterangan | Skor | FID Iklim | ld 1 | Klasifik 1       | Luas 1 | Keterang 1    | Skor 1 | FID Lereng | ld 12 | Klasifik 2 | Keterang 2   | Skor 12 | Skor Total | 7       | Ta 🕮 🖌 🖴 🐏 🖽       |
|    | 0           | 0   | Dystropepts | 1,6213 | Tidak Peka | 30   | -1        | 0    |                  | 0      |               | 0      | -1         | 0     |            |              | 0       | (          | 5 🛓 -   | Sort Ascending     |
|    | 2           | 0   | Dystropepts | 4,6719 | Tidak Peka | 30   | -1        | 0    |                  | 0      |               | 0      | -1         | 0     |            |              | 0       | (          | ) =     | Cost Descending    |
|    | -1          | 0   |             | 0      |            | 0    | 0         | 0    | 1.800 - 1.900 mm | 7,0792 | Sangat Rendah | 10     | 0          | 0     | 30 - 45%   | Curam        | 80      |            | ) F     | Soft Descending    |
| 14 | -1          | 0   |             | 0      |            | 0    | 0         | 0    | 1.800 - 1.900 mm | 7,0792 | Sangat Rendah | 10     | 1          | 0     | 15 - 30%   | Agak Curam   | 60      | (          | )       | Advanced Sorting   |
|    | -1          | 0   |             | 0      |            | 0    | 0         | 0    | 1.800 - 1.900 mm | 7,0792 | Sangat Rendah | 10     | 4          | 0     | >45%       | Sangat Curam | 100     | (          | )       |                    |
| 14 | -1          | 0   |             | 0      |            | 0    | 1         | 0    | 1.600 - 1.700 mm | 5,0337 | Sangat Rendah | 10     | 0          | 0     | 30 - 45%   | Curam        | 80      | (          | )       | Summarize          |
|    | -1          | 0   |             | 0      |            | 0    | 1         | 0    | 1.600 - 1.700 mm | 5,0337 | Sangat Rendah | 10     | 5          | 0     | >45%       | Sangat Curam | 100     | (          | 5       | Statistics         |
|    | -1          | 0   |             | 0      |            | 0    | 2         | 0    | 1.700 - 1.800 mm | 5,1785 | Sangat Rendah | 10     | 0          | 0     | 30 - 45%   | Curam        | 80      | 9          |         | 3tatistics         |
|    | -1          | 0   |             | 0      |            | 0    | 2         | 0    | 1.700 - 1.800 mm | 5,1785 | Sangat Rendah | 10     | 5          | 0     | >45%       | Sangat Curam | 100     |            | <b></b> | Field Calculator   |
|    | -1          | 0   |             | 0      |            | 0    | 2         | 0    | 1.700 - 1.800 mm | 5,1785 | Sangat Rendah | 10     | 6          | 0     | 15 - 30%   | Agak Curam   | 60      |            | 1000    |                    |
| H  | -1          | 0   |             | 0      |            | 0    | 3         | 0    | 1.900 - 1.800 mm | 1,7744 | Sangat Rendah | 10     | 1          | 0     | 15 - 30%   | Agak Curam   | 60      |            | )       | Calculate Geometry |

Menghitung **"Skor Total"** dilakukan dengan cara menjumlahkan nilai skor. Penaman pada gambar Skor Tanah **"Skor"** Skor Iklim **"Skor\_1"** Skor Lereng **"Skor\_12"**. 5. Kolom "Skor\_Total" diisi dengan cara klik 2 kali ditulisan "Skor" dalam "Fields" lalu klik tanda (+) untuk menjumlah. Lalu klik lagi 2 kali "Skor\_1" pada "Fields" lalu klik tanda (+),lakukan sampai semua skor menjadi seperti ini "[Skor] + [Skor\_1] + [Skor\_12]" lalu klik Ok.

| Parser<br>● VB Script ◎ Python                                                                         |     |                                   |                                                                                                    |
|----------------------------------------------------------------------------------------------------|-----|-----------------------------------|----------------------------------------------------------------------------------------------------|
| Fields:<br>Keterang_1<br>Skor_1<br>FID_Lereng<br>Id_12<br>Kasifk_2<br>Keterang_2<br>Skor_12<br>Skor_12 | A F | Type:<br>Number<br>String<br>Date | Functions:<br>Abs ( )<br>Atn ( )<br>Cos ( )<br>Exp ( )<br>Fix ( )<br>Int ( )<br>Log ( )<br>Sin ( )<br>Sar ( )<br>Tan ( ) |
| Status_Kaw<br>Show Codeblock<br>Skor_Total =<br>[Skor] + [Skor_1] + [Skor_12]                          | ~   | *                                 |                                                                                                    |
| About calculating fields                                                                               |     | Clear                             | • Load                                                                                                    |

6. Maka tampilan akan muncul seperti dibawah ini.

| Та | ble       |              |       |                     |         |               |        |            |       |            |              |         |            | □ × |
|----|-----------|--------------|-------|---------------------|---------|---------------|--------|------------|-------|------------|--------------|---------|------------|-----|
| 0  | - <b></b> | -   🏪 🎦 🛛    | d 🕂 i | ×                   |         |               |        |            |       |            |              |         |            |     |
| Da | ta_Overl  | ta_Overlay X |       |                     |         |               |        |            |       |            |              |         |            |     |
|    | Skor      | FID Iklim    | ld 1  | Klasifik 1          | Luas 1  | Keterang 1    | Skor 1 | FID Lereng | ld 12 | Klasifik 2 | Keterang 2   | Skor 12 | Skor Total |     |
| Þ  | 30        | -1           | 0     |                     | 0       |               | 0      | -1         | 0     |            |              | 0       | 30         |     |
|    | 30        | -1           | 0     |                     | 0       |               | 0      | -1         | 0     |            |              | 0       | 30         |     |
|    | 0         | 0            | 0     | 1.800 - 1.900 mm    | 7,0792  | Sangat Rendah | 10     | 0          | 0     | 30 - 45%   | Curam        | 80      | 90         | -   |
|    | 0         | 0            | 0     | 1.800 - 1.900 mm    | 7,0792  | Sangat Rendah | 10     | 1          | 0     | 15 - 30%   | Agak Curam   | 60      | 70         |     |
|    | 0         | 0            | 0     | 1.800 - 1.900 mm    | 7,0792  | Sangat Rendah | 10     | 4          | 0     | >45%       | Sangat Curam | 100     | 110        |     |
|    | 0         | 1            | 0     | 1.600 - 1.700 mm    | 5,0337  | Sangat Rendah | 10     | 0          | 0     | 30 - 45%   | Curam        | 80      | 90         |     |
|    | 0         | 1            | 0     | 1.600 - 1.700 mm    | 5,0337  | Sangat Rendah | 10     | 5          | 0     | >45%       | Sangat Curam | 100     | 110        |     |
|    | 0         | 2            | 0     | 1.700 - 1.800 mm    | 5,1785  | Sangat Rendah | 10     | 0          | 0     | 30 - 45%   | Curam        | 80      | 90         |     |
|    | 0         | 2            | 0     | 1.700 - 1.800 mm    | 5,1785  | Sangat Rendah | 10     | 5          | 0     | >45%       | Sangat Curam | 100     | 110        |     |
|    | 0         | 2            | 0     | 1.700 - 1.800 mm    | 5,1785  | Sangat Rendah | 10     | 6          | 0     | 15 - 30%   | Agak Curam   | 60      | 70         |     |
|    | 0         | 3            | 0     | 1.900 - 1.800 mm    | 1,7744  | Sangat Rendah | 10     | 1          | 0     | 15 - 30%   | Agak Curam   | 60      | 70         |     |
|    | 0         | 4            | 0     | 1.800 - 1.700 mm    | 7,1265  | Sangat Rendah | 10     | 0          | 0     | 30 - 45%   | Curam        | 80      | 90         |     |
|    | 0         | 4            | 0     | 1.800 - 1.700 mm    | 7,1265  | Sangat Rendah | 10     | 3          | 0     | 15 - 30%   | Agak Curam   | 60      | 70         |     |
|    | 0         | 4            | 0     | 1.800 - 1.700 mm    | 7,1265  | Sangat Rendah | 10     | 4          | 0     | >45%       | Sangat Curam | 100     | 110        |     |
|    | 0         | 5            | 0     | 1.800 - 1.700 mm    | 1,6483  | Sangat Rendah | 10     | 3          | 0     | 15 - 30%   | Agak Curam   | 60      | 70         |     |
|    | 0         | 6            | 0     | 1.900 - 1.800 mm    | 3,931   | Sangat Rendah | 10     | 0          | 0     | 30 - 45%   | Curam        | 80      | 90         |     |
|    | 0         | 6            | 0     | 1.900 - 1.800 mm    | 3,931   | Sangat Rendah | 10     | 3          | 0     | 15 - 30%   | Agak Curam   | 60      | 70         |     |
|    | 0         | 7            | 0     | 1.800 - 1.700 mm    | 8,0075  | Sangat Rendah | 10     | 0          | 0     | 30 - 45%   | Curam        | 80      | 90         | Ψ.  |
| •  |           |              |       |                     |         |               |        |            |       |            |              |         |            | /   |
| 1  | • •       | 1 +          | M     | 🔲   (0 out of 76 Se | lected) |               |        |            |       |            |              |         |            |     |
| D  | ata_Over  | lay          |       | -                   |         |               |        |            |       |            |              |         |            |     |

# - Analisis Data (Penetapan Status Kawasan)

Penetapan kawasan hutan mengacu pada Peraturan Mentri Pertanian No. 837/Kpts/Um/11/1980. Dengan kriteria dibawah ini

| Status Kawasan          | Kriteria                           |
|-------------------------|------------------------------------|
| Hutan Lindung           | Skor Lansekap > 174                |
| Hutan Produksi Terbatas | Skor Lansekap < 174 dan Skor > 124 |
| Hutan Produksi Tetap    | Skor Lansekap $\leq 124$           |

1. Pilih "Table Options" lalu klik "Add Field"

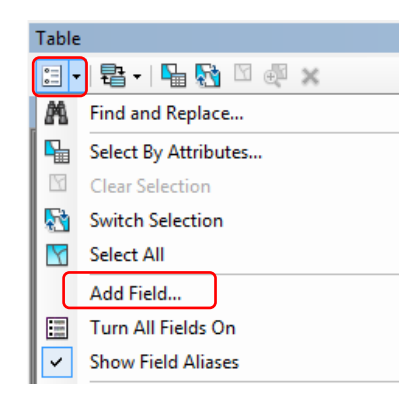

2. Name: Status\_Kawasan, Type: Text, Field Properties: 25.

| Add Field  | ×              |
|------------|----------------|
| Name:      | Status_Kawasan |
| Type:      | Text           |
| Field Prop | erties         |
| Length     | 25             |
|            |                |
|            |                |
|            |                |
|            |                |
|            |                |
|            | OK Cancel      |

3. Akan muncul kolom "Status Kawasan".

| Tal | ble        |               |        |                  |       |            |              |         |            |            | Π× |
|-----|------------|---------------|--------|------------------|-------|------------|--------------|---------|------------|------------|----|
| •   | · B·       | 🖫 🔂 🖸 🍕       | ×      |                  |       |            |              |         |            |            |    |
| Da  | ta_Overlay |               |        |                  |       |            |              |         |            |            | ×  |
|     | Luas 1     | Keterang 1    | Skor 1 | FID Lereng       | ld 12 | Klasifik 2 | Keterang 2   | Skor 12 | Skor Total | Status Kaw |    |
| Þ   | 0          |               | 0      | -1               | 0     |            |              | 0       | 30         |            |    |
|     | 0          |               | 0      | -1               | 0     |            |              | 0       | 30         |            |    |
|     | 7,0792     | Sangat Rendah | 10     | 0                | 0     | 30 - 45%   | Curam        | 80      | 90         |            |    |
|     | 7,0792     | Sangat Rendah | 10     | 1                | 0     | 15 - 30%   | Agak Curam   | 60      | 70         |            |    |
|     | 7,0792     | Sangat Rendah | 10     | 4                | 0     | >45%       | Sangat Curam | 100     | 110        |            |    |
|     | 5,0337     | Sangat Rendah | 10     | 0                | 0     | 30 - 45%   | Curam        | 80      | 90         |            |    |
|     | 5,0337     | Sangat Rendah | 10     | 5                | 0     | >45%       | Sangat Curam | 100     | 110        |            |    |
|     | 5,1785     | Sangat Rendah | 10     | 0                | 0     | 30 - 45%   | Curam        | 80      | 90         |            |    |
|     | 5,1785     | Sangat Rendah | 10     | 5                | 0     | >45%       | Sangat Curam | 100     | 110        |            |    |
|     | 5,1785     | Sangat Rendah | 10     | 6                | 0     | 15 - 30%   | Agak Curam   | 60      | 70         |            |    |
|     | 1,7744     | Sangat Rendah | 10     | 1                | 0     | 15 - 30%   | Agak Curam   | 60      | 70         |            | _  |
|     | 7,1265     | Sangat Rendah | 10     | 0                | 0     | 30 - 45%   | Curam        | 80      | 90         |            |    |
|     | 7 1005     | Connot Dondah | 40     | 9                | 0     | 46 000/    | A aak Curam  | 60      | 70         |            |    |
| ₹   |            |               |        |                  |       |            |              |         |            |            |    |
| Ŀ   |            | 1 🕨 🕨         |        | out of 76 Select | ted)  |            |              |         |            | $\sim$     |    |
| Da  | ata_Overla | 2]            |        |                  |       |            |              |         |            |            |    |

4. Untuk mengisi kolom **"Status Kawasan"** pilih **Table Options** lalu klik **Select By Attributes** 

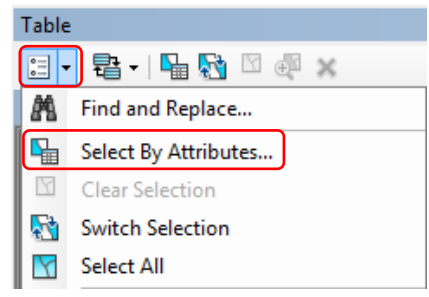

5. Akan muncul seperti pada gambar dibawah ini. Pada **Select by Attributes** klik 2 kali pada bagian **Skor Total** lalu klik 2 kali tanda (≤) lalu tulis sesuai dengan "**Kriteria**" lalu **Apply**.

## Rumus yang digunakan:

- Hutan Lindung: "Skor\_Total" > 174
- Hutan Produksi Terbatas: "Skor\_Total" <= 174 AND "Skor\_Total" > 124
- Hutan Produksi Tetap:"Skor\_Total" <= 124

| Select by Attributes                                        |
|-------------------------------------------------------------|
| Enter a WHERE clause to select records in the table window. |
| Method : Create a new selection                             |
| "Klasifik_2"                                                |
| "Keterang_2"<br>"Skor 12"                                   |
| "Skor_Total"                                                |
| "Status_Kaw"                                                |
| = <> Like                                                   |
| > > = And                                                   |
| <                                                           |
| _% () Not                                                   |
| Is In Null Get Unique Values Go To:                         |
| SELECT * FROM Data_Overlay WHERE:                           |
| "Skor_Total" <= 124                                         |
|                                                             |
| -                                                           |
| Clear Verfy Help Load Save                                  |
| Apply Close                                                 |

 Untuk melihat terdapat data yang terpilih atau tidak, dapat dilihat pada lingkaran merah di gambar. Tertulis bahwa terdapat "76 data" dengan "55 data" yang terpilih

| Ta | ole        |                    |               |                   |       |            |              |         |            |            | □ × |
|----|------------|--------------------|---------------|-------------------|-------|------------|--------------|---------|------------|------------|-----|
| 0  | - B-       | 🖫 🌄 🗹 🍕            | ×             |                   |       |            |              |         |            |            |     |
| Da | ta_Overlay |                    |               |                   |       |            |              |         |            |            | ×   |
|    | Luas 1     | Keterang 1         | Skor 1        | FID Lereng        | ld 12 | Klasifik 2 | Keterang 2   | Skor 12 | Skor Total | Status Kaw |     |
|    | 0          |                    | 0             | -1                | 0     |            |              | 0       | 30         |            |     |
|    | 0          |                    | 0             | -1                | 0     |            |              | 0       | 30         |            |     |
|    | 7,0792     | Sangat Rendah      | 10            | 0                 | 0     | 30 - 45%   | Curam        | 80      | 90         |            |     |
|    | 7,0792     | Sangat Rendah      | 10            | 1                 | 0     | 15 - 30%   | Agak Curam   | 60      | 70         |            |     |
|    | 7,0792     | Sangat Rendah      | 10            | 4                 | 0     | >45%       | Sangat Curam | 100     | 110        |            |     |
|    | 5,0337     | Sangat Rendah      | 10            | 0                 | 0     | 30 - 45%   | Curam        | 80      | 90         |            |     |
|    | 5,0337     | Sangat Rendah      | 10            | 5                 | 0     | >45%       | Sangat Curam | 100     | 110        |            |     |
|    | 5,1785     | Sangat Rendah      | 10            | 0                 | 0     | 30 - 45%   | Curam        | 80      | 90         |            |     |
|    | 5,1785     | Sangat Rendah      | 10            | 5                 | 0     | >45%       | Sangat Curam | 100     | 110        |            |     |
|    | 5,1785     | Sangat Rendah      | 10            | 6                 | 0     | 15 - 30%   | Agak Curam   | 60      | 70         |            |     |
|    | 1,7744     | Sangat Rendah      | 10            | 1                 | 0     | 15 - 30%   | Agak Curam   | 60      | 70         |            |     |
|    | 7,1265     | Sangat Rendah      | 10            | 0                 | 0     | 30 - 45%   | Curam        | 80      | 90         |            |     |
|    | 7 1005     | Congot Dondoh      | 10            | 2                 | 0     | 45 200/    | A ook Curom  | 60      | 70         |            | 1   |
|    |            |                    | _             |                   |       |            |              |         | 111        |            | 2   |
| ŀ  | •          | 0 <b>&gt; &gt;</b> | ) <b>–</b> (! | 55 out of 76 Sele | cted) |            |              |         |            |            |     |
| Da | ta_Overlay | /                  |               |                   |       |            |              |         |            |            |     |

7. Klik kanan kolom **Status Kawasan** dan pilih **Field Calculator**→**Yes**.

| Ta | ble                                                                                                    |               |    |    |   |          |              |     |     |  |          | :                  |
|----|----------------------------------------------------------------------------------------------------|---------------|----|----|---|----------|--------------|-----|-----|--|----------|--------------------|
| 0  | 🗄 - 1 🖶 - 1 🖷 🔞 🖸 🚳 🗙                                                                                           |               |    |    |   |          |              |     |     |  |          |                    |
| Da | Data_Overlay ×                                                                                                  |               |    |    |   |          |              |     |     |  |          |                    |
|    | Luas 1   Keterang 1   Skor 1   FID Lereng   Id 12   Klasifik 2   Keterang 2   Skor 12   Skor Total   Status Kaw |               |    |    |   |          |              |     |     |  |          |                    |
|    | 0                                                                                                    |               | 0  | -1 | 0 |          |              | 0   | 30  |  | <u>a</u> | Sort Ascending     |
|    | 0                                                                                                    |               | 0  | -1 | 0 |          |              | 0   | 30  |  | -        | Sent Dessending    |
|    | 7,0792                                                                                                    | Sangat Rendah | 10 | 0  | 0 | 30 - 45% | Curam        | 80  | 90  |  | F        | Soft Descending    |
|    | 7,0792                                                                                                    | Sangat Rendah | 10 | 1  | 0 | 15 - 30% | Agak Curam   | 60  | 70  |  |          | Advanced Sorting   |
|    | 7,0792                                                                                                    | Sangat Rendah | 10 | 4  | 0 | >45%     | Sangat Curam | 100 | 110 |  |          |                    |
|    | 5,0337                                                                                                    | Sangat Rendah | 10 | 0  | 0 | 30 - 45% | Curam        | 80  | 90  |  |          | Summarize          |
|    | 5,0337                                                                                                    | Sangat Rendah | 10 | 5  | 0 | >45%     | Sangat Curam | 100 | 110 |  | 10       | Chabiatian         |
|    | 5,1785                                                                                                    | Sangat Rendah | 10 | 0  | 0 | 30 - 45% | Curam        | 80  | 90  |  | 1        | Statistics         |
|    | 5,1785                                                                                                    | Sangat Rendah | 10 | 5  | 0 | >45%     | Sangat Curam | 100 | 110 |  | <b>F</b> | Field Calculator   |
|    | 5,1785                                                                                                    | Sangat Rendah | 10 | 6  | 0 | 15 - 30% | Agak Curam   | 60  | 70  |  | 2792     |                    |
|    | 1,7744                                                                                                    | Sangat Rendah | 10 | 1  | 0 | 15 - 30% | Agak Curam   | 60  | 70  |  |          | Calculate Geometry |
|    | 7,1265                                                                                                    | Sangat Rendah | 10 | 0  | 0 | 30 - 45% | Curam        | 80  | 90  |  |          | T 5110%            |
|    | 7 1005                                                                                                    | Connot Dondoh | 40 | 2  | 0 | 45 300/  | A ook Curam  | 60  | 70  |  |          | Turn Field Off     |

 Karna skor : "Skor\_Total" <= 124masuk dalam status kawasan Hutan Produksi Tetap maka kita tulis "Hutan Produksi Tetap" lalu klik OK.

| Field Calculator                                                                         |     |                                   | ×                                                                             |
|------------------------------------------------------------------------------------------|-----|-----------------------------------|-------------------------------------------------------------------------------|
| Parser<br>© V8 Script  Python<br>Fields:<br>FID<br>Shape<br>FID_Tanah<br>Id<br>Kasifikas | × H | Type:<br>Number<br>String<br>Date | Functions:<br>Tabs ( )<br>Atn ( )<br>Cos ( )<br>Exp ( )<br>Fix ( )<br>Int ( ) |
| Luas<br>Keterangan<br>Skor<br>FID_Itkim<br>Show Codeblock<br>Status Kaw =                | •   | *                                 | Log ()<br>Sin ()<br>Sar ()<br>Tan ()                                          |
| "Hutan Produksi Tetap"                                                                   |     |                                   | ×                                                                             |
| About calculating fields                                                                 |     | Clear                             | Load Save<br>OK Cancel                                                        |

9. Lakukan sampai semua kategori terisi, maka tampilan akan seperti gambar dibawah ini.

| Table        |                |        |                  |       |            |              |         |            | 1                      | ⊐ ×      |
|--------------|----------------|--------|------------------|-------|------------|--------------|---------|------------|------------------------|----------|
| 글 - 1뢉 -     | 🖣 🌄 🖸 🏘        | ×      |                  |       |            |              |         |            |                        |          |
| Data_Overlay | lata_Overlay X |        |                  |       |            |              |         |            |                        |          |
| Luas 1       | Keterang 1     | Skor 1 | FID Lereng       | ld 12 | Klasifik 2 | Keterang 2   | Skor 12 | Skor Total | Status Kaw             | <b>A</b> |
| 1,6483       | Sangat Rendah  | 10     | 3                | 0     | 15 - 30%   | Agak Curam   | 60      | 100        | Hutan Produksi Tetap   |          |
| 3,931        | Sangat Rendah  | 10     | 3                | 0     | 15 - 30%   | Agak Curam   | 60      | 100        | Hutan Produksi Tetap   |          |
| 7,0792       | Sangat Rendah  | 10     | 0                | 0     | 30 - 45%   | Curam        | 80      | 120        | Hutan Produksi Tetap   |          |
| 7,0792       | Sangat Rendah  | 10     | 4                | 0     | >45%       | Sangat Curam | 100     | 140        | Hutan Produksi Terbata |          |
| 7,1265       | Sangat Rendah  | 10     | 3                | 0     | 15 - 30%   | Agak Curam   | 60      | 100        | Hutan Produksi Tetap   |          |
| 7,1265       | Sangat Rendah  | 10     | 4                | 0     | >45%       | Sangat Curam | 100     | 140        | Hutan Produksi Terbata |          |
| 3,931        | Sangat Rendah  | 10     | 0                | 0     | 30 - 45%   | Curam        | 80      | 120        | Hutan Produksi Tetap   |          |
| 3,931        | Sangat Rendah  | 10     | 3                | 0     | 15 - 30%   | Agak Curam   | 60      | 100        | Hutan Produksi Tetap   |          |
| 3,931        | Sangat Rendah  | 10     | 4                | 0     | >45%       | Sangat Curam | 100     | 140        | Hutan Produksi Terbata |          |
| 5,0337       | Sangat Rendah  | 10     | 5                | 0     | >45%       | Sangat Curam | 100     | 140        | Hutan Produksi Terbata |          |
| 5,0337       | Sangat Rendah  | 10     | 5                | 0     | >45%       | Sangat Curam | 100     | 140        | Hutan Produksi Terbata |          |
| 5,1785       | Sangat Rendah  | 10     | 5                | 0     | >45%       | Sangat Curam | 100     | 140        | Hutan Produksi Terbata |          |
| 5,1785       | Sangat Rendah  | 10     | 5                | 0     | >45%       | Sangat Curam | 100     | 140        | Hutan Produksi Terbata |          |
| 7,0792       | Sangat Rendah  | 10     | 0                | 0     | 30 - 45%   | Curam        | 80      | 120        | Hutan Produksi Tetap   |          |
| 7,0792       | Sangat Rendah  | 10     | 0                | 0     | 30 - 45%   | Curam        | 80      | 120        | Hutan Produksi Tetap   |          |
| 7,0792       | Sangat Rendah  | 10     | 4                | 0     | >45%       | Sangat Curam | 100     | 140        | Hutan Produksi Terbata |          |
| 7,0792       | Sangat Rendah  | 10     | 4                | 0     | >45%       | Sangat Curam | 100     | 140        | Hutan Produksi Terbata | =        |
| 7,1265       | Sangat Rendah  | 10     | 3                | 0     | 15 - 30%   | Agak Curam   | 60      | 100        | Hutan Produksi Tetap   |          |
| 7,1265       | Sangat Rendah  | 10     | 3                | 0     | 15 - 30%   | Agak Curam   | 60      | 100        | Hutan Produksi Tetap   |          |
| 7,1265       | Sangat Rendah  | 10     | 4                | 0     | >45%       | Sangat Curam | 100     | 140        | Hutan Produksi Terbata |          |
| 7,1265       | Sangat Rendah  | 10     | 4                | 0     | >45%       | Sangat Curam | 100     | 140        | Hutan Produksi Terbata |          |
| 3,931        | Sangat Rendah  | 10     | 0                | 0     | 30 - 45%   | Curam        | 80      | 120        | Hutan Produksi Tetap   |          |
| 3,931        | Sangat Rendah  | 10     | 0                | 0     | 30 - 45%   | Curam        | 80      | 120        | Hutan Produksi Tetap   |          |
| 3 931        | Sannat Rendah  | 10     | 4                | 0     | >45%       | Sannat Curam | 100     | 140        | Hutan Produksi Terhata |          |
| •            |                |        |                  |       |            |              |         | III        |                        | /        |
| I4 4         | 0 ► ►          |        | out of 76 Select | ed)   |            |              |         |            |                        |          |
| Data_Overlay | <u>(</u> )     |        |                  |       |            |              |         |            |                        |          |

# Tugas

Buat laporan praktikum dalam buku praktikum kelompok !

# BAB XIII LAYOUT DATA (KARTOGRAFI)

#### 13.1 Dasar Teori

Layout peta merupakan pekerjaan terakhir setelah proses *overlay* atau analisis data. Fasilitas layout dapat menampilkan dan mengatur data mana saja yang akan digunakan sebagai *output* dari proses atau analisis GIS (Hariyanto, 2012). Pembuatan peta ini sering disebut sebagai kartografi atau seni pembuatan peta. Kartografi merupakan suatu pembuatan peta yang memproyeksikan gambaran bumi dalam bentuk dua dimensi. Kartografi juga dapat diartikan sebagai ilmu dalam pembuatan peta dalam hal ini pembuatannya dibantu oleh komputer (Gularso, 2013).

Sebuah *layout* peta dapat bekerja dan mencapai tujuannya bila pesan-pesan yang akan disampaikan dapat segera ditangkap dan dipahami. Kelebihan *layout* diantaranya yaitu mudah, terutama untuk pemula, adapun kekurangannya yaitu cukup rumit dan ukuran filenya besar sehingga beberapa bowser tidak terlalu cepat dalam menampilkannya (Hidayati, 2010). Secara umum fungsi peta dapat disimpulkan sebagai berikut:

- a. Menunjukan posisi atau lokasi suatu tempat dipermukaan bumi
- b. Memperlihatkan ukuran (luas, jarak) dan arah suatu tempat dipermukaan bumi
- c. Menggambarkan bentuk-bentuk dipermukaan bumi
- d. Membantu peneliti sebelum melakukan survei untuk mengetahui kondisi daerah yang akan diteliti
- e. Menyajikan data tentang potensi suatu daerah
- f. Alat analisis untuk mendapatkan suatu kesimpulan (Aldina, 2001)

# 13.2 Tujuan Praktikum

Tujuan dari praktikum ini adalah sebagai berikut:

- 1. Praktikan memahami cara pembuatan peta (kartografi).
- 2. Praktikan dapat melakukan kartografi digital menggunakan software ArcGIS.

# 13.3 Langkah Kerja

# - Menampilkan Data

1. Klik Kanan pada Shapefile Data Overlay pilih Properties.

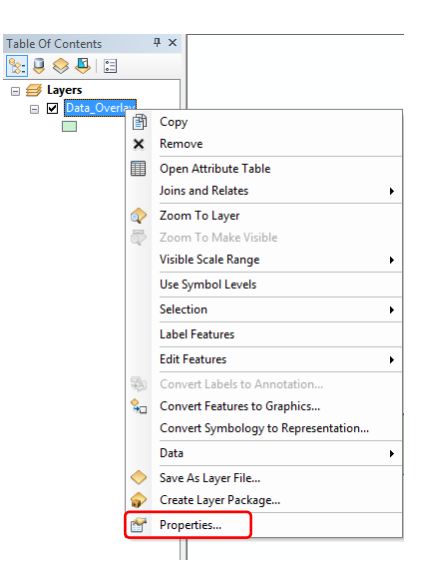

2. Pilih **Symbology** klik **Categories** lalu **Unique Values**. Pada kolom Value Field pilih **Status\_Kawasan** lalu klik **Add All Values** pada **Color Ramp** pilih warna yang diinginkan lalu klik **OK**.

| Layer Properties           General         Source         Select           Show:         Features         Categories           Unique values         - Unique values, many | ion Display Symbology Fields<br>Draw categories using uniqu<br>Value Field<br>Status_Kaw         | Definition Query Labels Joins<br>e values of one field.                                                      | & Relates Time HTML Popup |
|----------------------------------------------------------------------------------------------------|--------------------------------------------------------------------------------------------------|----------------------------------------------------------------------------------------------------|---------------------------|
| Match to symbols in a                                                                                                    | Symbol Value                                                                                     | Label                                                                                                    | Count                     |
| Charts<br>Charts<br>Multiple Attributes                                                                                                    | <all other="" values=""> <heading> Hutan Produksi Terbata Hutan Produksi Tetpata</heading></all> | <ali other="" values=""> 0<br/>Status_Kaw 7<br/>s Hutan Produksi Terbatas 2<br/>Hutan Produksi Tetap 5</ali> | 76<br>11<br>15            |
|                                                                                                    | Add All Values Add Values                                                                        | Remove Remove All                                                                                            | Advanced -                |
|                                                                                                    |                                                                                                  | OK                                                                                                    | Cancel Apply              |

3. Maka tampilan akan menjadi seperti ini.

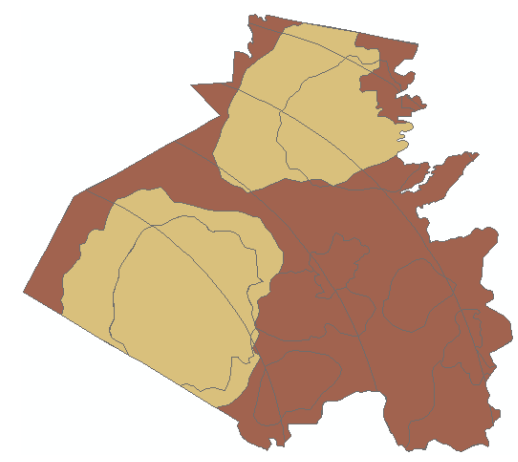

- Pemberian Label
- 1. Klik kanan pada Shapefile **Data Overlay** lalu klik **Label Features**.

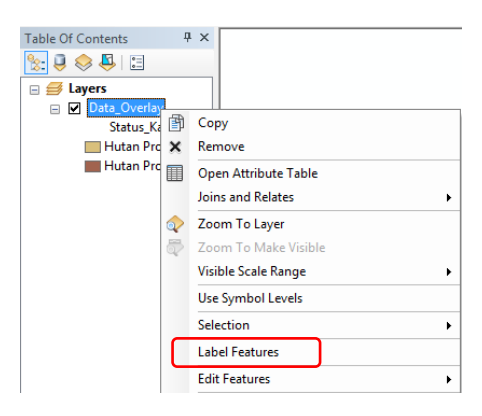

2. Klik kanan pada Shapefile **Data Overlay** lalu klik **Properties**.

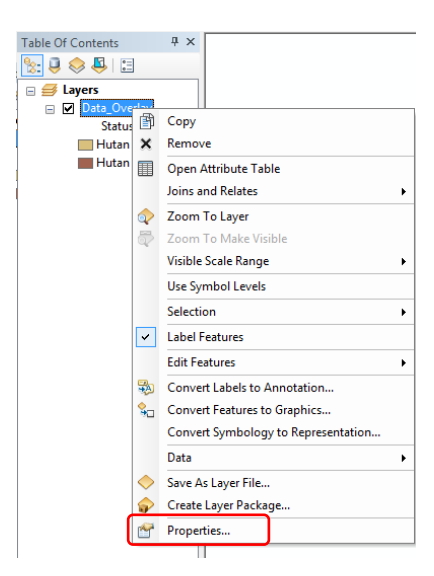

3. Pilih Labels pada Label Field pilih Status Kawasan lalu klik Placement Properties.

| Consent   |                | Institut  | Disalau     | Controlson     | Della                    | Defention  | <u></u>    | abale   | alas e Dala | tes True |            |
|-----------|----------------|-----------|-------------|----------------|--------------------------|------------|------------|---------|-------------|----------|------------|
| General   | ource   se     | ection    | Display     | Symbology      | rieids                   | Definition | Quer       | Labela  | oins & Neia | tes Time | M I WL Pop |
| Label f   | eatures in t   | his layer |             |                |                          |            |            |         |             |          |            |
| Method:   |                | Label a   | all the fea | tures the sam  | e way.                   |            |            | -       |             |          |            |
| All featu | res will be la | abeled u  | sing the o  | ptions specifi | ed.                      |            |            |         |             |          |            |
| Label     | Held:          | Sta       | tus_Kaw     |                |                          |            |            |         | Expression  |          |            |
| Text S    | Symbol         |           |             |                |                          |            |            |         | _           |          |            |
|           |                |           | _           |                | <ul> <li>Aria</li> </ul> | al         | •          | 8       | •           |          |            |
|           |                | Азвоту    | 22          |                |                          | B /        | Ū          | Sym     | bol         |          |            |
| Other     | Options        |           |             |                |                          |            | Pre-define | ed Labe | Style       |          |            |
|           | Placement      | Propertie | s           | Scale          | Range                    |            |            | Labe    | l Styles    |          |            |
|           |                |           |             |                |                          |            |            |         |             |          |            |
|           |                |           |             |                |                          |            |            |         |             |          |            |
|           |                |           |             |                |                          |            |            |         |             |          |            |
|           |                |           |             |                |                          |            |            |         |             |          |            |
|           |                |           |             |                |                          |            |            |         |             |          |            |

4. Pada **Placement Properties** pilih seperti yang terdapat pada gambar lalu klik **OK** dan **Apply**.

| Placement Properties                                                                 | X                                                                         |
|--------------------------------------------------------------------------------------|---------------------------------------------------------------------------|
| Placement Conflict Detection<br>Polygon Settings                                     |                                                                           |
| 550648 0 /                                                                           | Wways horizontal<br>Wways straight<br>Iry horizontal first, then straight |
| Voly place label inside p                                                            | oolygon                                                                   |
| Duplicate Labels<br>© Remove duplicate labels                                        |                                                                           |
| <ul> <li>Place one label per feature</li> <li>Place one label per feature</li> </ul> | part                                                                      |
|                                                                                      | OK Cancel                                                                 |

5. Maka tampilan akan seperti pada gambar.

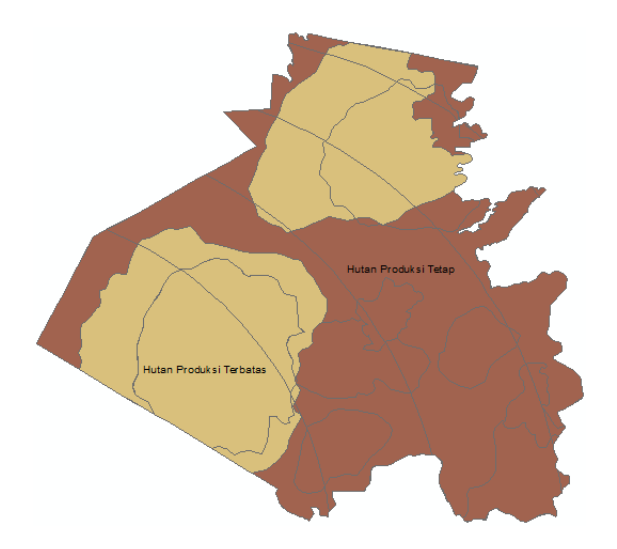

- Layout Peta
- 1. Klik File lalu pilih Page and Print Setup.

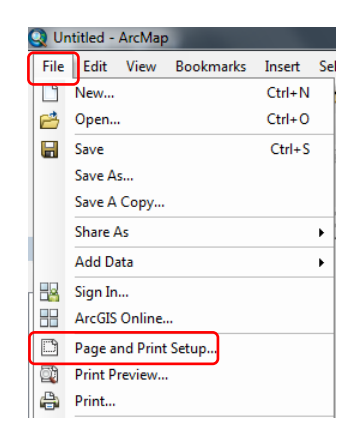

2. Pada **Paper Size** kita dapat mengatur ukuran kertas dan pada **Orientation** kita dapat mengatur bentuk kertas yang kita gunakan. Untuk saat ini kita menggunakan bentuk kertas **Landscape**. Jika sudah diatur semua kita dapat klik **OK**.

| Printer Setup                                                                                                    |                                                                                                    |                                                                         |
|----------------------------------------------------------------------------------------------------|----------------------------------------------------------------------------------------------------|-------------------------------------------------------------------------|
| Name:                                                                                                    | Send To OneNote 16                                                                                                    | ▼ Properties                                                            |
| Status: Re                                                                                                    | ady                                                                                                    |                                                                         |
| Type: Se                                                                                                    | nd to Microsoft OneNote 16 Driver                                                                                                    |                                                                         |
| Where: nu                                                                                                    | :                                                                                                    |                                                                         |
| Comments:                                                                                                    |                                                                                                    |                                                                         |
| Paper                                                                                                    |                                                                                                    |                                                                         |
|                                                                                                    |                                                                                                    |                                                                         |
| Size:                                                                                                    | A4 -                                                                                                    | Printer Paper                                                           |
| Size:                                                                                                    | A4 •                                                                                                    | Printer Paper Printer Margins                                           |
| Size:<br>Source:<br>Orientation:                                                                                       | A4                                                                                                    | Printer Paper Printer Margins Map Page (Page Layout                     |
| Size:<br>Source:<br>Orientation:                                                                                       | A4    Portrait  Candscape                                                                                                    | Printer Paper Printer Margins Map Page (Page Layout                     |
| Size:<br>Source:<br>Orientation:<br>Map Page Size                                                                      | A4  C Portrait  C Landscape                                                                                                    | Printer Paper Printer Margins Map Page (Page Layout Sample Map Elements |
| Size:<br>Source:<br>Orientation:<br>Map Page Size —<br>Use Printer Pa                                                  | A4   Portrait  Landscape                                                                                                    | Printer Paper Printer Margins Map Page (Page Layout Sample Map Elements |
| Size:<br>Source:<br>Orientation:<br>Map Page Size<br>Use Printer Pa<br>Page                                            | A4   Portrait  Landscape                                                                                                    | Printer Paper Printer Margins Map Page (Page Layout Sample Map Elements |
| Size:<br>Source:<br>Orientation:<br>Map Page Size<br>V Use Printer Pa<br>Page<br>Page Size that                        | A4   Portrait  Landscape  per Settings  will be used is equal to Printer Paper Size                                                                                                    | Printer Paper Printer Margins Map Page (Page Layout Sample Map Elements |
| Size:<br>Source:<br>Orientation:<br>Map Page Size<br>Vuse Printer Page<br>Page<br>Page Size that<br>Width:             | A4  Portrait  A4 Portrait  Landscape per Settings will be used is equal to Printer Paper Size 21 Continueters                                                                                                    | Printer Paper Printer Margins Map Page (Page Layout Sample Map Elements |
| Size:<br>Source:<br>Orientation:<br>Map Page Size<br>V Use Printer Page<br>Page Size that<br>Width:                    | A4   Portrait  Portrait  December 21  Centmeters  Portrait  Centmeters  Portrait  Portrait Portrait Portrait P | Printer Paper Printer Margins Map Page (Page Layout Sample Map Elements |
| Size:<br>Source:<br>Orientation:<br>Map Page Size<br>V Use Printer Page<br>Page<br>Page Size that<br>Width:<br>Height: | A4  Portrait  A4 Portrait  A4 Portrait  A4 Portrait  A4 Portrait  A4 Portrait  A4 Portrait  A4 Portrait  Portrait  P | Printer Paper Printer Margins Map Page (Page Layout Sample Map Elements |

3. Pilih View pada toolbar lalu klik Layout View.

| Viev | v Bookmarks | Insert | Selec |
|------|-------------|--------|-------|
|      | Data View   |        |       |
|      | Layout View |        |       |
|      | Graphs      |        | •     |
|      | Reports     |        | •     |

4. Kita dapat menarik garis yang terdapat dikotak merah pada gambar dengan menyesuaikan ukuran peta. Kotak tersebut digunakan untuk wadah data yang akan kita tampilkan.

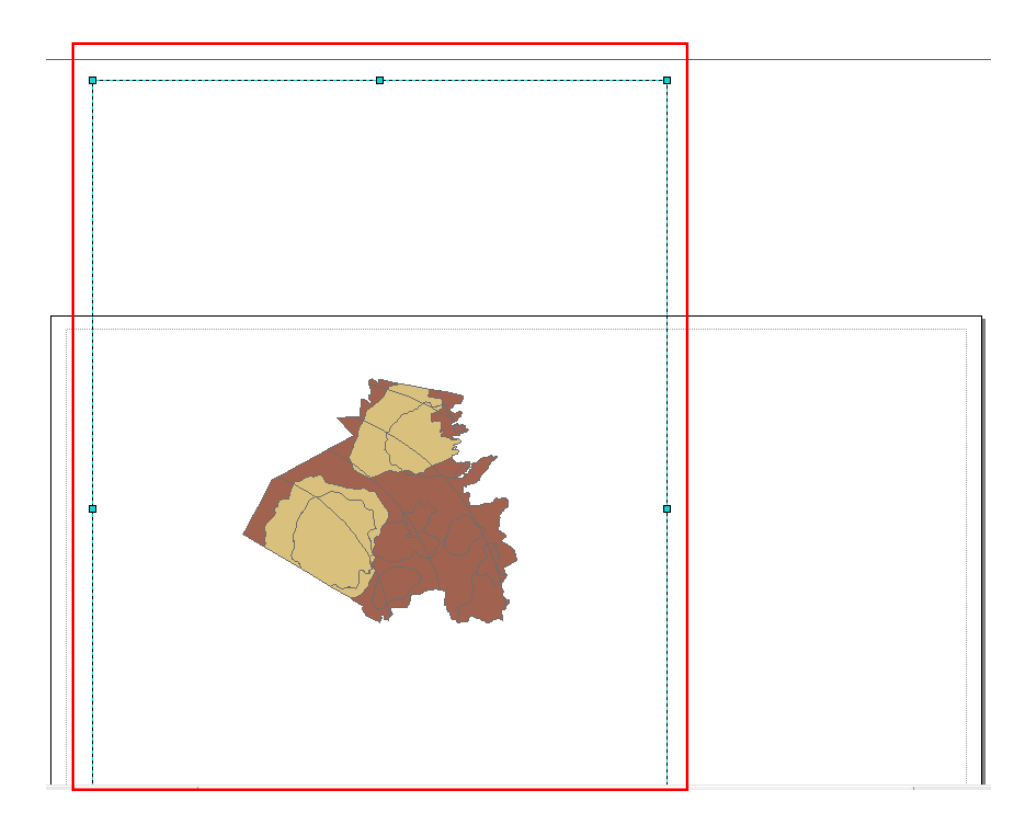

5. Maka akan menjadi seperti pada gambar dibawah

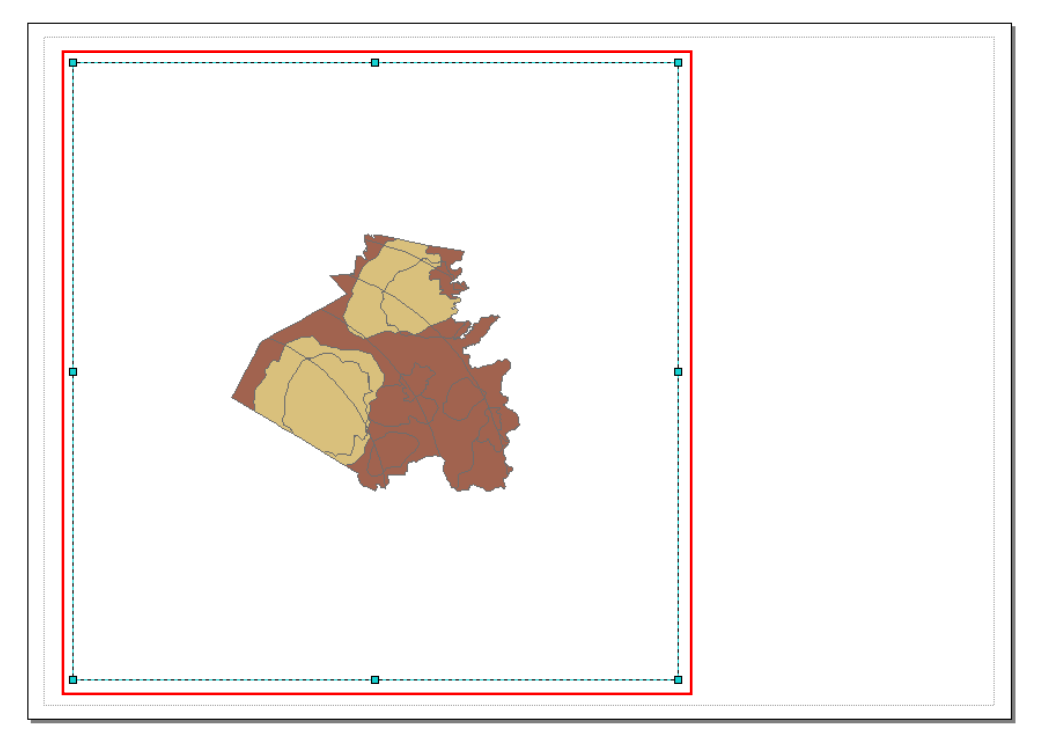

6. Atur **skala** untuk mengatur besar gambar yang akan ditampilkan. Pengaturan skala dapat dilakukan dibagian toolbar, pada bar skala kita dapat mengatur skala yang kita inginkan.

| 1:120.000 | - |
|-----------|---|

Pada praktikum kali ini kita menggunakan skala **1:120.000**. Penggunaan skala ini disesuaikan dengan kebutuhan kita untuk menampilkan data. Gunakan skala yang sesuai dengan besar data yang akan kita tampilkan.

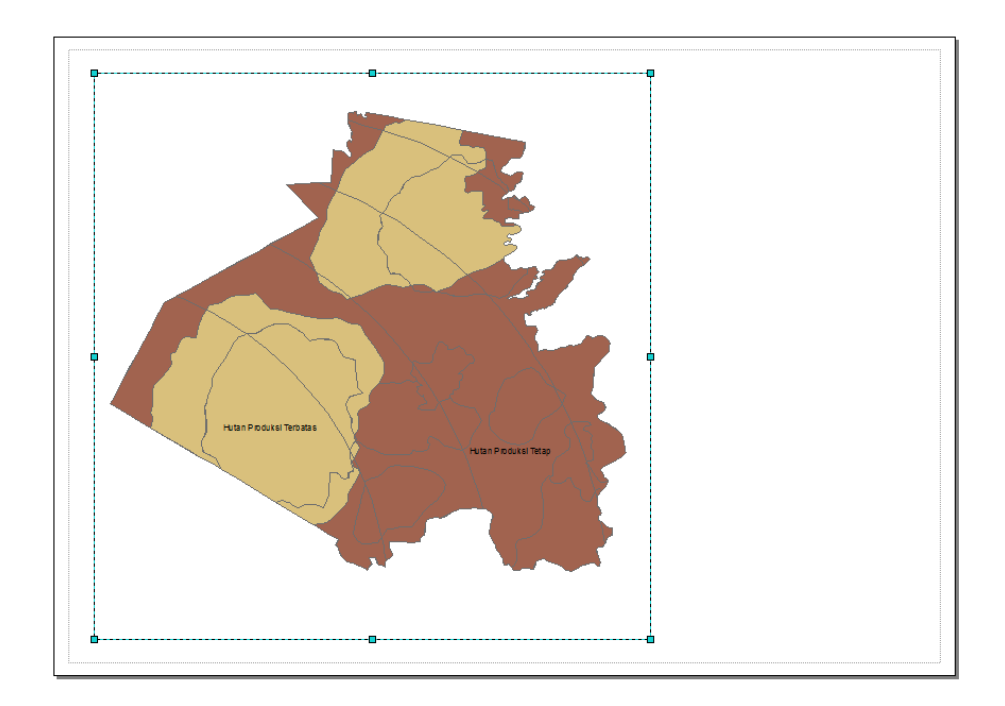

7. Untuk pemberian judul pada peta yang akan kita buat klik **Insert** lalu pilih **Title**.

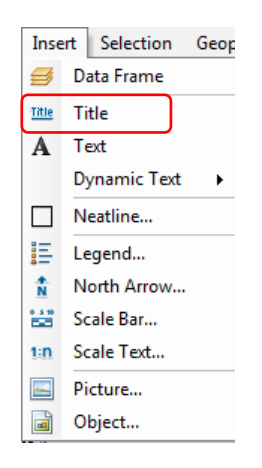

8. Isi kolom sesuai dengan judul peta yang kita buat. Untuk saat ini judul petanya adalah "PETA PENENTUAN KAWASAN TAMAN HUTAN RAYA WAN ABDUL RACHMAN"lalu klik OK.

| Prop        | ertie                 |                                             |               |           |          | _          | x    |
|-------------|-----------------------|---------------------------------------------|---------------|-----------|----------|------------|------|
| Teo         | xt                    | Size and Position                           | ۱             |           |          |            |      |
| Т           | ext:                  |                                             |               |           |          |            |      |
| F<br>T<br>V | PETA<br>FAMA<br>WAN J | PENENTUAN K<br>N HUTAN RAYA<br>ABDDUL RACHI | AWASAN<br>MAN |           |          |            | *    |
| F           | ont:                  | Arial 16,00                                 |               |           | ≣ [      | <b>E E</b> | •    |
| A           | ngle:                 | 0,00                                        |               | Character | Spacing: | 0.00       | ×    |
|             |                       |                                             |               | Leading:  |          | 0,00       | ×    |
| A           | bout f                | ormatting text                              |               |           | Change   | e Symbol   |      |
|             |                       |                                             | OK            |           | Cancel   | A          | pply |

9. Untuk melakukan edit pada judul kita dapat menggunakan toolbar "Draw". Kita dapat mengatur Ukuran dan Font yang digunakan atau Tebal, Miring dan Garis Bawah.

| Draw                              |               |   |   |   |   |   |   |    |   |   |   | - X |
|-----------------------------------|---------------|---|---|---|---|---|---|----|---|---|---|-----|
| Drawing 🗸 💽 🖓 😨 🛛 🗸 🖌 🔀 🛛 🖉 Arial | <b>- −</b> 16 | • | B | Ι | U | Α | • | S7 | • | ø | - | • • |

10. Tampilan setelah diberi judul peta akan menjadi seperti ini.

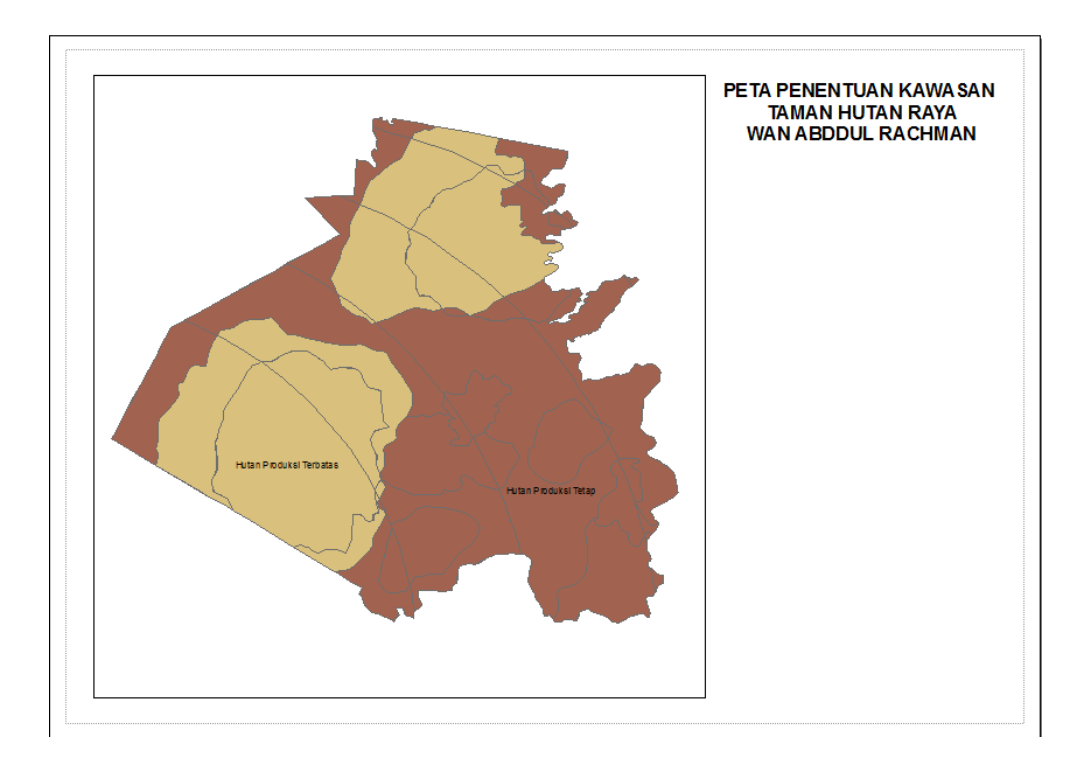

11. Pemberian Arah Mata Angin. Klik Insert lalu pilih North Arrow.

| Inse         | ert Selection Geop                                |
|--------------|---------------------------------------------------|
| ₿            | Data Frame                                        |
| <u>Title</u> | Title                                             |
| A            | Text                                              |
|              | Dynamic Text 🔹 🕨                                  |
|              | Neatline                                          |
| E            | Legend                                            |
|              |                                                   |
| Ň            | North Arrow                                       |
| 0 3 10       | North Arrow<br>Scale Bar                          |
| N<br>1:n     | North Arrow<br>Scale Bar<br>Scale Text            |
| N<br>1:n     | North Arrow<br>Scale Bar<br>Scale Text<br>Picture |

12. Terdapat beberapa pilihan **Arah Mata Angin** yang dapat digunakan. Pilih yang menurut kalian bagus, pemilihan sesuai selera. Jika sudah klik pada gambar yang telah dipilih lalu klik **OK**.

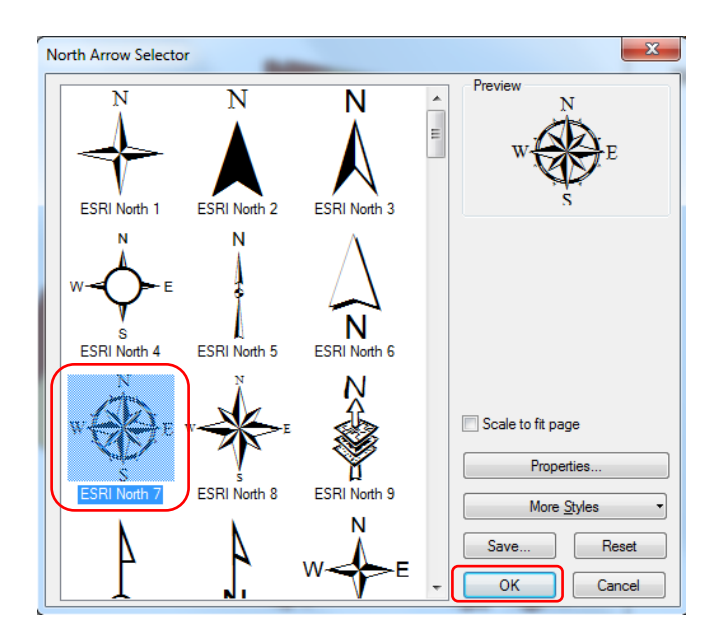

13. Tampilan akan menjadi seperti pada gambar. Peletakan Arah Mata Angin dapat disesuaikan dengan keinginan. Ukuran Arah Mata Angin juga dapat dibesarkan atau dikecilkan.

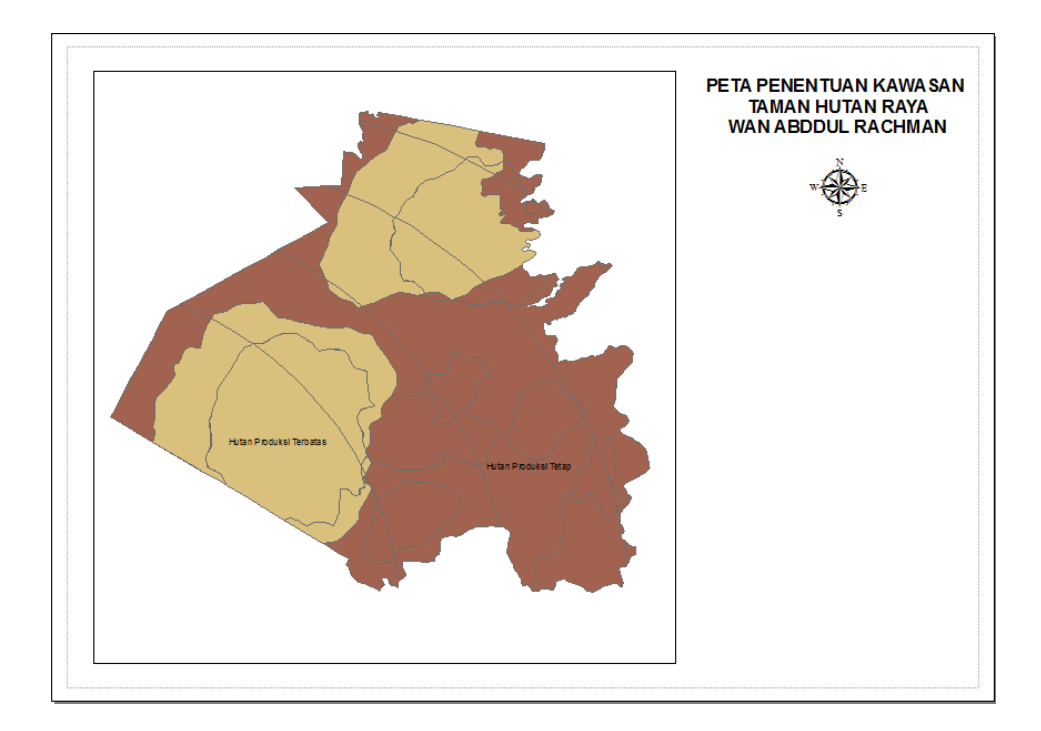

14. Pemberian skala. Terdapat 2 jenis skala yaitu Skala Bar dan Skala Text. Pemilihan penggunaan skala tergantung dari keinginan. Untuk pemberian skala klik Insert lalu pilih Skala Bar atau Skala Text, untuk praktikum ini kita menggunakan Skala Bar.

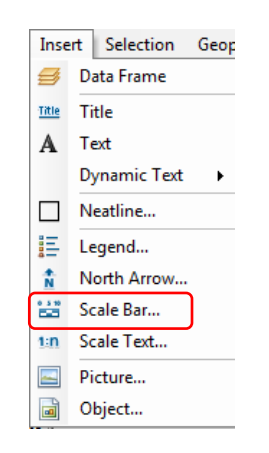

15. Terdapat beberapa pilihan **Skala Bar**yang dapat digunakan. Pilih yang menurut kalian bagus, pemilihan sesuai selera. Jika sudah klik pada gambar yang telah dipilih lalu klik **Properties**.

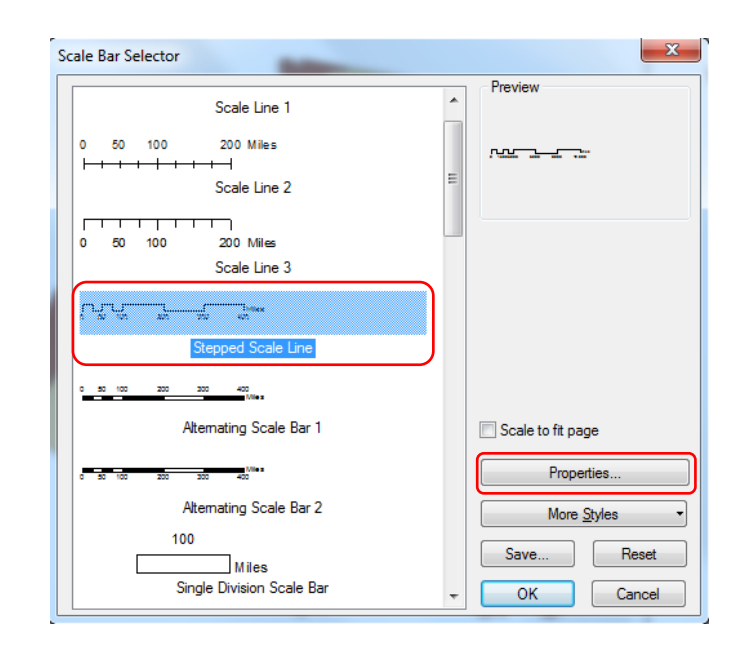

Kita dapat mengatur pada **Division Units** ingin dalam bentuk satuan **Kilometer**, **Meter** atau yang lainnya. Pada **Label** kita dapat mengatur label yang digunakan **Kilometer** atau **Km**, **Meter** atau **M**. Jika sudah klik **OK** dan **OK**.

| ale Bar         |                      | ×            |
|-----------------|----------------------|--------------|
| Scale and Units | Numbers and Marks    | Format       |
| Scale           |                      |              |
| Division value  | :                    | Auto         |
| Number of div   | visions: 4           |              |
| Number of su    | odivisions: 4        |              |
| Show one        | division before zero |              |
| When resizing   | J                    |              |
| Adjust divisi   | on value             | <b>•</b>     |
| Units           |                      |              |
| Division Units: | :                    |              |
| Kilometers      |                      | -            |
| Label Position  | :                    |              |
| after bar       |                      | •            |
| Label: Km       |                      | Symbol       |
| Gap: 3          | pt 💻                 |              |
| ן               | ок                   | Cancel Apply |

16. Tampilan akan menjadi seperti pada gambar. Peletakan Skala Bar dapat disesuaikan dengan keinginan. Ukuran Skala Bar juga dapat dibesarkan atau dikecilkan

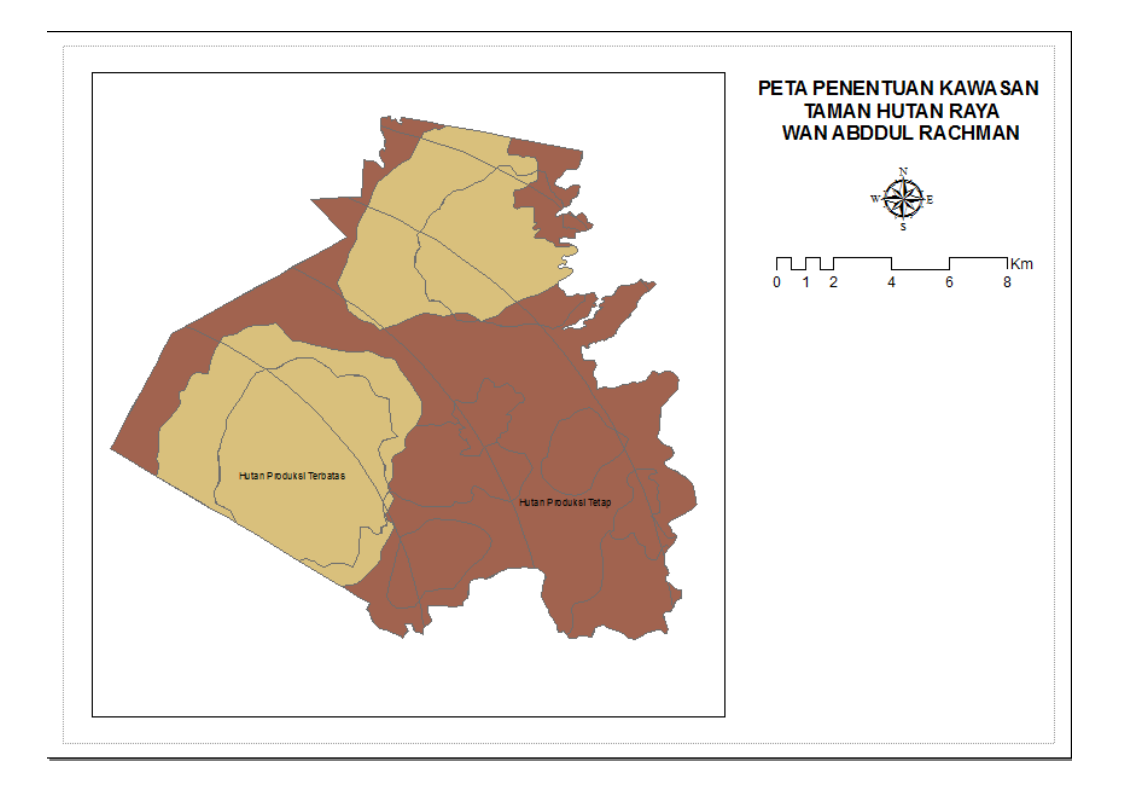

17. Pemberian **Legenda** atau **Keterangan** dilakukan dengan cara klik **Insert** pada toolbar lalu pilih **Legend**.

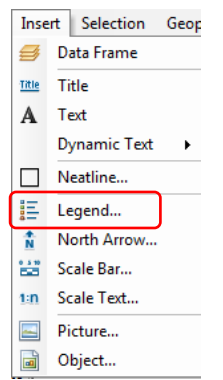

18. Isi **Legend Items** dengan cara memindahkan data yang terdapat di **Map Layers** yang akan digunakan sebagai data legenda dengan mengklik data

tersebut lalu klik tanda Legend Items lalu klik Next.

| Legend Wizard                                                                   | ×             |
|---------------------------------------------------------------------------------|---------------|
| Choose which layers you want to include in your legend Map Layers: Data_Overlay | ₹             |
| Set the number of columns in your legend:                                       |               |
| Preview                                                                         |               |
| < Back                                                                          | Next > Cancel |

19. Legend Title: **Keterangan:** Color, Size dan Font dapat diatur sesuai keinginan. Setelah diatur klik **Next** sampai data Legenda muncul dilayer.

| Legend Wizard                                                           | × )                                                                                                    |
|-------------------------------------------------------------------------|----------------------------------------------------------------------------------------------------|
| Legend Title<br>Keterangan                                              |                                                                                                    |
| Legend Title font properties<br>Color:<br>Size:<br>14<br>Font:<br>Arial | Title Justification<br>You can use this to<br>control the justification<br>of the title with the rest<br>of the legend. |
| B I U                                                                   |                                                                                                    |
| Preview                                                                 |                                                                                                    |
|                                                                         | < Back Next > Cancel                                                                                                    |

20. Klik Kanan pada keterangan lalu klik Convert To Graphics.

| Keterangan:  |        | 0                  |       |        |
|--------------|--------|--------------------|-------|--------|
| Data_Overlay | 3      | Zoom Whole Page    |       |        |
| Status_Kaw   | Ð.,    | Zoom To Selected   | Eleme | ents   |
| Hutan Produk | *      | Cut                | (     | Ctrl+X |
|              | Þ      | Сору               | 0     | Ctrl+C |
|              | ×      | Delete             | CAN   | CELLA  |
|              | ц<br>щ | Convert To Graphic | :s    |        |

21. Klik Kanan pada keterangan lalu klik Ungroup.

| Keterangan:                |             |                        |                              |
|----------------------------|-------------|------------------------|------------------------------|
| Data_Overlay<br>Status_Kaw | 2<br>2      | Zoom Who<br>Zoom To So | le Page<br>elected Elements  |
| Hutan Produksi T           | %<br>₪<br>× | Cut<br>Copy<br>Delete  | Ctrl+X<br>Ctrl+C<br>CANCELLA |
|                            | ц<br>Н      | Convert To             | Graphics                     |
|                            | ы           | Group                  |                              |
|                            | G           | Ungroup                |                              |

22. Hapus Data Overlaydan Status Kawasan, lalu rapikan tiap bagiannya.

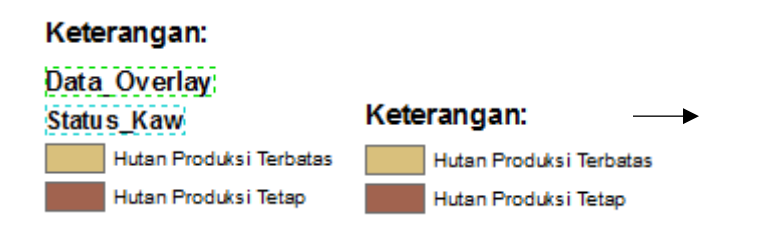

23. Blok seluruh keterangan lalu klik Kanan dan pilih Group.

| Keterangan: | Ter | batas                     |          |  |
|-------------|-----|---------------------------|----------|--|
| Hutan Produ | 3   | Zoom Whole Page           |          |  |
| Đ           |     | Zoom To Selected Elements |          |  |
| 1           | *   | Cut                       | Ctrl+X   |  |
| ĺ.          | Ð   | Сору                      | Ctrl+C   |  |
| 2           | ×   | Delete                    | CANCELLA |  |
| 11          | H   | Convert To G              | iraphics |  |
|             | 6   | Group                     |          |  |
| I           | Ċ   | Ungroup                   |          |  |

24. Tampilan akan menjadi seperti pada gambar.

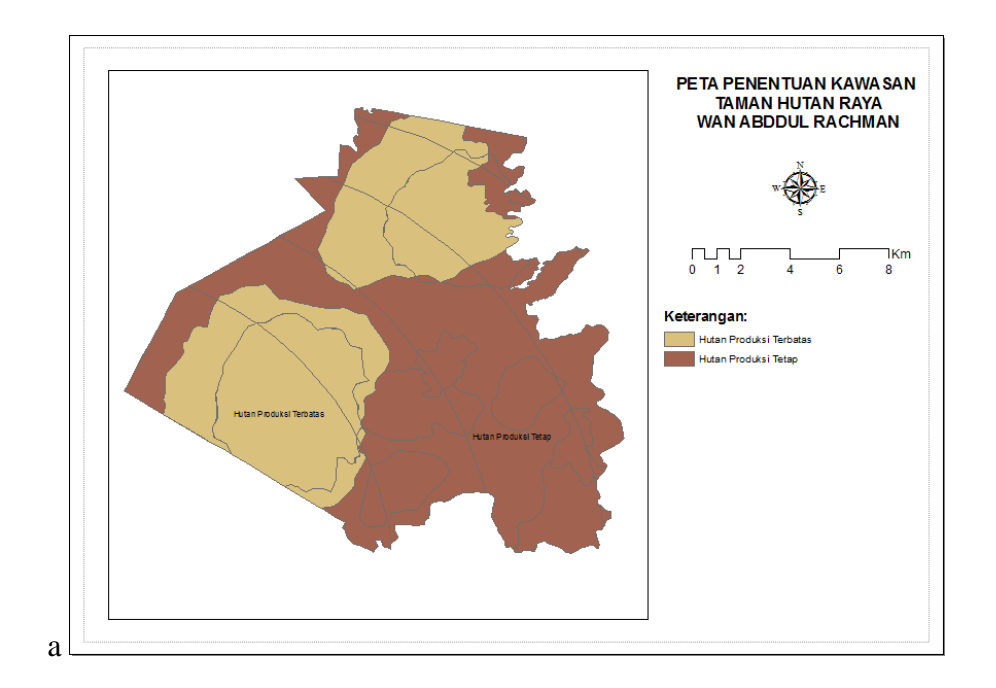

25. Pemberian informasi tambahan seperti sumber data, pembuat peta dan lainlain. Klik **Insert** pada toolbar lalu pilih **Text**.

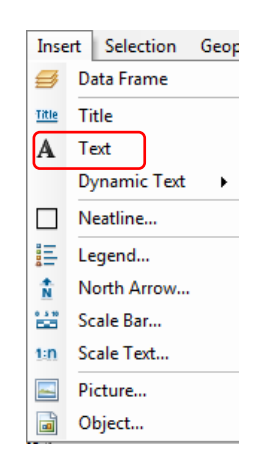

26. Klik 2 kali pada kolom yang telah tersedia. Ketik informasi yang ingin diberikan. Dalam praktikum ini keterangan yang akan ditambahkan adalah Sumber Data, Pembuat Peta, dan Proyeksi Peta. Pada kolom Text masukan informasi yang ingin kita tambahkan lalu klik OK.

| Propertie              | s                                                  | x        |
|------------------------|----------------------------------------------------|----------|
| Text                   | Size and Position                                  |          |
| Text:                  |                                                    |          |
| Sumb<br>Kepal<br>Perme | er Data:<br>a Tahura WAR<br>en 837/Kpts/Um/11/1980 | *        |
| Font:                  | Arial 10,00                                        | <b>*</b> |
| Angle:                 | 0,00 Character Spacing: 0,00                       |          |
|                        | Leading: 0,00                                      |          |
| About                  | formatting text Change Symbol                      |          |
|                        | OK Cancel Ap                                       | ply      |

27. Tampilan akan menjadi seperti ini.

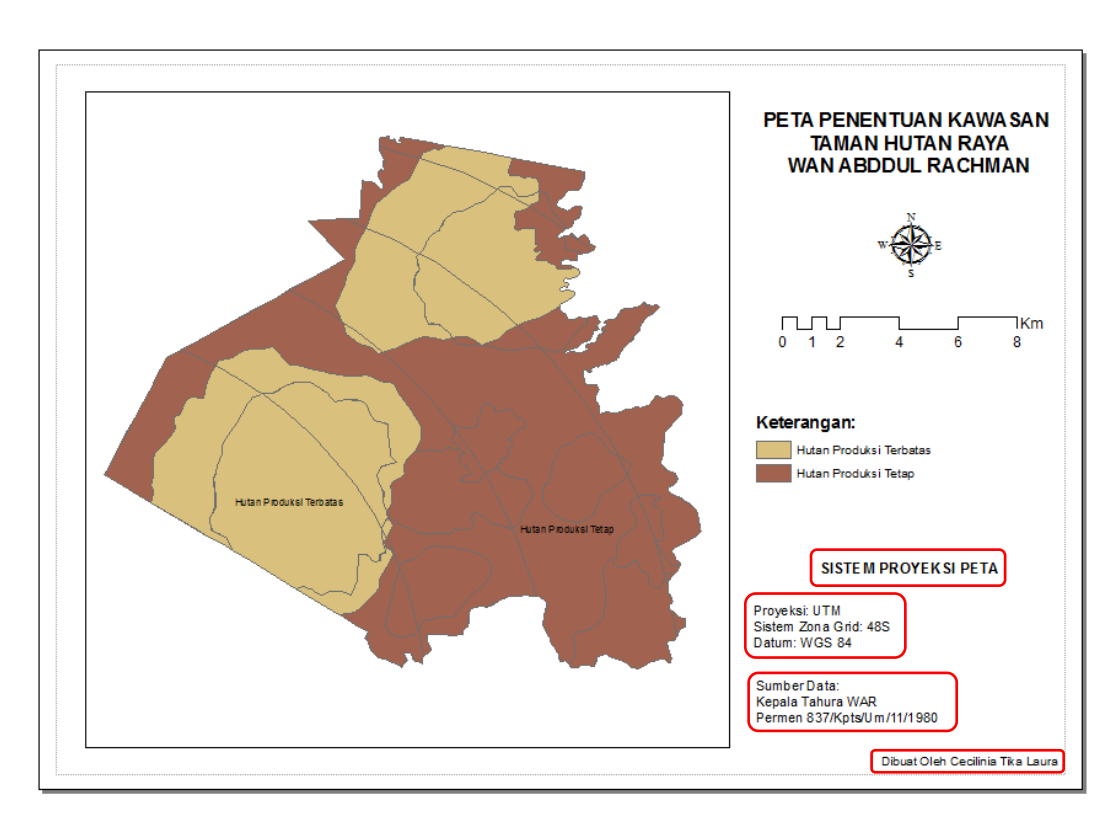

28. Pemberian **Grid** dilakukan dengan cara, klik data shapefila lalu klik **Kanan** lalu pilih **Properties**.

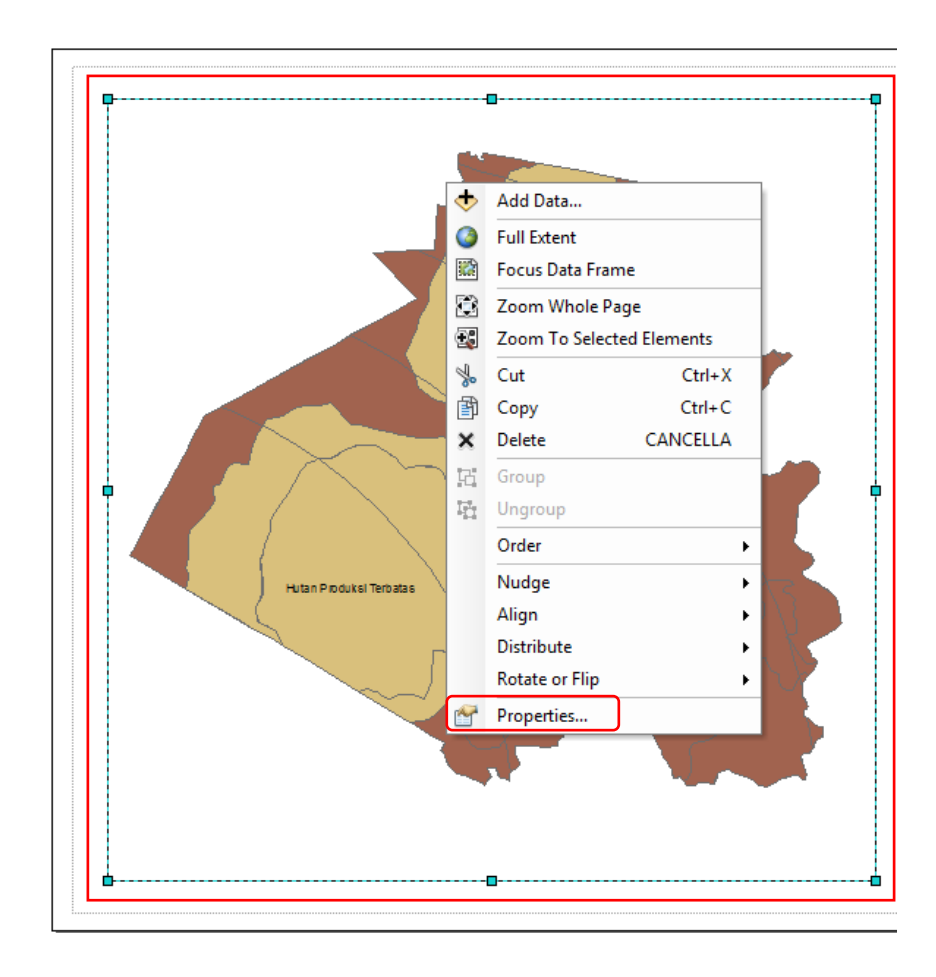

29. Pilih "Grid"→"New Grid"→"Measured Grid" lalu Next.

|                       | Data Frame Prope                                                        | rties                          |                                          |                                  |                   |
|-----------------------|-------------------------------------------------------------------------|--------------------------------|------------------------------------------|----------------------------------|-------------------|
| <b>P</b> -            | Feature Cache<br>General                                                | Annotation Group<br>Data Frame | ps Extent Indicator<br>Coordinate System | s Frame Size and<br>Illumination | Position<br>Grids |
|                       | Reference grids are drawn on top of the data frame in Layout view only. |                                |                                          |                                  |                   |
|                       |                                                                         |                                |                                          | New Grid                         |                   |
| Grids and             | Graticules Wizar                                                        | d                              |                                          | Remove Grid                      | ×                 |
| 0372                  | 8648125 <b>512686</b> 401186                                            | <b>521644</b> .154247          | Which do you want to                     | create?                          |                   |
|                       | 43. vorte                                                               |                                | Graticule: divides                       | map by meridians and par         | allels            |
| 1 <b>483</b> 707767   |                                                                         |                                | Measured Grid: di                        | vides map into a grid of m       | ap units          |
| 672 <mark>9397</mark> |                                                                         |                                | 🔘 Reference Grid: d                      | ivides map into a grid for i     | ndexing           |
| 385720 Pool           |                                                                         |                                |                                          |                                  |                   |
|                       |                                                                         |                                | Grid name: Measu                         | red Grid                         |                   |
|                       |                                                                         |                                |                                          |                                  |                   |
|                       |                                                                         |                                | < Ba                                     | ck Next >                        | Cancel            |

#### 30. Pilih Grid and Labelsklik Next lalu OK.

| Create a measured grid                                                                      | ×                                                                                      |
|---------------------------------------------------------------------------------------------|----------------------------------------------------------------------------------------|
| 03728+41:25512686-41:5521644-154247<br>0000<br>0000<br>0000<br>0000<br>0000<br>0000<br>0000 | Appearance Cabels only Tick marks and labels Grid and labels                           |
|                                                                                             | Coordinate System Same as data frame> Transverse_Mercator False_Easting: 500000,000000 |
| 33877                                                                                       | Intervals<br>X Axis: 4000 Meters                                                       |
|                                                                                             | Y Axis: 4000 Meters                                                                    |
|                                                                                             | < Back Next > Cancel                                                                   |

31. Klik pada data shapefile lalu klik Kanan lalu pilih Properties.

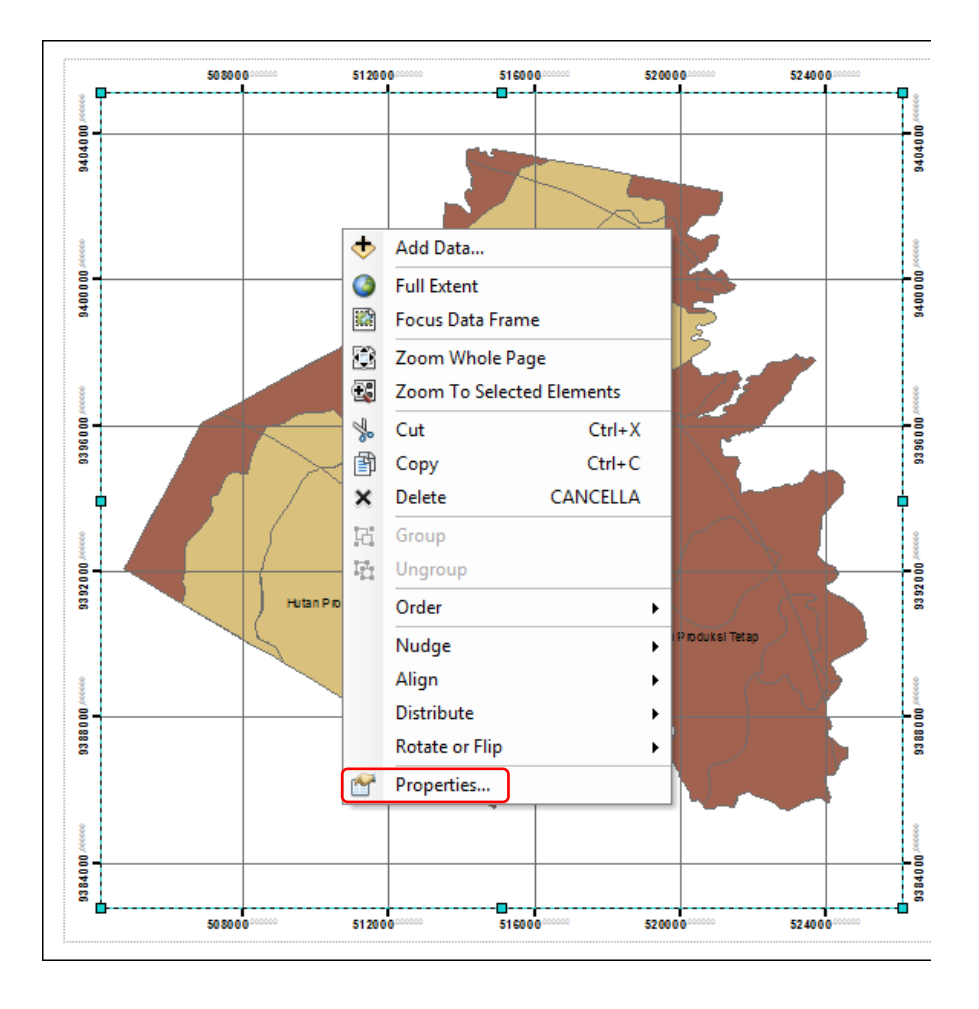

32. Data Frame Properties: Properties, Reference System Properties: Additional Properties, Grid Label Properties: Number Format, Number Format Properties dari 6 diganti menjadi 0 lalu klik OK.

| ta Frame Properties Feature Cache Annotation Groups Extent Indicators Frame Size and Position General Data Frame Coordinate System Illumination Grids                                                                                                    | Reference System Properties     23       Axes     Labels       Lines     System                                                                                                    |
|----------------------------------------------------------------------------------------------------|----------------------------------------------------------------------------------------------------|
| General       Data Hrane       Coordinate System       multimination       Child         Reference grids are drawn on top of the data frame in Layout view only.       New Grid       Remove Grid         Style       Properties       Style       Properties         Grid Label Properties       23         Mixed Font Label       @ Group by decimal point       Specify the number of digits in a group         3       Secondary Font         Name:       Arial       Size:         Size:       5.25       B       Y         OK       Cancel       Apply | Label Axes<br>Top Left Bottom Right<br>Label Style<br>Format: Mixed Font<br>Fort: Arial<br>Size: 8.25 B I U<br>Color: Label Offset: 6 pts<br>Additional Properties<br>Number Format Properties<br>Numeric<br>Rounding<br>Number of significant digits<br>O<br>Right 12 characters<br>Show thousands separators<br>Pad with zeros<br>Show plus sign<br>OK Cancel Apply |

33. Tampilan akan seperti dibawah ini.

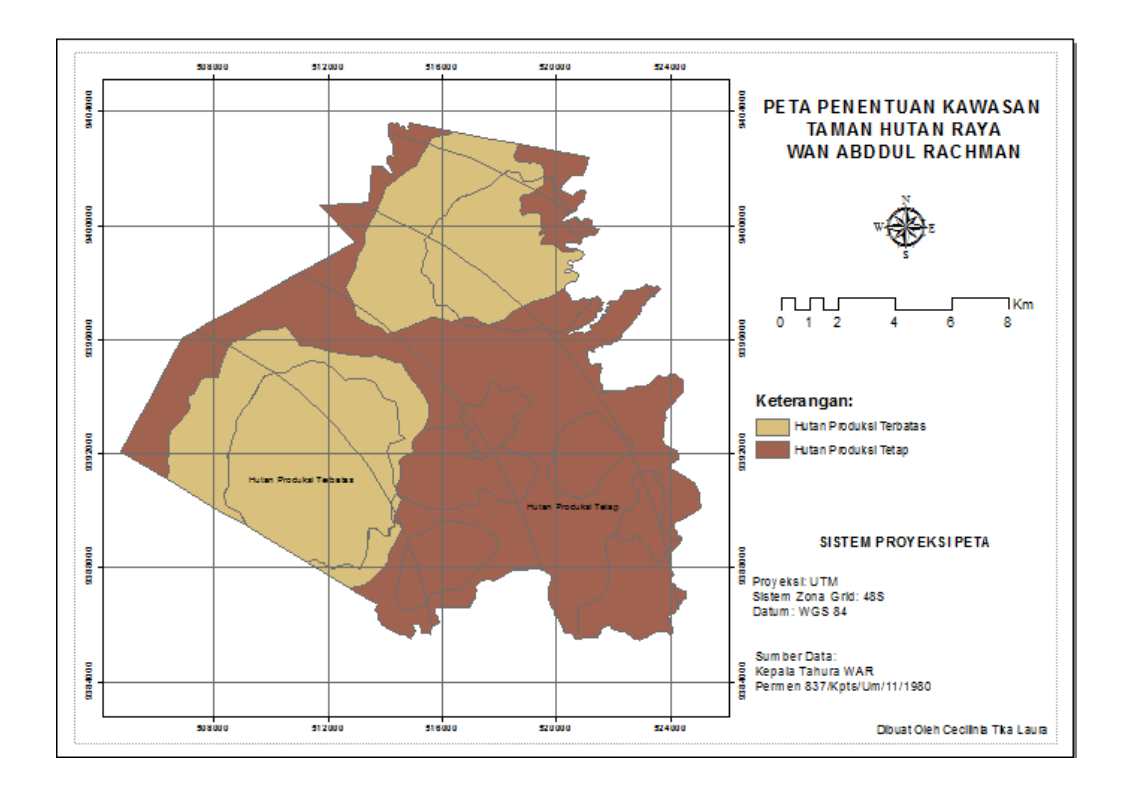

34. Pemberian garis tepi pada peta atau **Neatline**. Pilih **Insert** pada toolbarlalu klik **Neatline**.

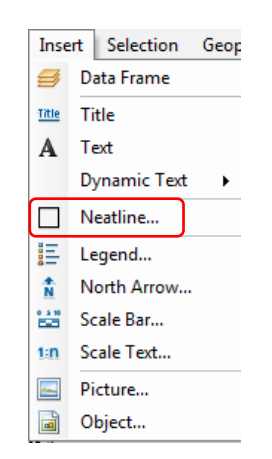

35. Pilih "Place around all elements" lalu klik OK.

| Neatline                           | X           |
|------------------------------------|-------------|
| Placement                          | Border      |
| Place around selected element(s)   |             |
| Place around all elements          |             |
| Place inside margins               | Background  |
| ✓ Create separate neatline element |             |
| Group neatline with element(s)     |             |
| Can: Pauratina:                    | Drop Shadow |
|                                    | <b>▼</b> □  |
|                                    |             |
| Advanced                           | OK Cancel   |

36. Tarik garis hitam menuju ke garis tepi peta.

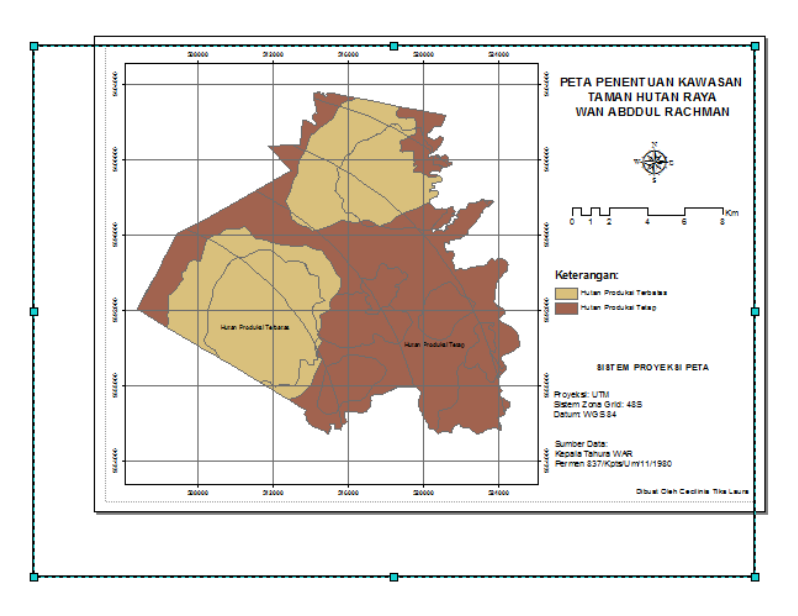

37. Tampilan akan menjadi seperti ini.
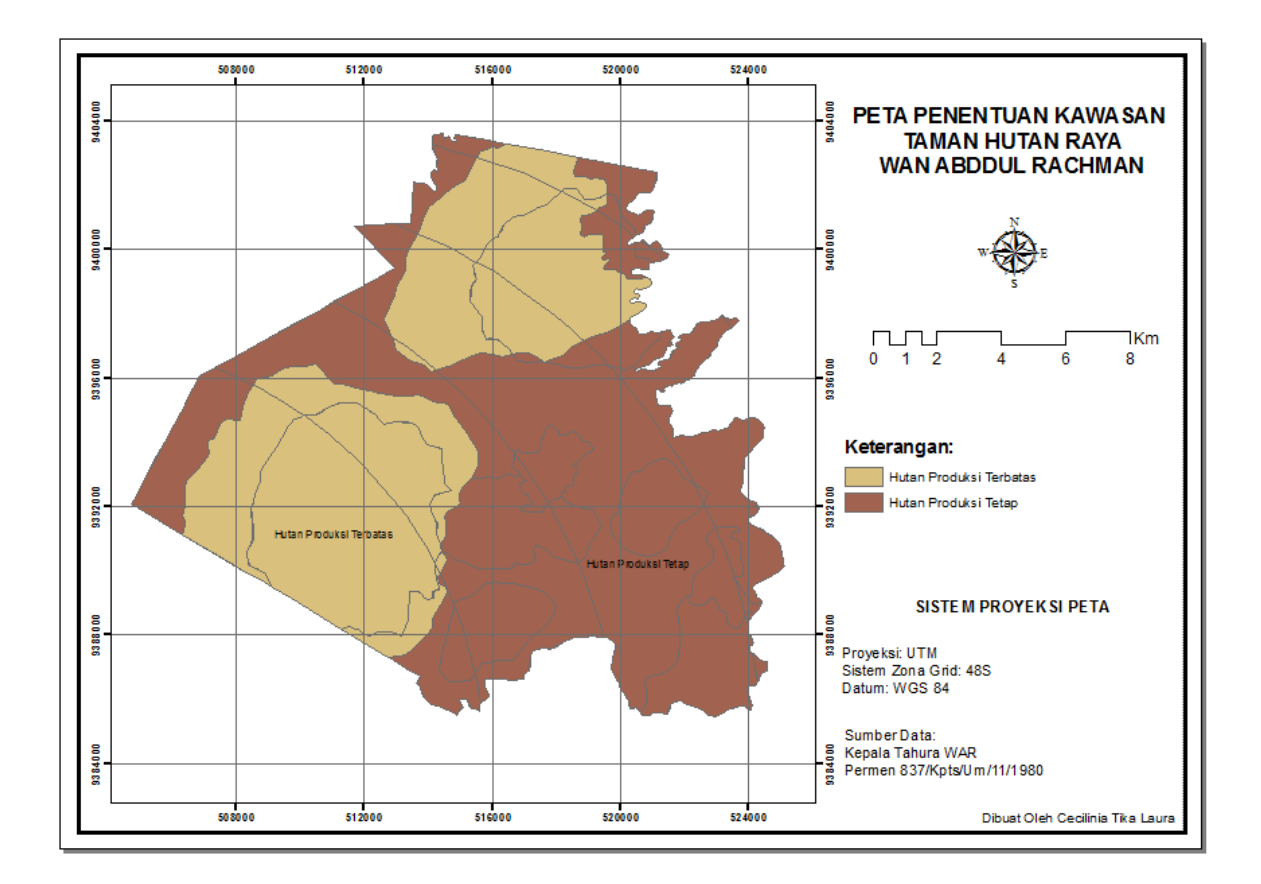

38. Eksport data peta dilakukan dengan cara klik **File** pada toolbar lalu pilih **Export Map**.

| 🔇 Buku Panduan.mxd - ArcMap |          |                      |     |           |        |    |  |  |  |
|-----------------------------|----------|----------------------|-----|-----------|--------|----|--|--|--|
| ſ                           | File     | Edit Vi              | ew  | Bookmarks | Insert | Se |  |  |  |
| Ì                           |          | New                  |     |           | Ctrl+N |    |  |  |  |
|                             | 1        | Open                 |     |           | Ctrl+0 |    |  |  |  |
|                             | H        | Save                 |     |           | Ctrl+S |    |  |  |  |
|                             |          | Save As              |     |           |        |    |  |  |  |
|                             |          | Save A Copy          |     |           |        |    |  |  |  |
| ļ                           |          | Share As             |     |           |        |    |  |  |  |
|                             |          | Add Data             |     |           |        | F  |  |  |  |
| Г                           | 88       | Sign In              |     |           |        |    |  |  |  |
|                             |          | ArcGIS Online        |     |           |        |    |  |  |  |
|                             | D        | Page and Print Setup |     |           |        |    |  |  |  |
|                             | <b>i</b> | Print Previ          | ew  |           |        |    |  |  |  |
|                             | ÷        | Print                |     |           |        |    |  |  |  |
|                             |          | Export Ma            | p   | ]         |        |    |  |  |  |
|                             |          | Analyze M            | lap |           |        |    |  |  |  |

39. Eksport data peta sesuai dengan folder penyimpanan. File Name: PETA KAWASAN TAHURA WAR, Save as type: JPEG (\*JPG), Resolution: 300 lalu klik Save.

| Coro III.                                                               | 🔋 BUKU PANDU                 | JAN                       | - 0 1          | F 📂 🛄 🕈 🔛        |
|-------------------------------------------------------------------------|------------------------------|---------------------------|----------------|------------------|
| Recent Places                                                           | T                            |                           | 1.9,0          |                  |
| Desktop                                                                 | DATA BUKU                    | SREEN                     | Iklim.jpg      | Kelas Lereng.jpg |
| Libraries                                                               | File name:                   | PETA KAWASAN 1            | rahura war.jpg | - Save           |
| -                                                                       | Save as type:                | JPEG (* jpg)              |                | - Cancel         |
|                                                                         |                              |                           |                |                  |
| ⊂ <u>O</u> ptions —<br>General   Format                                 | l .                          |                           |                |                  |
| Options                                                                 | 300                          | 🚖 dpi                     |                |                  |
| ♥ Options<br>General Format<br>Resolution:<br>Width:                    | 300 <br>3509                 | dpi<br>pixels             |                |                  |
| ✓ <u>O</u> ptions<br>General Format<br>Resolution:<br>Width:<br>Height: | 300 <br>3509<br>2481         | dpi<br>pixels<br>pixels   |                |                  |
| Options     General Format Resolution: Width: Height: Write World I     | 300 <br>3509<br>2481<br>File | c dpi<br>pixels<br>pixels |                |                  |

## 40. Hasil Akhir.

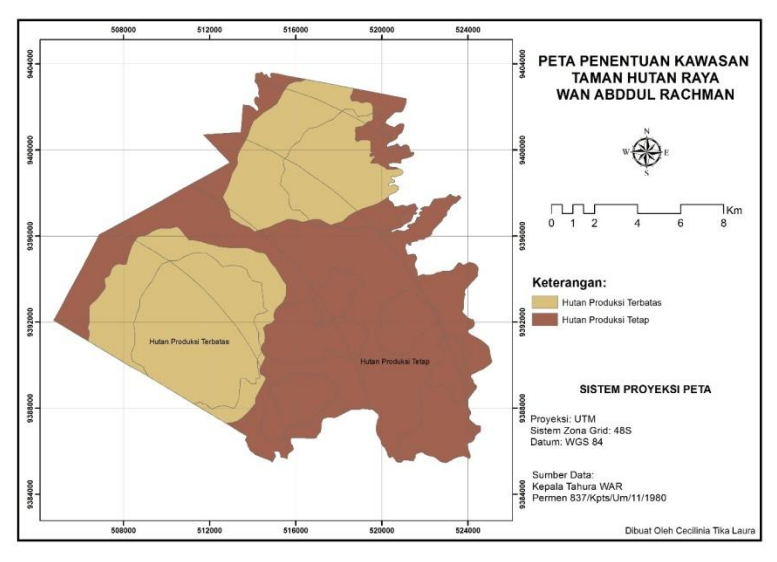

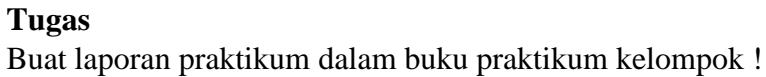

## DAFTAR PUSTAKA

- Anwar, 2002. Pengertian Dan Pengenalan Tentang Penggunaan Tabel Attribut Layer. CV Informatika. Bandung.
- Budiyanto, E. 2002. Sistem Informasi Geografis. Pustaka Buana. Surabaya.
- Ekadinata, A., Dewi, S., Hadi, D., Nugroho, D dan Johana, F. 2008. Sistem Informasi Geografis Untuk Pengelolaan Bentang Lahan Berbasis Sumber Daya Alam. Buku 1: Sistem Informasi Geografis dan Penginderaan Jauh Menggunakan ILWIS Open Source. World Agroforestry Center. Bogor. Indonesia.
- Ekadinata, A. 2013. Kelebihan dan Kekurangan Layout. ITB. Bandung.
- GIS Konsorsium. 2007. Modul Pelatihan ArcGIS Tingkat Dasar. GIS Konsorsium Aceh Nias. Jakarta.
- Gularso, H. 2013. Tinjauan Pemoteretan Udara Format Kecil Menggunakan Pesawat Model Sky Walker 1680. Fakultas Teknik UNDIP. Semarang.
- Hariyanto, S. 2012. Kaidah Kartografi, Sebuah Kontemplasi Profesi. Forum Teknik Atlas Badan Informasi Geospasial. Jakarta.
- Hidayati, I. N. 2010. Buku Panduan Praktikum Kartografi Dasar. Fakultas Geografi. Universitas Gajah Mada. Yogyakarta.
- Novifa, I. 2013. Konsep-Konsep Layout. Pustaka Pelajar. Yogyakarta

Nurshanti. 1995. Konsep-Konsep Dasar Sistem Informasi Geografis. Informatika. Bandung

- Prasetyo, A. 2011. Modul Dasar Arcgis 10 Aplikasi Pengelolaan Sumberdaya Alam. IPB. Bogor.
- Trisasongko, Bambang, H., dan Dias, S. 2012. Manajemen Dan Analisis Data Spasial Dengan Arcview GIS. IPB. Bogor.
- Wisnawa. 2008. Kemampuan Mengenal Sistem Informasi Geografis Pemetaan Objek Wisata Di Kabupaten Magelang. Universitas Gadjah Mada. Yogyakarta.

## PANDUAN PRAKTIKUM PEMETAAN HUTAN & SIG

di susun oleh: Dr.Arief Darmawan,S.Hut.,M.Sc Cecilinia Tika Laura, S.Hut

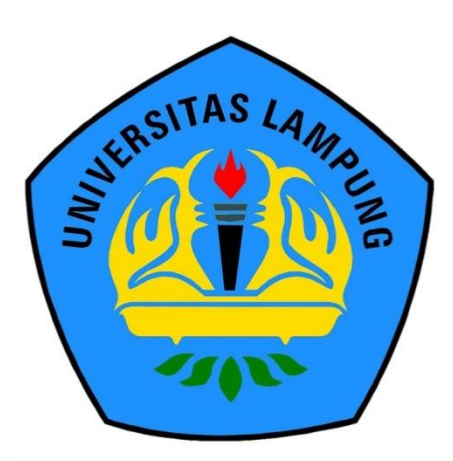

JURUSAN KEHUTANAN FAKULTAS PERTANJAN UNIVERSITAS LAMPUNG 2020